# あんしんセキュリティ

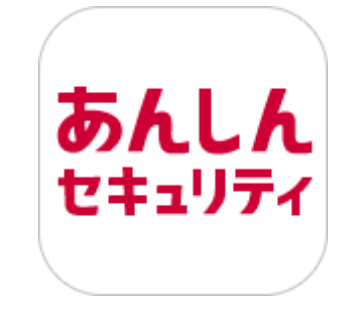

# マニュアル

第3.6版

株式会社 NTT ドコモ

2025年4月3日

■目次

第1章「あんしんヤキュリティ」とは

| 第1章「あんしんセキュリティ」とは                                                                                                    | 4                                                       |
|----------------------------------------------------------------------------------------------------|---------------------------------------------------------|
| サービス別 利用可能な機能<br>機能<br>利用料金<br>対応端末・動作環境                                                                                                    | 4<br>5<br>6<br>6                                        |
| 第2章 アプリを使いはじめる                                                                                                    | 7                                                       |
| ステップ1       「あんしんセキュリティ」をインストールする         ステップ2       初期設定する         ステップ3       危険サイト対策の設定を行う         ステップ4       危険 Wi-Fi 対策の設定を行う         ステップ5       迷惑電話対策の設定を行う         ステップ6       迷惑メール対策の設定を行う         ステップ7       SMS フィルタリングの設定を行う         ステップ8       ダークウェブモニタリングの設定を行う         ステップ9       Siri ショートカットの設定を行う | 8<br>9<br>1 4<br>1 5<br>1 6<br>1 8<br>1 9<br>2 1<br>2 7 |
| 第3章 セキュリティ対策状況を確認する                                                                                                    | 2 9                                                     |
| ホーム画面の説明                                                                                                    | 29                                                      |
| 第4章 危険サイト、危険 Wi-Fi、迷惑メールの検出レポートを確認する                                                                                                    | 37                                                      |
| レポートを表示する<br>レポート画面の説明<br>詳細レポート画面                                                                                                    | 37<br>38<br>39                                          |
| 第3章 ビキュリナイには93-ユースを死る<br>ニュースを表示する<br>ニュースを評価する<br>第6章 危険サイト画面を確認する                                                                                                    | 4 0<br>4 0<br>4 0<br>4 1                                |
| <ul> <li>危険な通信をブロックしたら?</li> <li>危険な通信を検知したら?</li> <li>危険サイト対策が停止したら?</li> <li>第 7 章 危険 Wi-Fi 画面を確認する</li> </ul>                                                                                                    | 4 1<br>4 2<br>4 3<br>4 4                                |
| ホーム画面で危険 Wi-Fi を確認する<br>安全な Wi-Fi でも接続時に通知を出すには?<br>危険 Wi-Fi 検知で脅威を検出したら?                                                                                                    | 4 4<br>4 5<br>4 6                                       |

| 第8章 迷惑電話画面を確認する                                                                                                    | 4 8                                                                |
|----------------------------------------------------------------------------------------------------|--------------------------------------------------------------------|
| 迷惑電話で脅威を検出したら?<br>迷惑電話のデータベースを追加するには?<br>迷惑電話のデータベースを更新するには?                                                                            | 4 8<br>4 9<br>5 2                                                  |
| 第9章 迷惑電話番号を検索する                                                                                                    | 5 3                                                                |
| 電話番号が迷惑電話か調べたい<br>迷惑電話番号検索のショートカット機能を利用する                                                                                               | 5 3<br>5 4                                                         |
| 第10章 SMS フィルタリングを確認する                                                                                                    | 5 5                                                                |
|                                                                                                    | 5 5                                                                |
| 第 11 章 ダークウェブモニタリングを確認する                                                                                                    | 56                                                                 |
| 流出を検知したら?<br>検知結果通知の設定<br>検知詳細画面の見方                                                                                                    | 56<br>58<br>59                                                     |
| 第12章 OS バージョンチェックを利用する                                                                                                    | 6 0                                                                |
| <br>OS バージョンチェックを利用するには?                                                                                                    | 6 0                                                                |
| 第13章 補償・サポートの内容を確認する                                                                                                    | 6 1                                                                |
| 補償・サポート                                                                                                    | 6 1                                                                |
| 第 14 章 各種メニューを確認する                                                                                                    | 6 2                                                                |
| 設定画面<br>アカウント<br>よくある質問・お問い合わせ<br>アプリ情報・利用規約<br>迷惑メールおまかせブロック                                                                           | 62<br>63<br>64<br>65<br>66                                         |
| 第15章 サービス利用上の注意点                                                                                                    | 6 7                                                                |
| ご利用にあたって<br>通信について<br>端末の動作環境について<br>危険サイト対策について<br>危険 Wi-Fi 対策について<br>迷惑メール対策について<br>迷惑電話対策について<br>SMS フィルタリングについて<br>ダークウェブモニタリングについて | 6 7<br>6 7<br>6 7<br>6 8<br>6 8<br>6 8<br>6 8<br>6 8<br>6 8<br>6 8 |

# 第1章「あんしんセキュリティ」とは

あんしんセキュリティアプリは、以下のサービスをご利用いただけるアプリです。

・あんしんセキュリティ

・あんしんセキュリティ トータルプラン ※マルチアカウント利用者も含みます

・あんしんセキュリティ スタンダードプラン

・あんしんセキュリティ 無料プラン

・あんしんセキュリティ(迷惑 SMS 対策) ※1 ・あんしんセキュリティ(プライバシー) ※1

毎日使っているメール、WEB サイト、Wi-Fi や個人情報。セキュリティは大丈夫なのか心配になりますね。

そんなときは、危険サイト、危険 Wi-Fi、迷惑メール、迷惑電話対策や個人情報の流出検知などドコモがおすすめするセキュリティサ ービスをまとめて管理できる「あんしんセキュリティアプリ」で、あんしん・あんぜんに iPhone・iPad を利用してください。

※1 App 内課金のみ提供(ドコモ課金は新規での契約受付を終了しています)

| 機能           | あんしん<br>セキュリティ<br>トータル<br>プラン※4 | あんしん<br>セキュリティ<br>スタンダード<br>プラン | あんしん<br>セキュリティ | あんしん<br>セキュリティ<br>無料プラン | あんしん<br>セキュリティ<br>(プライバシー) | あんしん<br>セキュリティ<br>(迷惑 SMS<br>対策) | 契約なし |
|--------------|---------------------------------|---------------------------------|----------------|-------------------------|----------------------------|----------------------------------|------|
| 危険サイト対策      | 0                               | 0                               | 0              | -                       | -                          | -                                | -    |
| 危険 Wi-Fi 対策  | 0                               | 0                               | 0              | 0                       | -                          | -                                | -    |
| 迷惑電話対策 ※1    | 0                               | 0                               | 0              | -                       | -                          | -                                | -    |
| 迷惑メール対策 ※2   | 0                               | 0                               | 0              | -                       | -                          | -                                | -    |
| 迷惑 SMS 対策 ※1 | 0                               | 0                               | -              | -                       | -                          | 0                                | -    |
| ダークウェブモニタリング | 0                               | 0                               | -              | -                       | 0                          | -                                | -    |
| OS チェック      | 0                               | 0                               | -              | 0                       | -                          | -                                | -    |
| PC セキュリティ    | 0                               | -                               | -              | -                       | -                          | -                                | -    |
| レポート ※3      | 0                               | 0                               | 0              | 0                       | -                          | -                                | -    |
| ニュース         | 0                               | 0                               | 0              | 0                       | 0                          | 0                                | 0    |

#### サービス別 利用可能な機能

○:利用可能、-:利用不可

※1 iPad ではご利用できません。

※2 App 内課金の場合、ご利用できません。

※3 ご利用のサービスにより、レポートの機能が異なります。

※4 マルチアカウント利用者は、PC セキュリティ以外のあんしんセキュリティ トータルプランと同じ機能を利用できます。 PC セキュリティはあんしんセキュリティ トータルプランもしくはネットワークセキュリティをご契約された d アカウントを設定することで利用可能です。

### 機能

| 機能           | 概要                                                                                                    |
|--------------|----------------------------------------------------------------------------------------------------|
| 危険サイト対策      | 詐欺サイト、ウイルス配布サイトなど危険なサイトへのアクセスをブロックまたは警告表示します。<br>ブラウザだけでなく、アプリを利用したインターネット通信時も判定します。                                |
| 危険 Wi-Fi 対策  | 通信内容の盗み見や個人情報の漏えいが疑われる Wi-Fi スポットへの接続を警告します。                                                                        |
| 迷惑電話対策 ※1    | しつこいセールスなどの迷惑な番号や、詐欺などの危険な番号の発着信時に警告画面を表示したり、<br>電話番号に紐づく企業名や飲食店名を表示します。<br>また、発着信以外でも電話番号を入力すると危険な番号や発信元情報を確認できます。 |
| 迷惑メール対策 ※2   | 個人情報を不正に抜き取るサイトに誘導するメールなど、迷惑メールを自動で判定し、ブロックします。                                                                     |
| 迷惑 SMS 対策 ※1 | フィッシング詐欺、架空請求など不審な SMS を迷惑メッセージフォルダに振り分けます。                                                                         |
| ダークウェブモニタリング | お客様の個人情報が流出していないかモニタリングし、流出を検知したらお知らせします。                                                                           |
| OS チェック      | ご利用端末の OS が最新バージョンとなっているかチェックできます。                                                                                  |
| PC セキュリティ    | PC 向けのセキュリティ対策です。コンピューターウイルス、スパイウェア、ネット詐欺、不正アクセスなど、<br>様々な脅威に対しパソコン(Windows,Mac)の保護対策をします。                          |
| レポート ※3      | 定期的にチェック数や脅威の発見数をレポートします。月ごとに見ることができるので、傾向を把握する<br>ことも可能です。                                                         |
| ニュース         | ウイルスなどの脅威や、セキュリティのトレンド情報を定期的に配信します。                                                                                 |

※1 iPad ではご利用できません。 ※2 App 内課金の場合、ご利用できません。

### 利用料金

【docomo 課金の場合】

セキュリティ管理機能の一部、レポート管理機能の一部、およびニュース機能は、無料でご利用いただけます。

「あんしんセキュリティ」は、ドコモ回線のご契約がないお客様もお申込みいただけます。 「あんしんセキュリティ トータルプラン」「あんしんセキュリティ スタンダードプラン」「あんしんセキュリティ 無料プラン」は、ドコモ回線のご契 約がないお客様はお申込みいただけません。

※ドコモメールがご利用いただけない場合、迷惑メール対策はご利用できません。

| あんしんセキュリティ           | 月額使用料 220円(税込)    |
|----------------------|-------------------|
| あんしんセキュリティ トータルプラン ※ | 月額使用料 1,078 円(税込) |
| あんしんセキュリティ スタンダードプラン | 月額使用料 550円(税込)    |

※あんしんセキュリティトータルプランの月額使用料に、マルチアカウント利用者の料金も含まれます。

【App 内課金の場合】

AppStore では下記サービスを提供しています。

| あんしんセキュリティ 30 日コース           | 使用料 320 円(税込)/30 日間 |
|------------------------------|---------------------|
| あんしんセキュリティ(迷惑 SMS 対策)30 日コース | 使用料 320 円(税込)/30 日間 |
| あんしんセキュリティ(プライバシー) 30 日コース   | 使用料 480 円(税込)/30 日間 |

※App 内課金の「あんしんセキュリティ 30 日コース」では、迷惑メール対策はご利用できません。 ※購入から 30 日間、機能が有効となります。継続してご利用いただく場合、30 日ごとに課金が必要です。

「あんしんセキュリティ」アプリのダウンロード、およびアプリの利用に伴うパケット通信料が別途かかります。 海外でもご利用いただけますが、通信料金にご注意ください。

#### 対応端末·動作環境

iPhone:iOS 16以上 iPad:iPadOS 16以上

# 第2章 アプリを使いはじめる

# ステップ1 「あんしんセキュリティ」をインストールする

ステップ2 初期設定する

ステップ3 危険サイト対策の設定を行う

ステップ4 危険 Wi-Fi 対策の設定を行う

ステップ5 迷惑電話対策の設定を行う

ステップ6 迷惑メール対策の設定を行う

ステップ 7 SMS フィルタリングの設定を行う

ステップ8 ダークウェブモニタリングの設定を行う

ステップ9 Siri ショートカットの設定を行う

# ステップ1 「あんしんセキュリティ」をインストールする

AppStore より「あんしんセキュリティ」をインストールします。インストールが完了するとホーム画面に「あんしんセキュリティ」アプリのアイコ ンが表示されます。

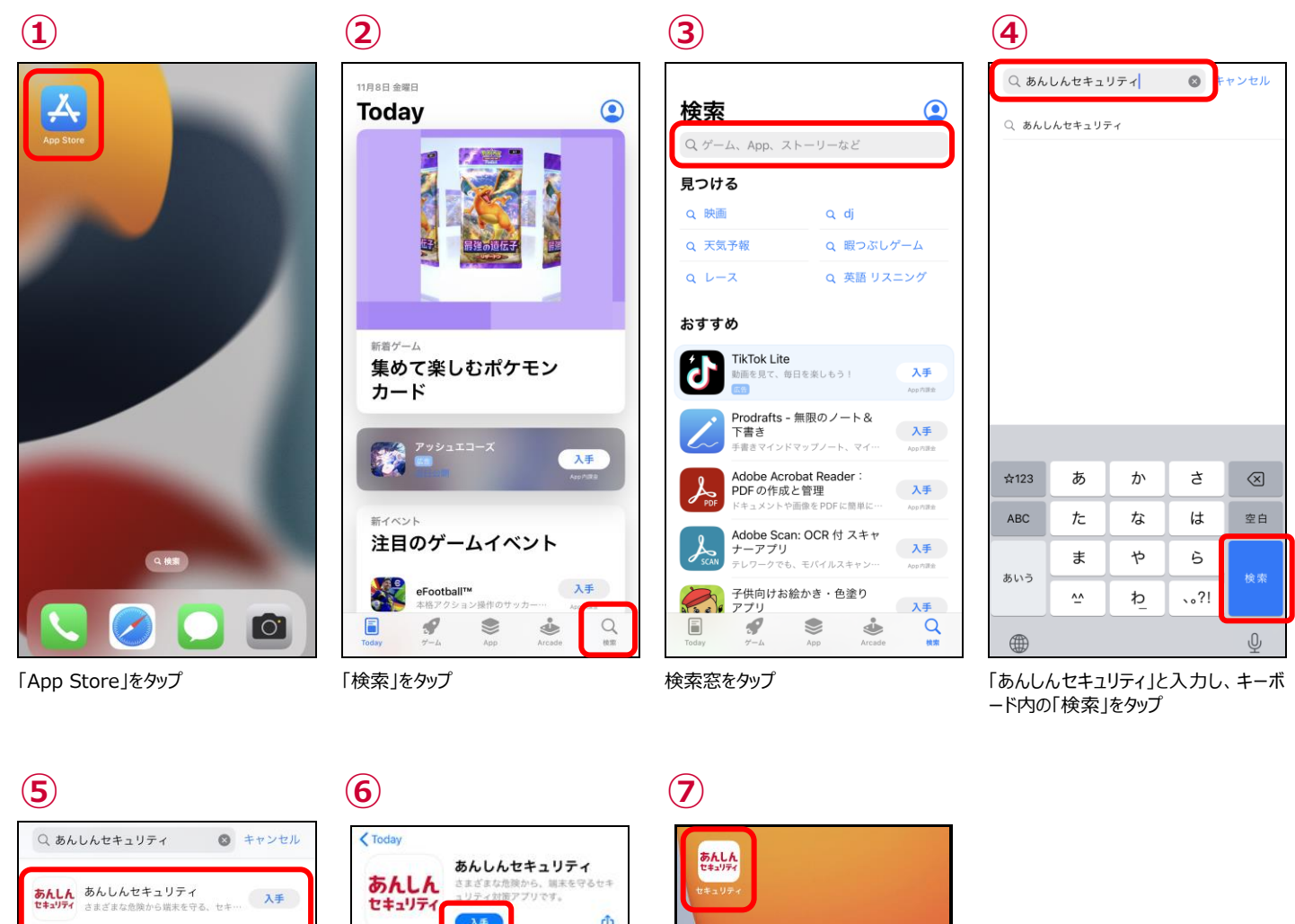

17万 II 株式会社NTTド… 3412 2-6 ~ あんしんフィルター for doc... 入手 🔳 株式会社NTTドコモ 🛛 ユーティリティ ★☆☆☆☆ 1.7万 ···· Surrau B -. 6 Q (8.51)

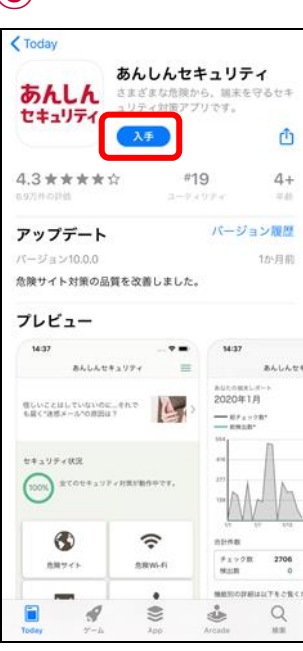

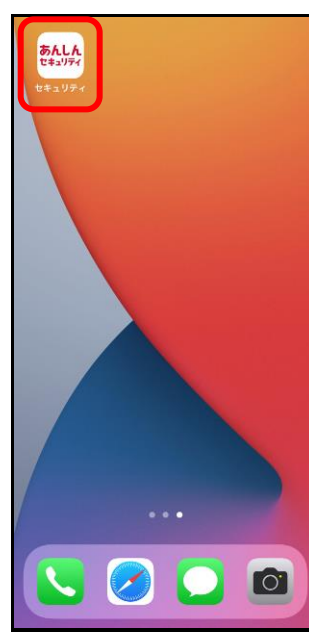

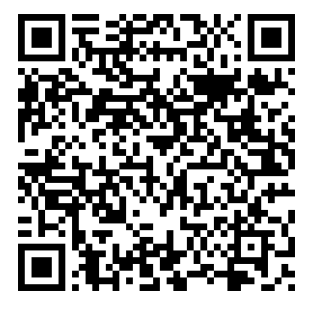

カメラアプリで上記の QR コードを読み込 むと、手順⑥の画面を直接開けます。

「あんしんセキュリティ」をタップ

「入手」、「アップデート」、または「〇)」を アイコンが追加されます タップ

※「あんしんセキュリティ」の容量は約 113MB です。

# ステップ2 初期設定する

インターネットに接続して操作してください。 以下、NTT ドコモの回線をお使いの方の手順です。

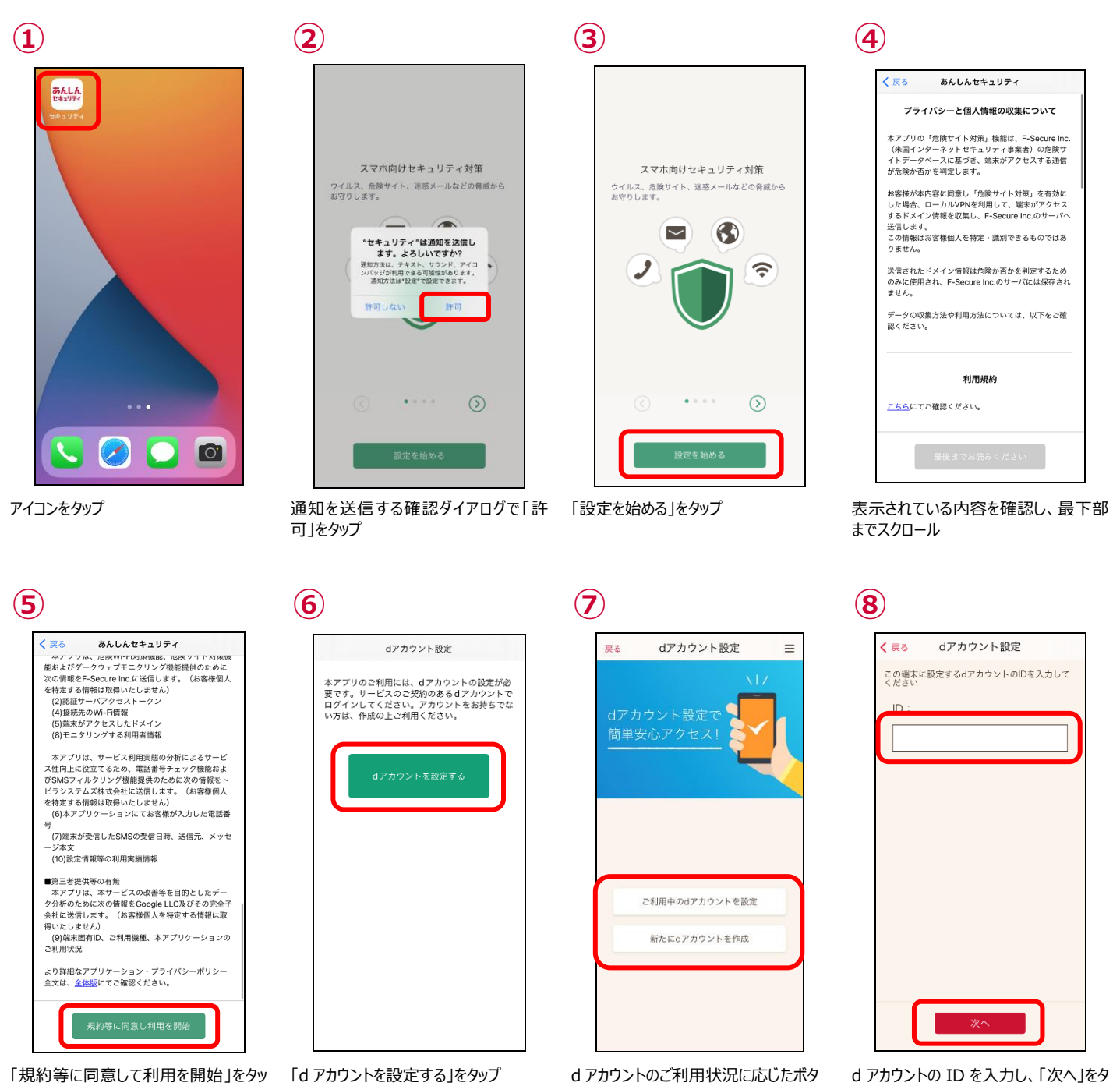

ンをタップ

ッブ

ブ

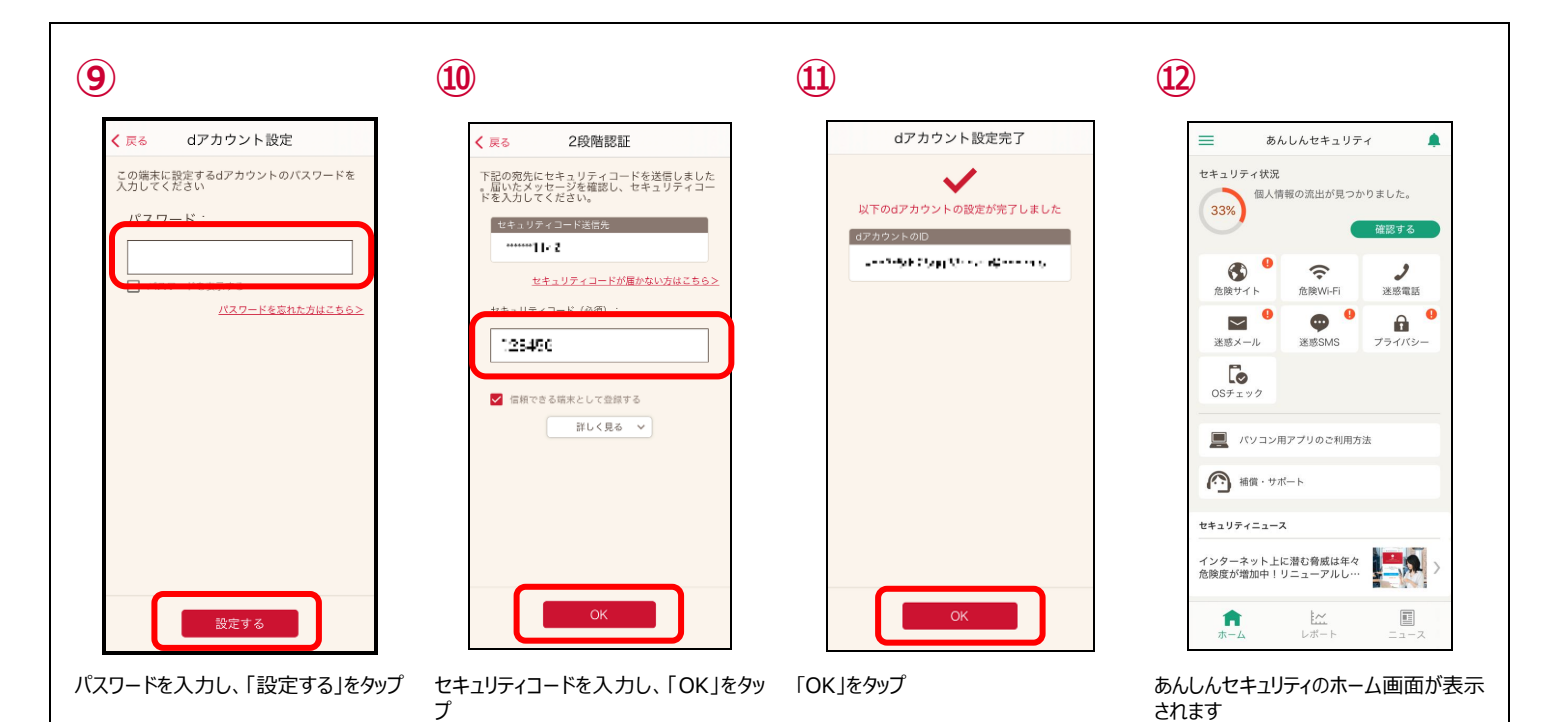

#### ● 時間指定要約が有効の場合

端末の通知設定で「時間指定要約」が有効な場合、上記の手順③で下記ダイアログが表示されます。 あんしんセキュリティからの通知を受け取るために、「許可」を選択してください。 「時間指定要約で許可」を選択した場合、危険を検知しても指定時間まで通知されなくなります。

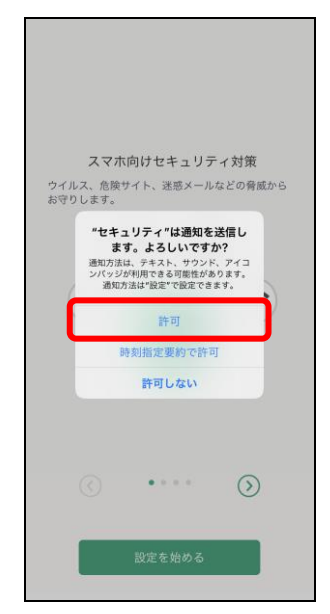

通知を送信する確認ダイアログで「許可」をタップ

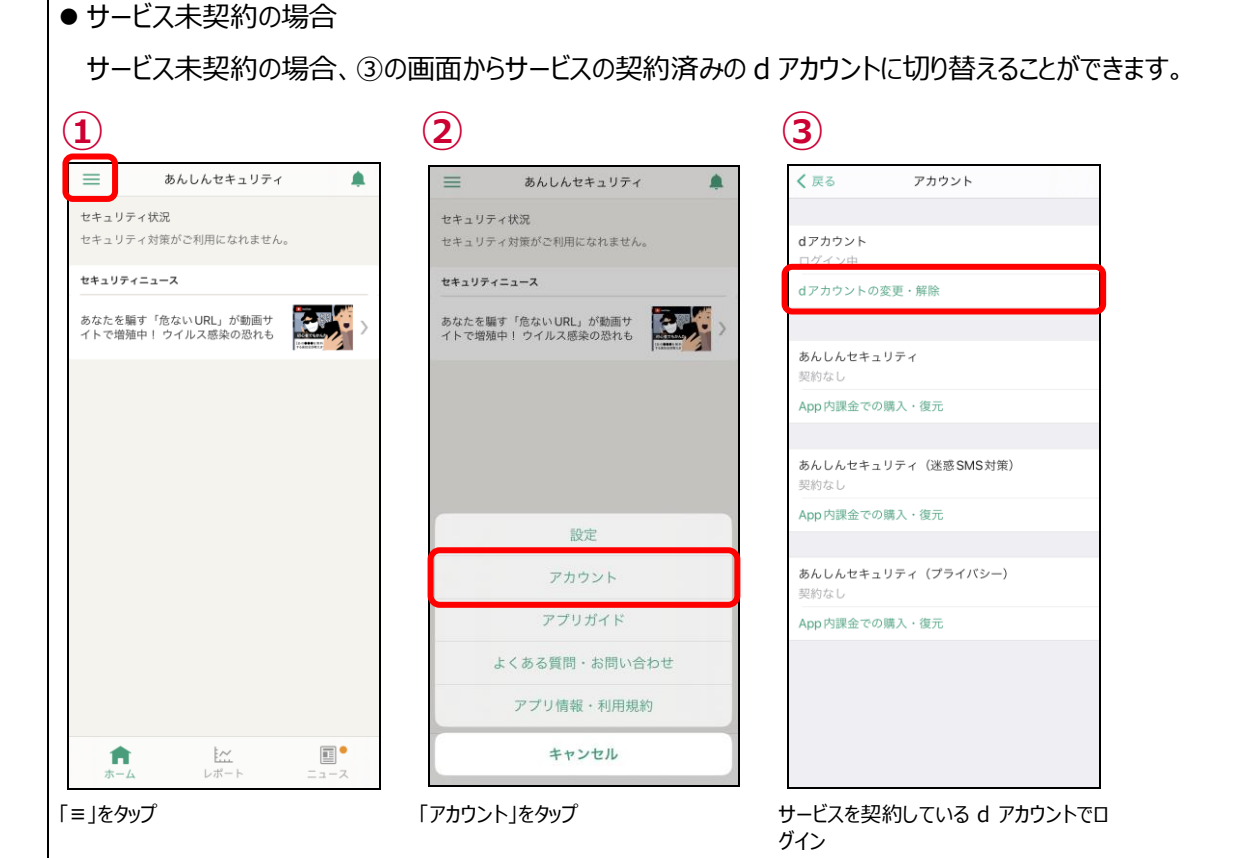

新たにご契約する場合は、④の画面より申し込みをすることができます。

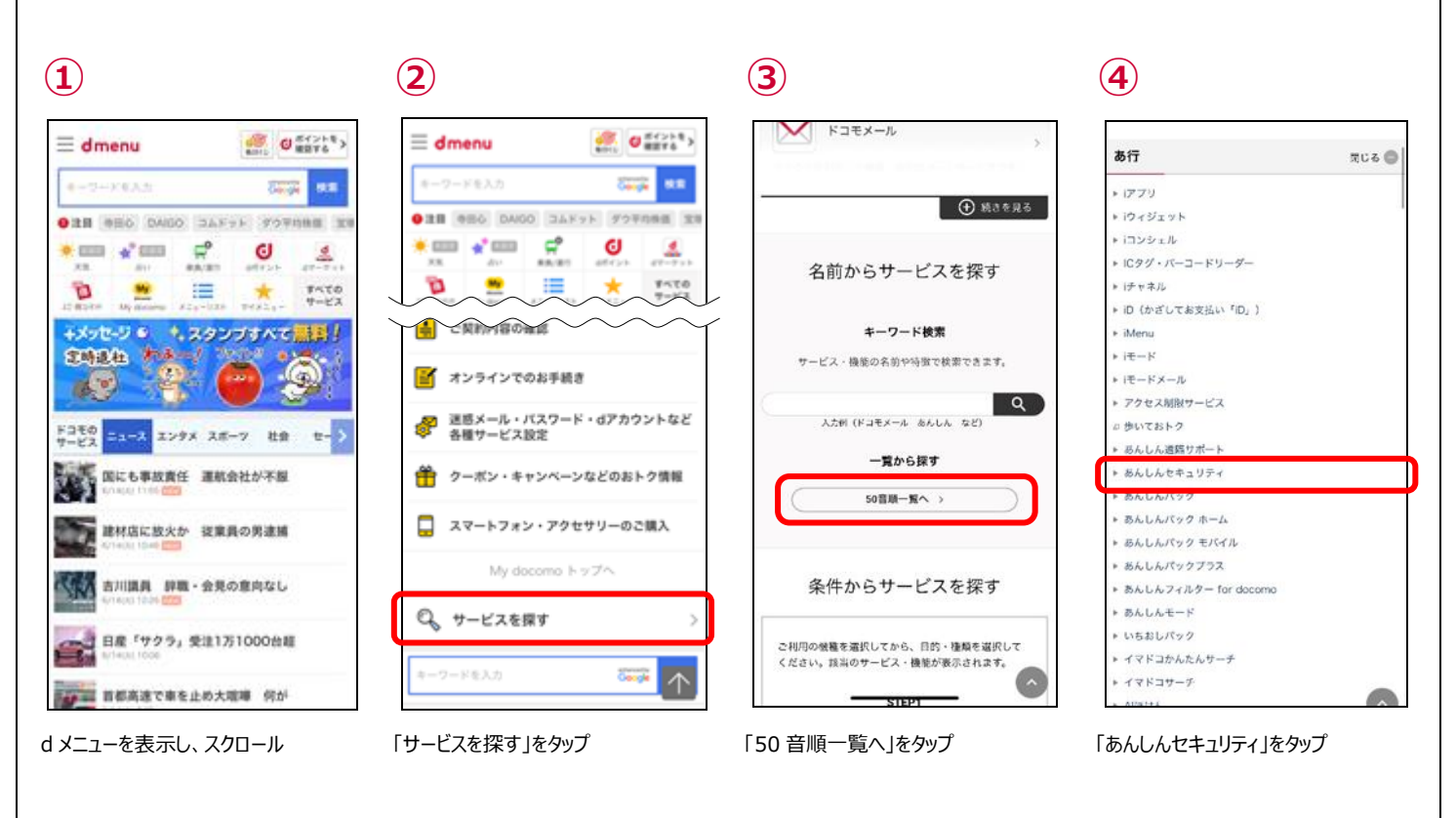

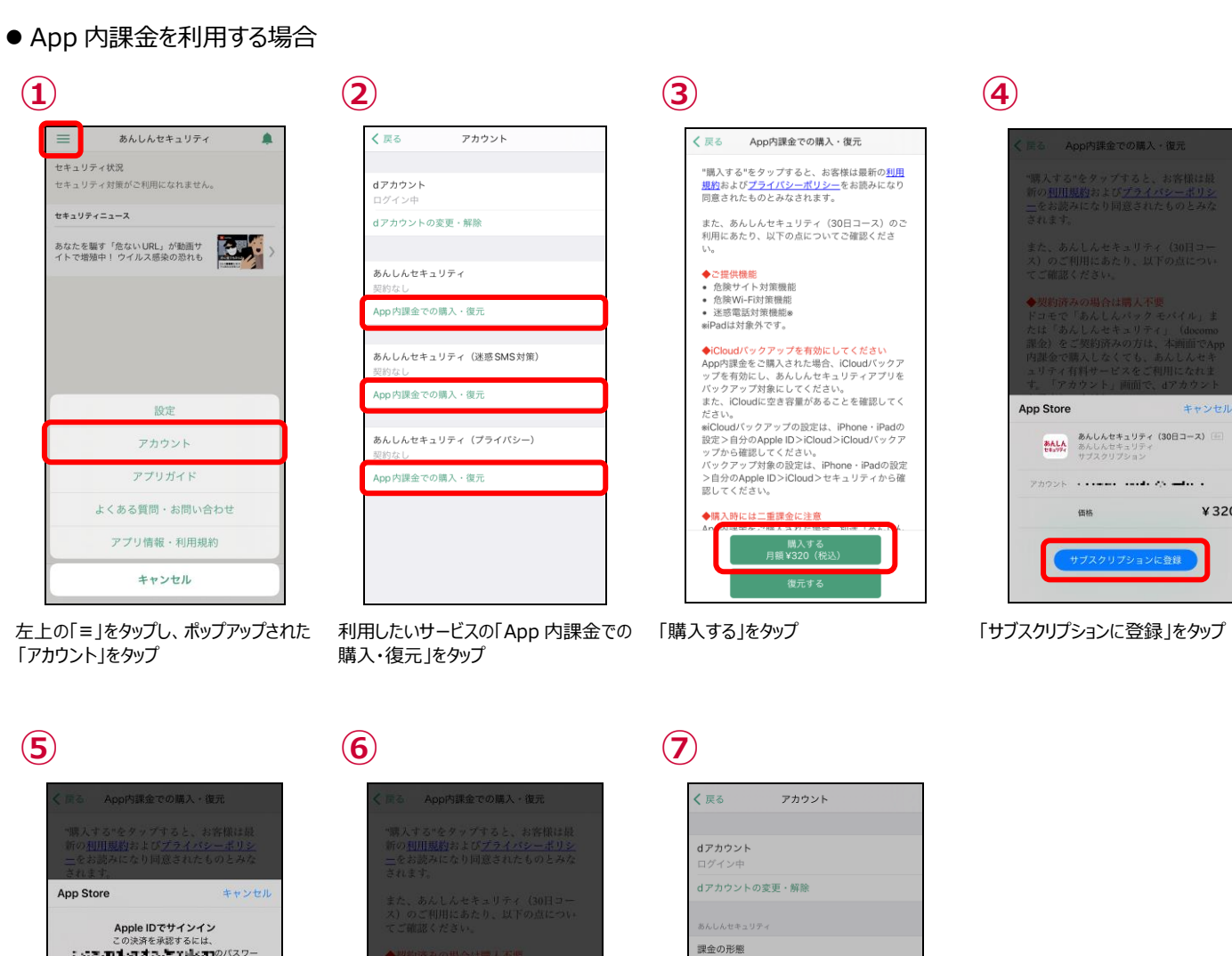

キャンセル

¥320

あんしん セキュリティ (30日コース) 正 あんじんセキュリティ (30日コース) 正 あんじんセキュリティ サブスクリプション

完了

価格

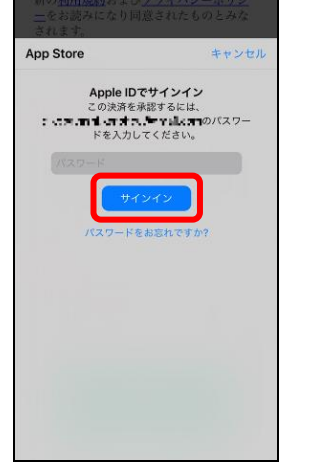

パスワードを入力し、「サインイン」をタップ 「完了」をタップ

App Store

「OK」をタップし、購入完了 ※あんしんセキュリティ、あんしんセキュリ ティ(迷惑 SMS 対策)、あんしんセキ ュリティ (プライバシー) のすべてのサー ビスを利用したい場合、すべて購入いた だく必要があります

完了しました。 購入手続きが完了しました ок

App内

課金の別

課金の形態

App内課金での購入・復元

App内課金での購入・復元

¥320

#### ● 時間指定要約通知

端末の通知設定によりあんしんセキュリティが危険を検知したときの通知が表示されないことがあります。 下記の通りに設定してご利用ください。

※時間指定要約通知を利用していない場合、設定は必要ありません。

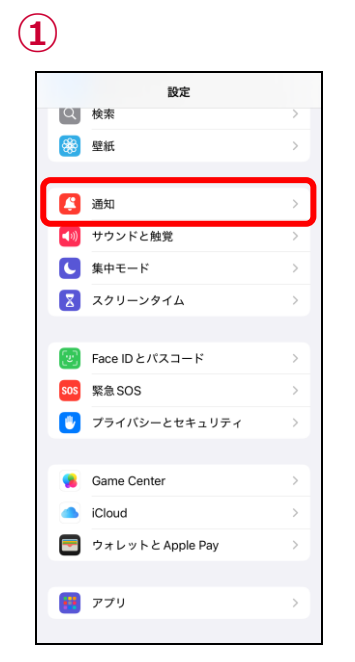

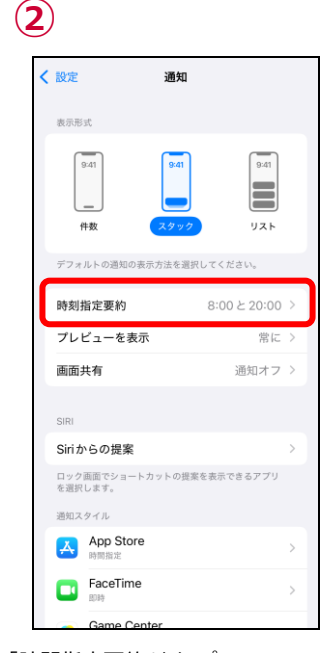

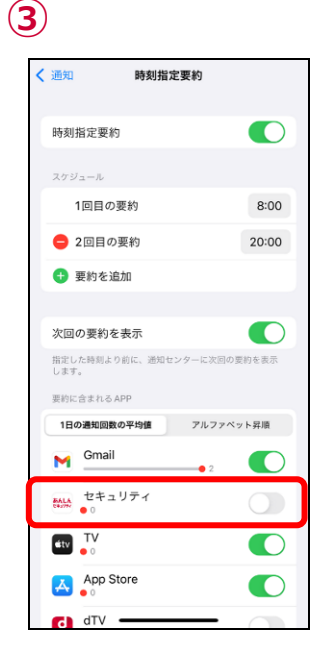

設定アプリを開き、「通知」をタップ

「時間指定要約」をタップ

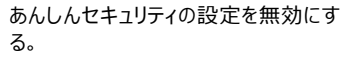

●集中モード ※集中モードを利用していない場合、設定は必要ありません。

| 設定               |          | < 設定 集中モード +                                                                                                    | < 集中モード                                        | < "仕事" 集中モード 通知                                                 |
|------------------|----------|----------------------------------------------------------------------------------------------------|------------------------------------------------|-----------------------------------------------------------------|
|                  | 2        | おやすみモード                                                                                                    |                                                |                                                                 |
| 2 壁紙             | ~        |                                                                                                    |                                                | 通知を知らせない                                                        |
| (1) 通知           | 5        | ■ パーソナル 設定 >                                                                                                    | "仕事"集中モード                                      | 🤡 通知を許可                                                         |
| 2 せついにと勧労        | <u> </u> |                                                                                                    | 備求                                             | 11年 第十七 - 1937 2002 1850 にからの通知はすべて<br>知らされないようになり、通知センターに送信されま |
| ( 作中モード          | <u> </u> | RMLET EXACT EXAC | 通知を許可<br>選択したアプリからの通知は許可されます。その他の              |                                                                 |
|                  |          | 知らされないようにすることができます。コントロール<br>センターでオン/オフを切り替えられます。                                                                                                    | アプリからの通知はすべて知らされないようになります。                     |                                                                 |
| X99-291A         |          | デバイス間で共有                                                                                                    | 連続先 アンリーン                                      | 織加 セキュリティ                                                       |
| Face ID とパスコード   | >        | 集中モードはお使いのすべてのデバイスで共有されている                                                                                                    |                                                |                                                                 |
| S 緊急 SOS         | >        | ため、このデバイスでオンにするとすべてのデバイスで<br>オンになります。                                                                                                    | オフション                                          | 即時通知                                                            |
| プライバシーとセキュリティ    | >        | 集中モード状況 オン >                                                                                                    | <b>画面をカスタマイズ</b><br>気をそらすものを制限できるロック画面またはホーム画面 | 許可リストに入っていないアプリか、即時通知として<br>された通知をすぐに送借できるようにします。               |
|                  |          | アプリで許可すると、集中モード使用中は通知されない<br>ようにしていることを共有できます。                                                                                                    | ページを選択してください。                                  |                                                                 |
| Game Center      | >        |                                                                                                    |                                                |                                                                 |
| iCloud           | >        |                                                                                                    | 17:22                                          |                                                                 |
| ウォレットと Apple Pay | >        |                                                                                                    |                                                |                                                                 |
|                  |          |                                                                                                    |                                                |                                                                 |
| アプリ              | >        |                                                                                                    | 選択 選択                                          |                                                                 |
|                  |          |                                                                                                    |                                                |                                                                 |
| プリを開き、「集中モート     | ドーをタップ   | 利用しているモードをタップ                                                                                                    | 「アプリ」をタップ                                      | 「通知を許可」にチェックが入って                                                |
|                  | 10///    | ※利用しているすべてのモードで③④を                                                                                                    |                                                | を確認し、「追加」をタップした後                                                |

### ステップ3 危険サイト対策の設定を行う

危険サイト対策を利用するため、設定を行ってください。

● 危険サイト対策について

詐欺サイト、ウイルス配布サイトなど危険なサイトへのアクセスをブロックまたは警告表示します。 ブラウザだけでなく、アプリを利用したインターネット通信時も判定します。

● 危険サイト対策の設定

危険サイト対策はアプリをインストールし、ステップ2で初期設定が完了した時点では無効となっていますので、有効にしてご利用ください。

本機能を有効にする際、パスコード認証等を求められる場合があります。

本機能は iPhone・iPad の VPN 機能を利用します。ご利用状態により通知領域に「VPN」アイコンが表示される場合があります。 本機能は、ブラウザまたはアプリを利用したインターネット通信で危険サイトを判定します。

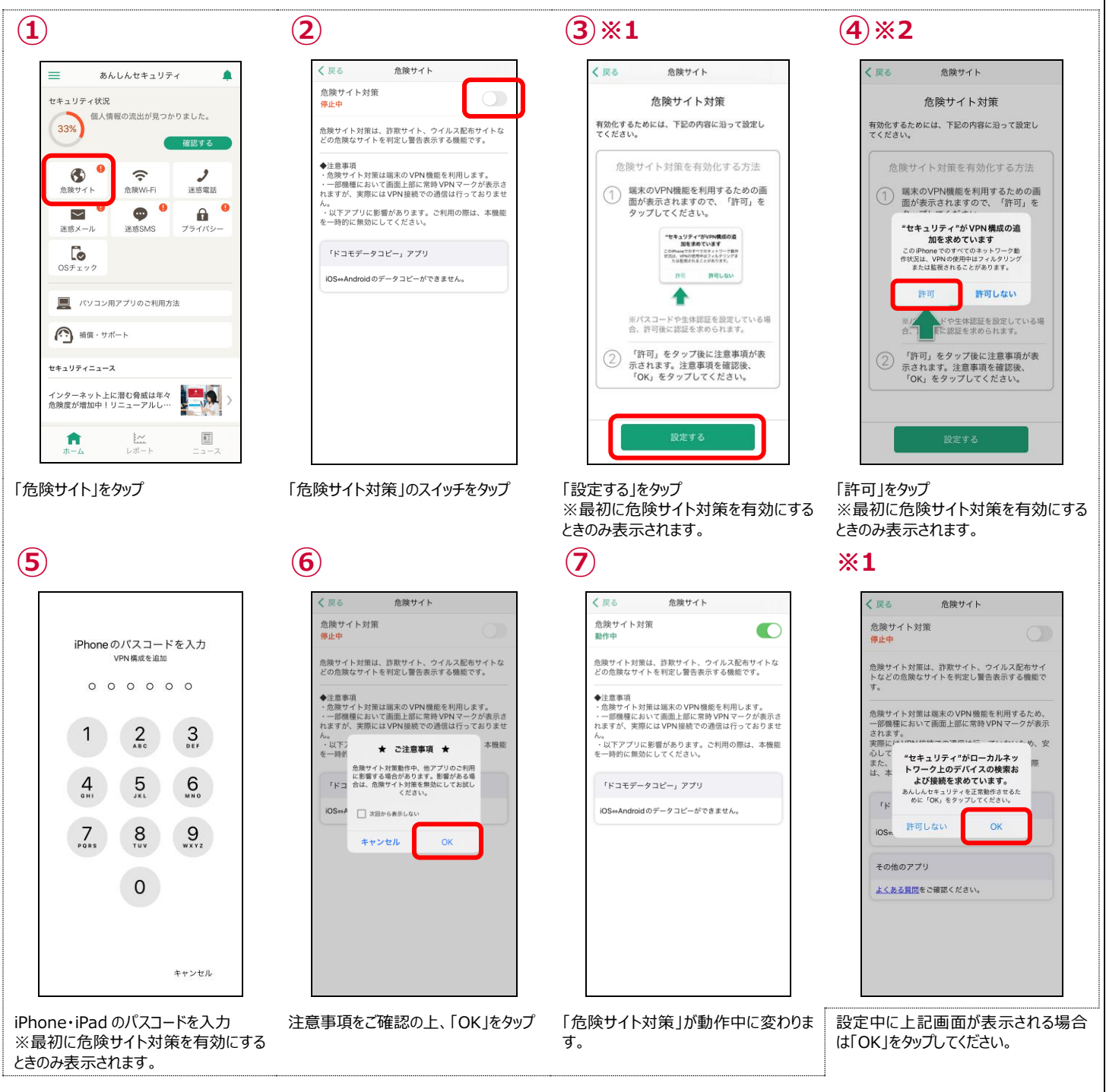

### ステップ 4 危険 Wi-Fi 対策の設定を行う

危険 Wi-Fi 対策を利用するため、設定を行ってください。

● 危険 Wi-Fi 対策について

危険 Wi-Fi 対策とは Wi-Fi ネットワーク接続時に、通信内容の盗み見や個人情報の漏えいが疑われる Wi-Fi スポットへの接続を 警告します。 ※同じ Wi-Fi に再度接続した場合は、通知されない場合もあります。

● 危険 Wi-Fi 対策の設定

危険 Wi-Fi 対策はアプリをインストールし、ステップ2で初期設定が完了した時点で有効となります。

#### ステップ 5 迷惑電話対策の設定を行う

迷惑電話対策を利用するため、設定を行ってください。

● 迷惑電話対策について

迷惑電話対策とは発着信の電話番号を即座にチェックし、必要に応じて着信中の警告表示をすることで、電話を介して金銭をだま し取ろうとするなどの危険な行為や執拗に勧誘をするなどの迷惑な行為から守ります。端末の電話帳に登録されていない公共施設 や企業、飲食店などの電話番号からの着信に対して、ハローページ等の情報を用いて発信元の名称を表示するので、より安心して 通話ができるようになります。

(3)

※ハローページは NTT の登録商標です。ハローページ掲載の個人名義情報については表示対象外となります。

● あんしんセキュリティサービス契約済みの場合

あんしんセキュリティサービスを契約している場合は迷惑電話対策がお使いいただけます。 設定を有効にするにはステップ2で初期設定が完了したのち、以下の設定が必要となります。

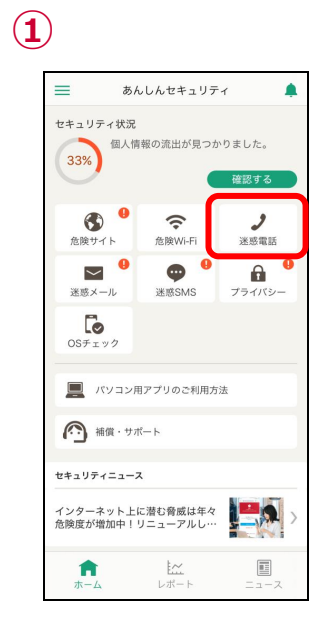

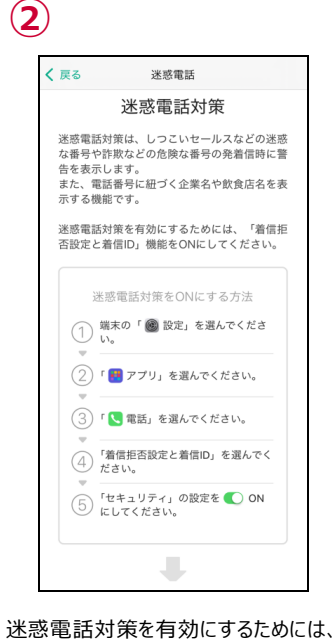

|              | 設定               |   |
|--------------|------------------|---|
| Q            | 検索               | > |
| *            | 壁紙               | > |
|              |                  |   |
|              | 通知               | > |
| <b>(</b> ()) | サウンドと触覚          | > |
| C            | 集中モード            | > |
| X            | スクリーンタイム         | > |
|              |                  |   |
| [v]          | Face ID とパスコード   | > |
| SOS          | 緊急SOS            | > |
| ۲            | プライバシーとセキュリティ    | > |
|              |                  |   |
|              | Game Center      | > |
|              | iCloud           | > |
|              | ウォレットと Apple Pay | > |
|              |                  |   |
| ••           | アプリ              | > |
|              |                  |   |

「迷惑電話」をタップ

| く設定        | アプリ     | + |
|------------|---------|---|
| Q 検        | 索       | Ŷ |
| 0          | 探す      | > |
| Ťc.        |         |   |
| $\bigcirc$ | 時計      | > |
|            | 天気      | > |
|            | 電話      | > |
| k          |         |   |
| <b>**</b>  | パスワード   | > |
| 0          | ヒント     | > |
|            | ファイル    | > |
| <u>~</u>   | フリーボード  | > |
|            | ポイスメモ   | > |
| Ģ          | ポッドキャスト | > |
| 8          | 翻訳      | > |

「電話」をタップ

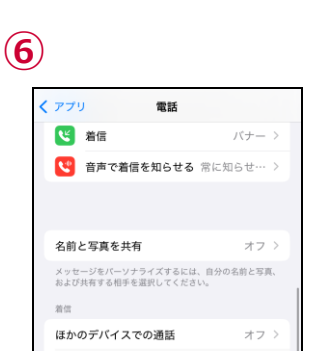

「着信拒否設定と着信 ID」機能を ON

にしてください。と表示された場合は、③

以降の操作を行ってください。

通話録音

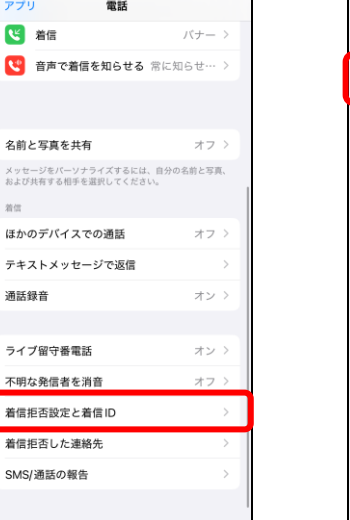

「着信拒否設定と着信 ID」をタップ

「設定」をタップ

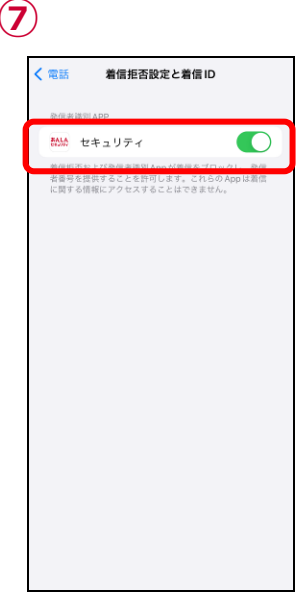

「セキュリティ」の設定を有効にしてくださ 6

参考

「アプリ」をタップ

※iOS 18 以上のみ

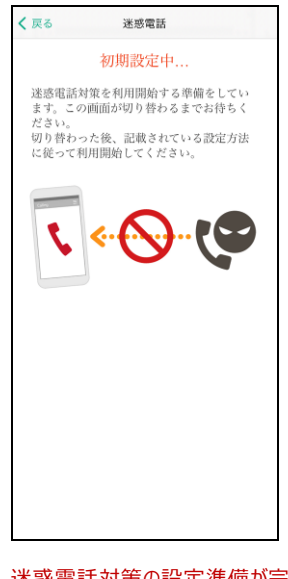

迷惑電話対策の設定準備が完了して いない場合、②で上記の画面が表示さ れることがあります。表示されましたら② の画面に切り替わるまでしばらくお待ちく ださい。

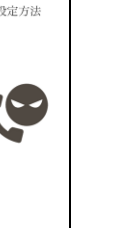

#### ● データベースの追加方法

「着信拒否設定と着信 ID」の設定完了後、おすすめの設定としてデータベースの追加案内が表示されます。 データベースの追加を行うと、発着信時により多くの公共施設や飲食店などの名前を表示できるようになります。 なお、データベースの追加は後から設定(詳細は<u>第8章</u>参照)することもできます。

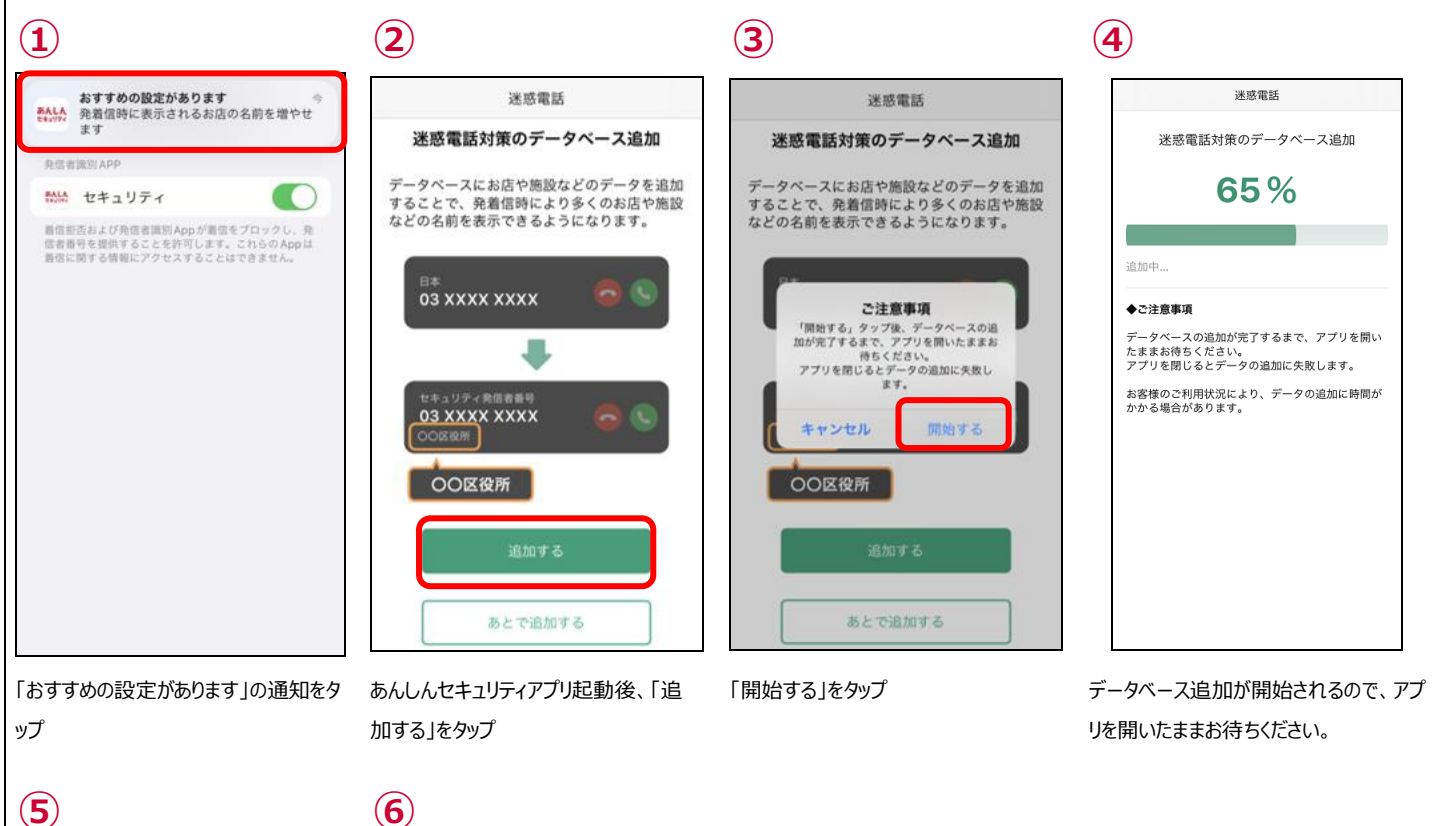

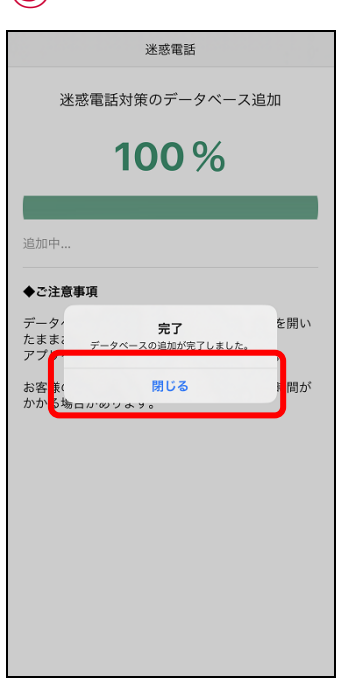

更新が完了したら「閉じる」をタップ

「データベースを更新する」の下に、「デ ータベース追加 追加済」が表示されま す。

# ステップ 6 迷惑メール対策の設定を行う

迷惑メール対策の設定を行い、安全にメールを利用しましょう。 ※ドコモメールがご利用いただけない場合、迷惑メール対策はご利用できません。

迷惑メールおまかせブロックの設定方法は、NTT ドコモのコーポレートサイトをご確認ください。 https://www.docomo.ne.jp/service/omakase\_block/setting/index.html

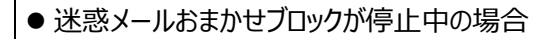

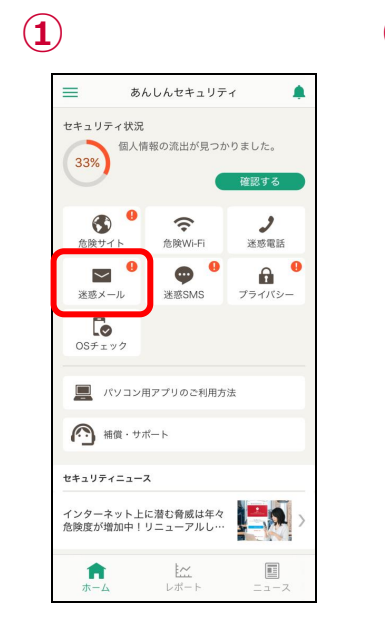

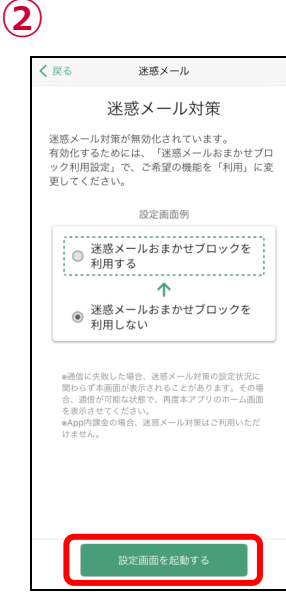

「迷惑メール」をタップ

「設定画面を起動する」をタップ

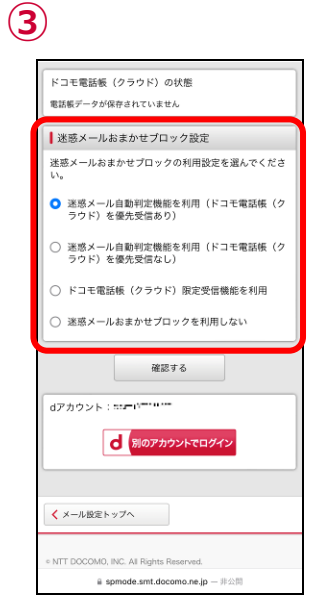

迷惑メールおまかせブロックの設定を行っ てください

#### ● 迷惑メールおまかせブロックが動作中の場合

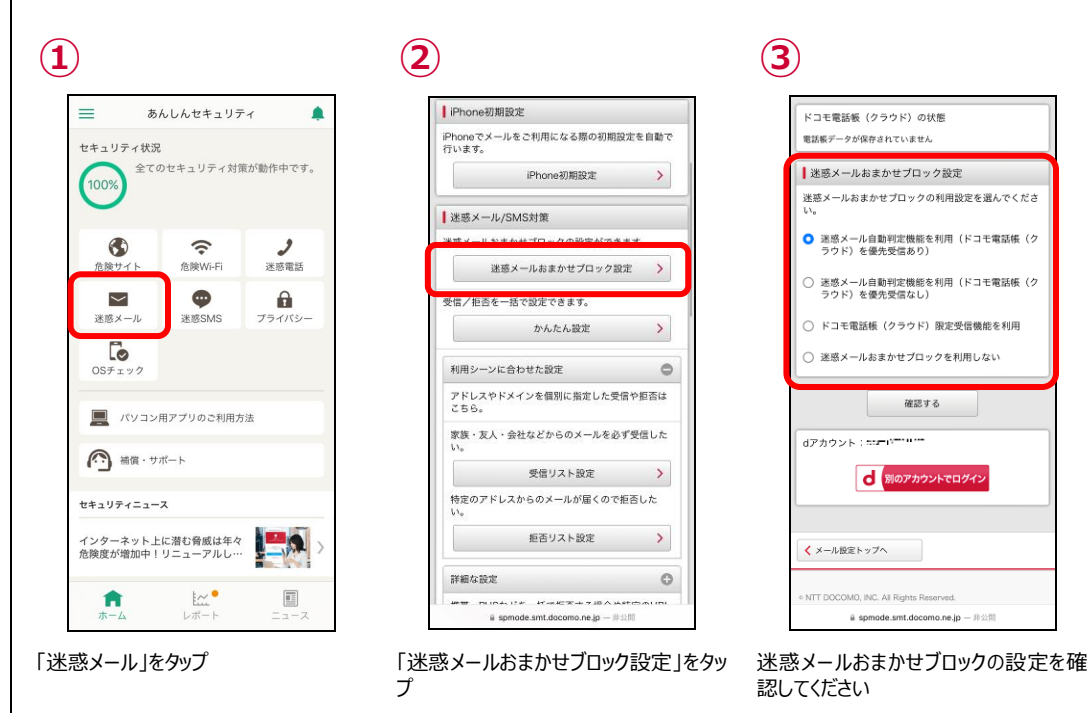

# ステップ 7 SMS フィルタリングの設定を行う

SMS フィルタリングを利用するため、設定を行ってください。

● SMS フィルタリングについて

メッセージアプリに届く迷惑 SMS を「迷惑メッセージ」フォルダに振り分けます。

- ※下記のメッセージは振り分けられません。
- iMessage
- ・連絡先に追加した送信者からの SMS
- ・3回以上返信したSMS

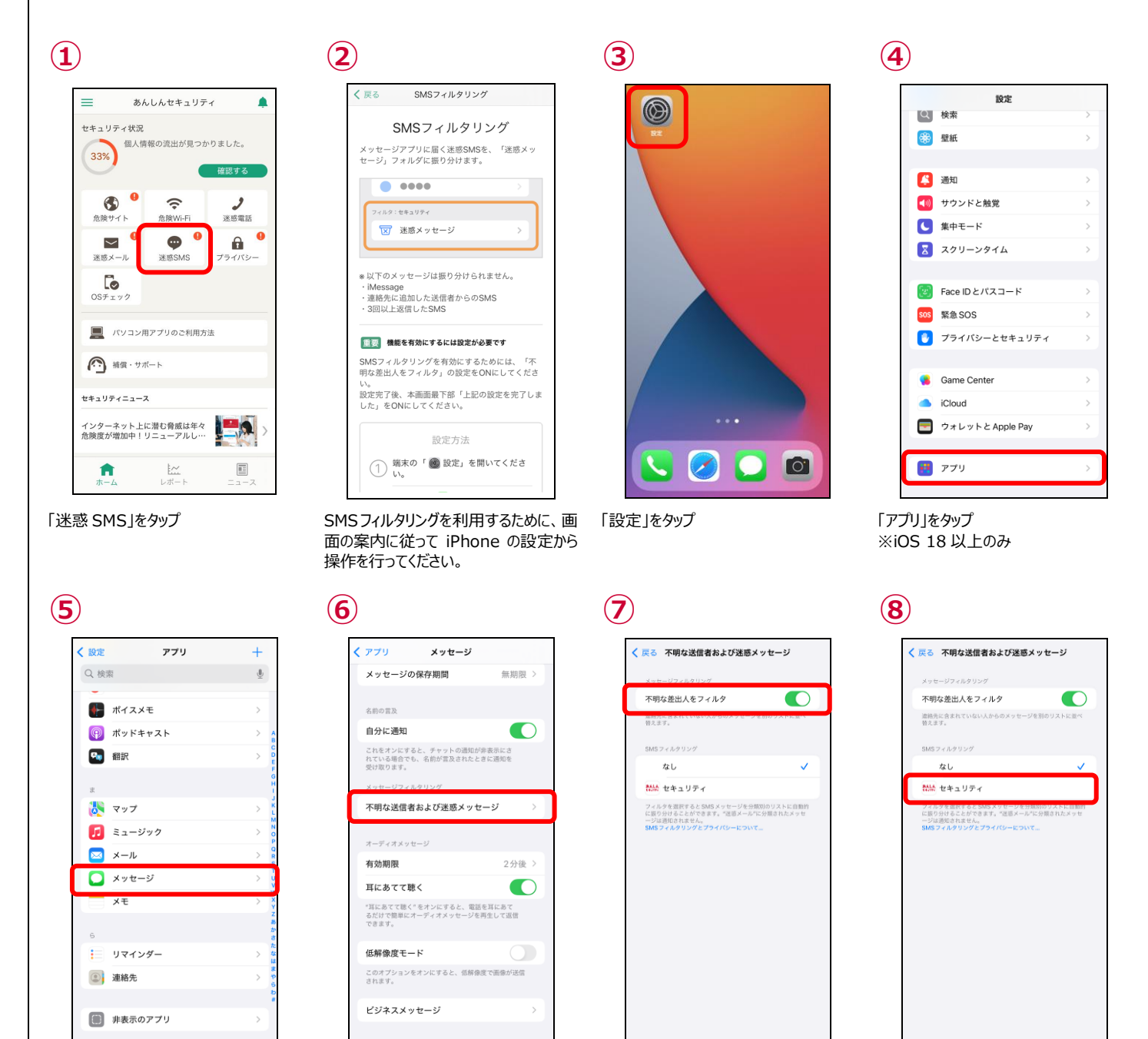

「メッセージ」をタップ

「不明な送信者および迷惑メッセージ」
不明な差出人フィルタを有効にする をタップ

「セキュリティ」をタップ

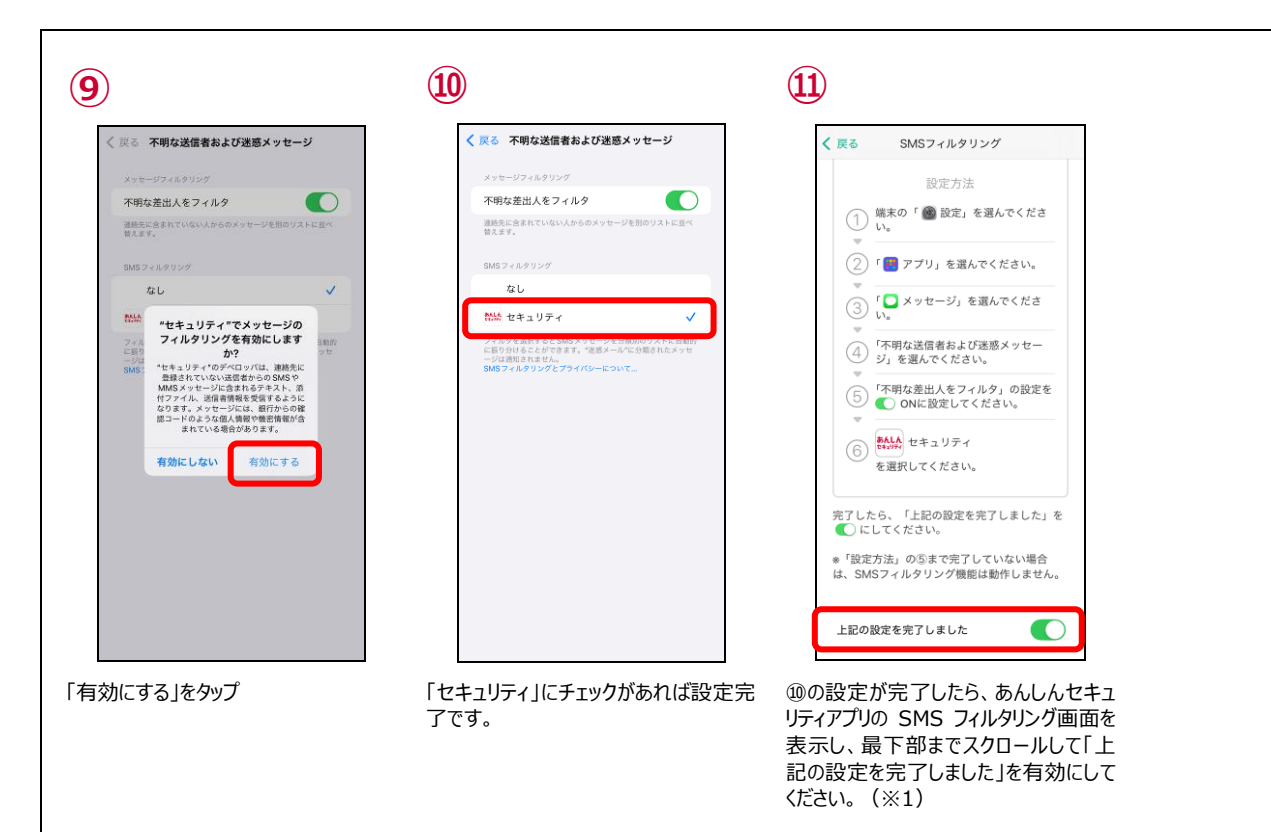

● 設定を完了すると、メッセージアプリに「迷惑メッセージ」フォルダが表示されます。

| 1                               | 2                                                                                                    |
|---------------------------------|----------------------------------------------------------------------------------------------------|
| <b>あんしん</b><br>ビキュリティ<br>ビキュリティ | メッセージ                                                                                                    |
|                                 | すべてのメッセージ                                                                                                    |
|                                 | <ul><li>・ ・ <!--</th--></li></ul> |
|                                 | そ明な差出人                                                                                                    |
|                                 | ✓ 未開封メッセージ >>>>>>>>>>>>>>>>>>>>>>>>>>>>>>>>>>>>                                                                                                    |
|                                 | フィルタ:セキュリティ                                                                                                    |
|                                 | ⇒ 取引 >>                                                                                                    |
|                                 | ↓ プロモーション >                                                                                                    |
|                                 |                                                                                                    |
|                                 | 区 迷惑メッセージ >                                                                                                    |
|                                 | 📄 最近削除した项目 >                                                                                                    |
|                                 |                                                                                                    |

メッセージアイコンをタップ

迷惑メッセージフォルダが表示されます。

※1 必ず iPhone の設定が完了した後に有効にしてください。

メッセージアプリに「迷惑メッセージ」フォルダが表示されていない場合、あんしんセキュリティアプリ上でセキュリティ対策が 100%と 表示されていても SMS フィルタリング機能はご利用いただけません。

# ステップ 8 ダークウェブモニタリングの設定を行う

ダークウェブモニタリングを利用するため、設定を行ってください。

● ダークウェブモニタリングについて お客様の個人情報が流出していないかモニタリングし、流出を検知したらお知らせします。

● モニタリング情報を登録する

流出をモニタリングする情報を登録します。

メールアドレス、ID(ログイン名)、クレジットカード番号、銀行口座番号、電話番号、パスポート番号を登録できます。

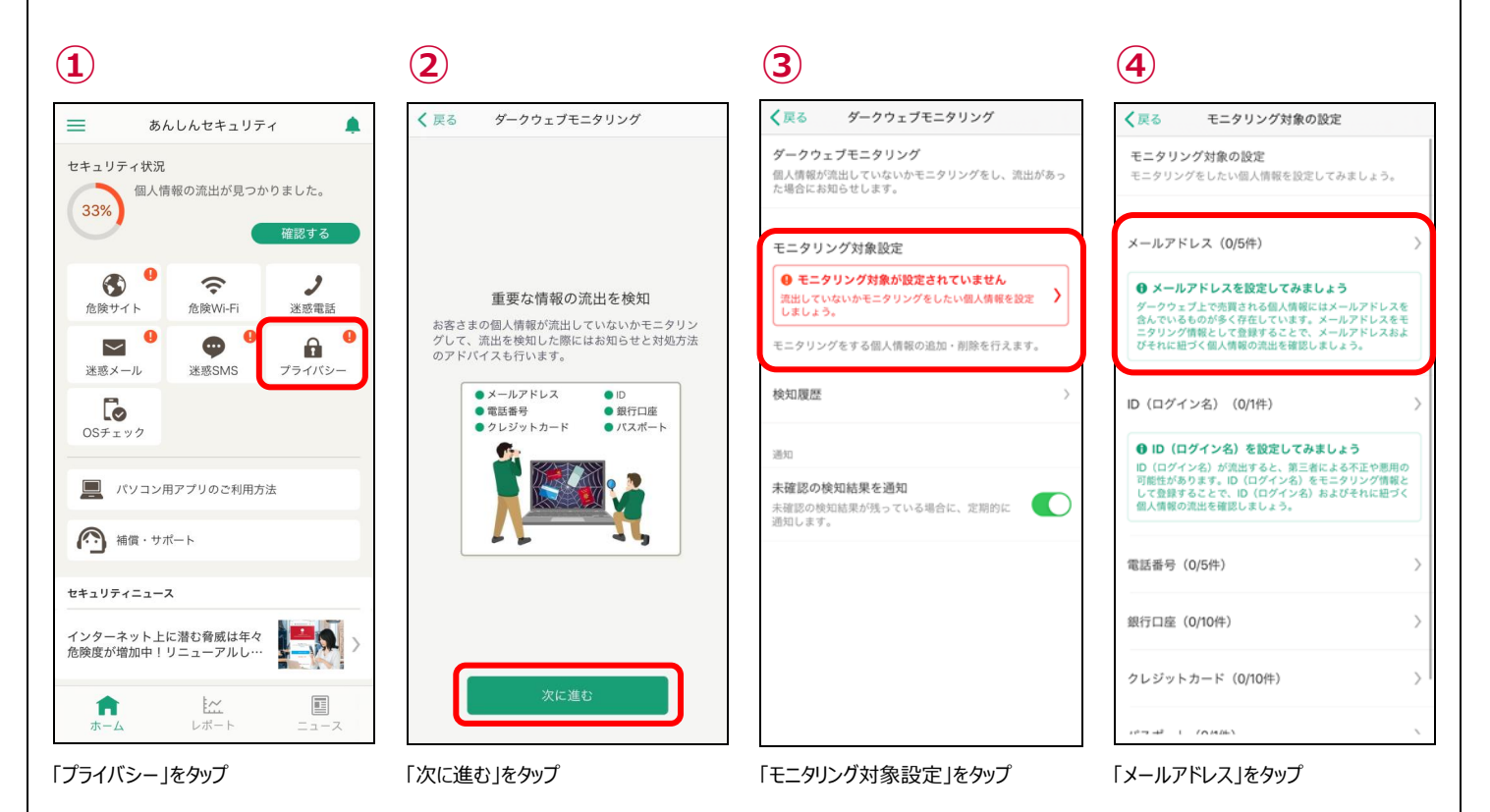

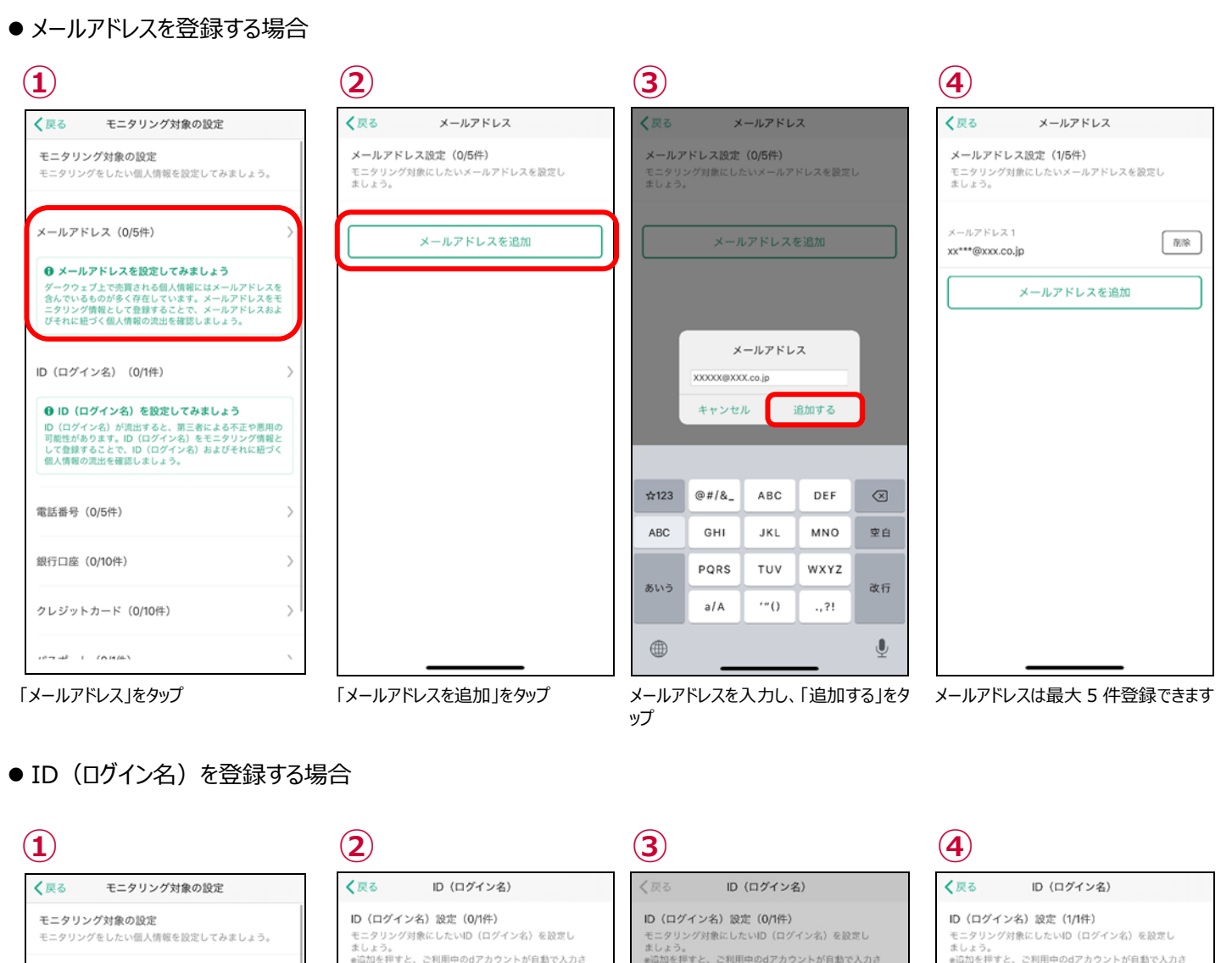

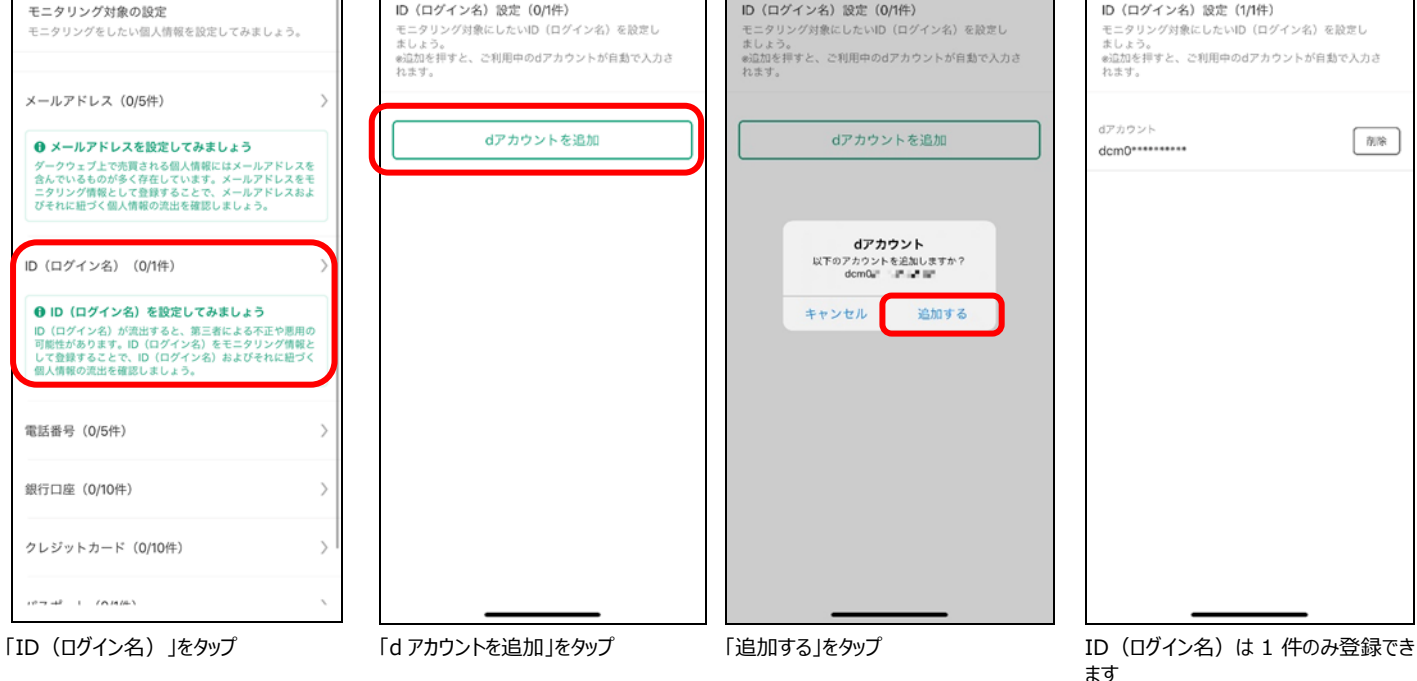

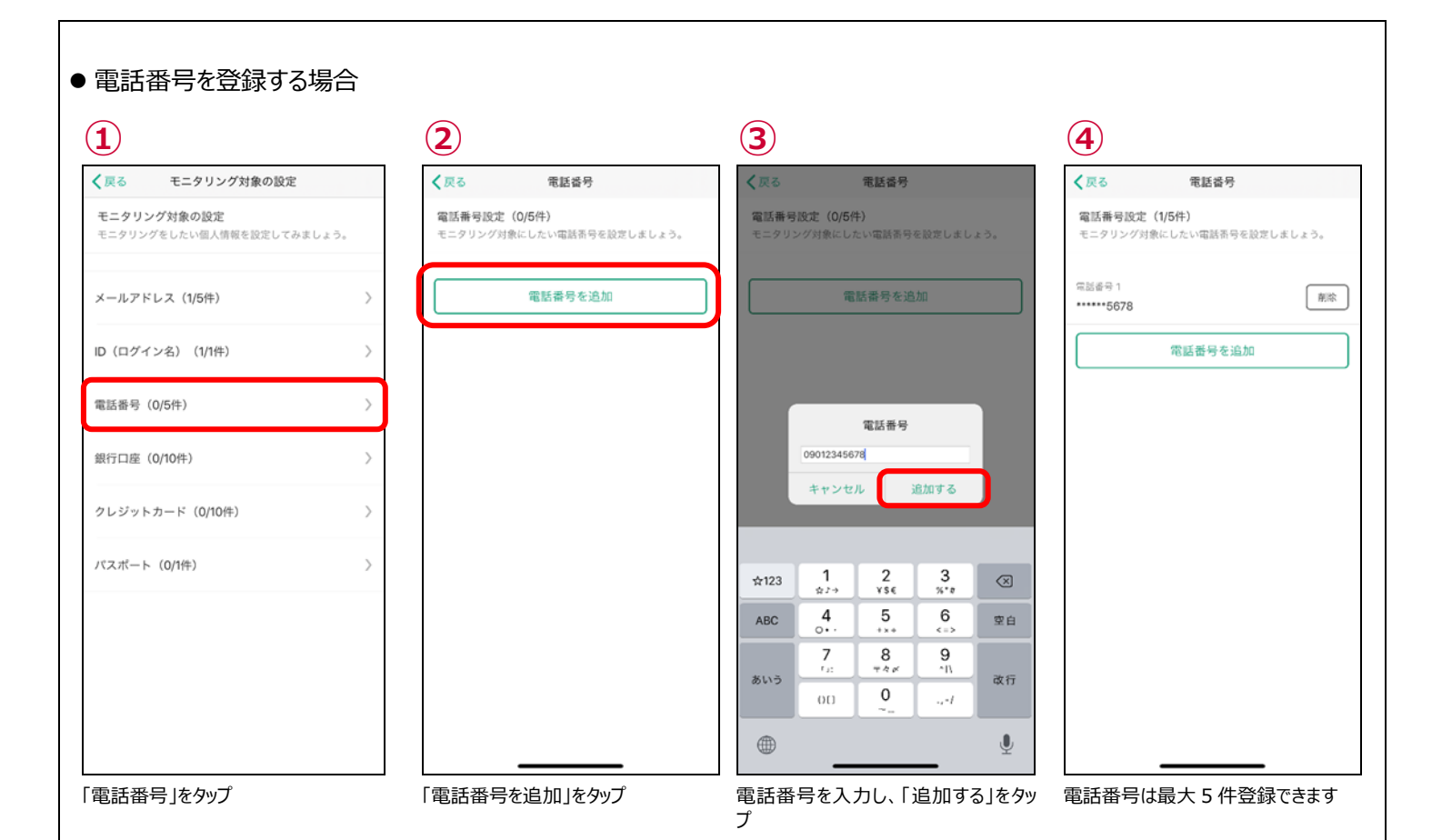

#### ● 銀行口座番号を登録する場合

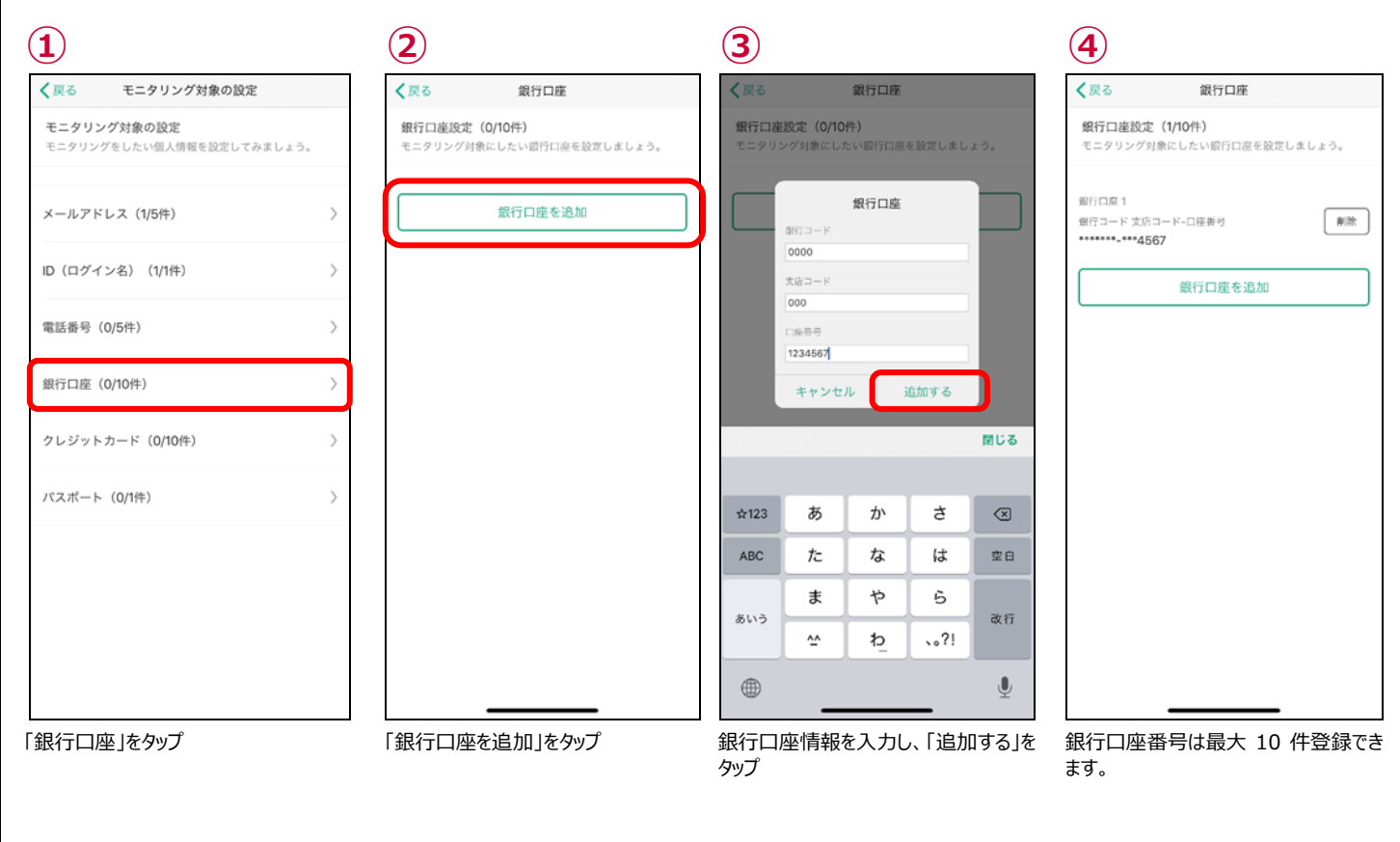

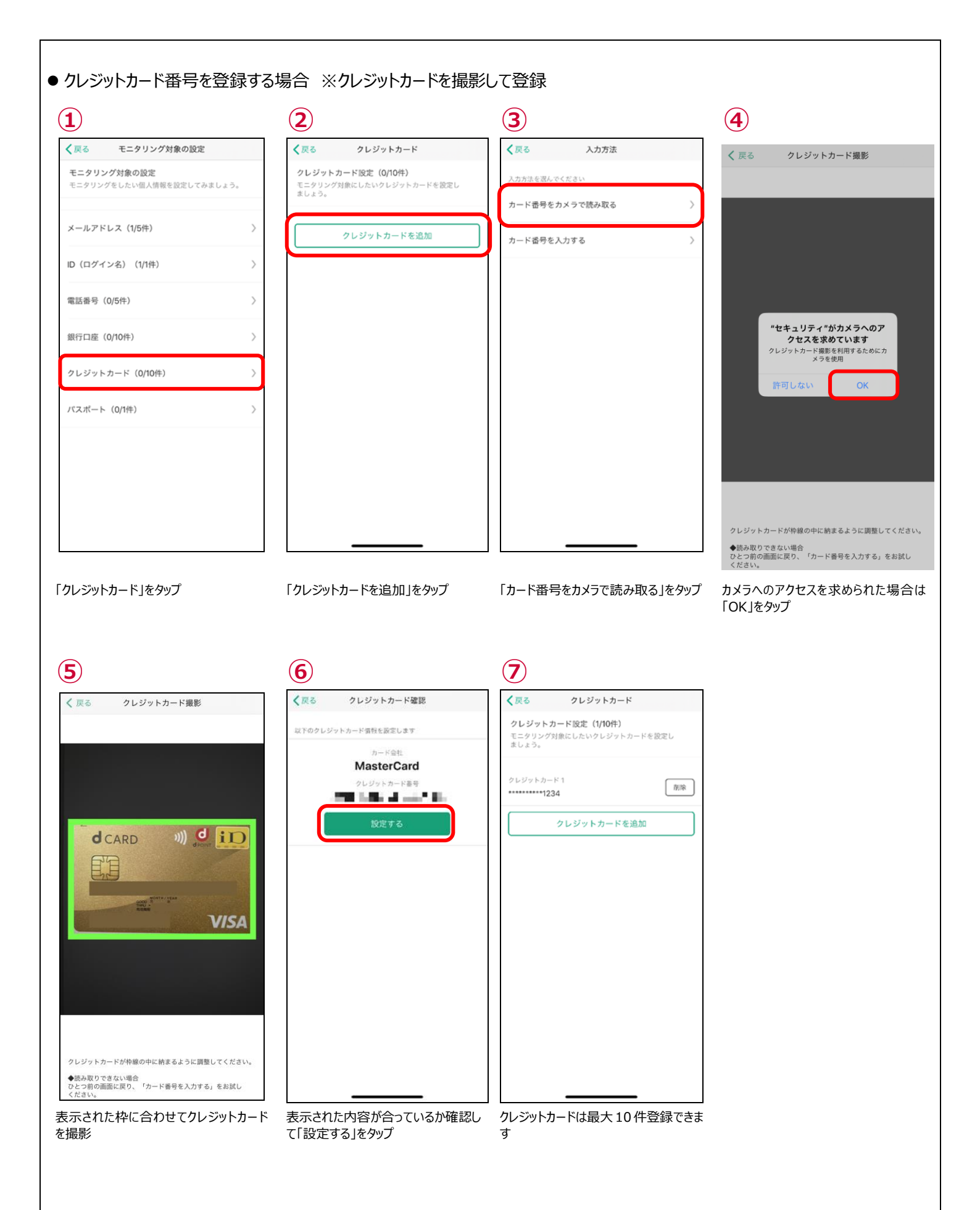

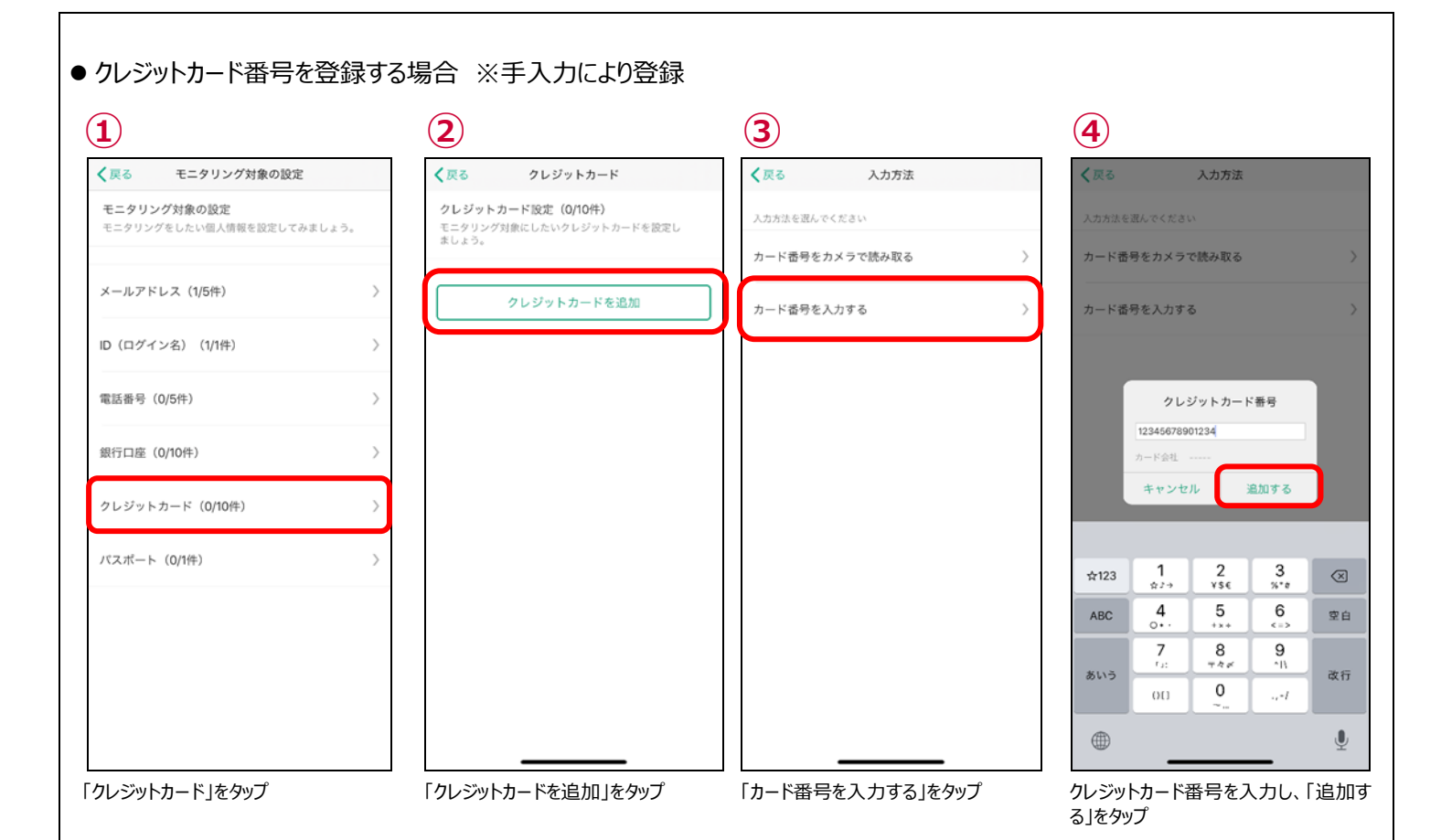

(5)

| く戻る                        | クレジットカード                              |      |
|----------------------------|---------------------------------------|------|
| クレジットプ<br>モニタリング?<br>ましょう。 | <b>コード設定(1/10件)</b><br>対象にしたいクレジットカード | を設定し |
| クレジットカー<br>123             | ド 1<br>84                             | 削除   |
|                            | クレジットカードを追加                           |      |
|                            |                                       |      |
|                            |                                       |      |
|                            |                                       |      |
|                            |                                       |      |
|                            |                                       |      |
|                            |                                       |      |
|                            |                                       |      |
|                            |                                       |      |

クレジットカードは 10 件登録できます

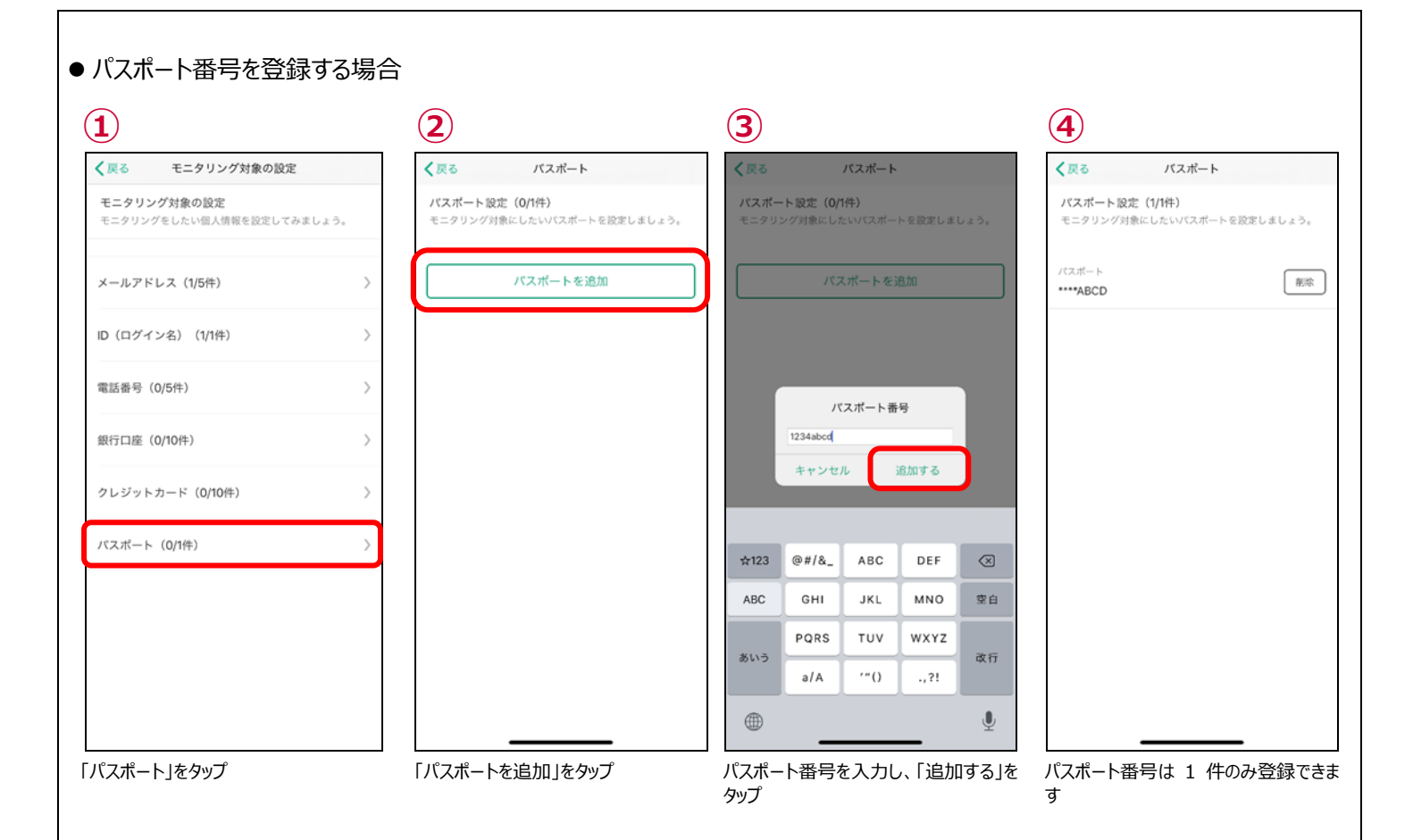

● モニタリング情報を削除する

モニタリングをする情報を変更する場合、登録済みの情報を削除し新たに登録してください。 ここではメールアドレスを削除する操作を記載しますが、他の情報も同様の操作で削除できます。

| く戻る メールアドレス                                         | く良る メールアドレス                                         | く 戻る メールアドレス                                        |
|-----------------------------------------------------|-----------------------------------------------------|-----------------------------------------------------|
| メールアドレス設定(5/5件)<br>モニタリング対象にしたいメールアドレスを設定し<br>ましょう。 | メールアドレス設定(5/5件)<br>モニタリング対象にしたいメールアドレスを設定し<br>ましょう。 | メールアドレス設定(4/5件)<br>モニタリング対象にしたいメールアドレスを設定し<br>ましょう。 |
| ×-ルアドレス 1<br>a*@x.jp                                | メールアドレス1<br>a*@x.jp                                 | メールアドレス 1<br>a*@x.jp                                |
| ×ールアドレス 2<br>a**@x.jp                               | メールアドレス 2<br>a**@x.jp                               | メールアドレス 2<br>a**@x.jp                               |
| メールアドレス 3<br>zm************************************ | メールアドレス3<br>Zm****** この項目を削除しますか?                   | メールアドレス 3<br>zm************************************ |
| ×ールアドレス 4<br>*@y.jp                                 | ×ールア<br>*@y.jp キャンセル 別除する                           | メールアドレス 4<br>*@y.jp                                 |
| メールアドレス5<br>a***@x.jp                               | メールアドレス5<br>a***@x.jp                               | メールアドレスを追加                                          |
|                                                     |                                                     |                                                     |
|                                                     |                                                     |                                                     |
|                                                     |                                                     |                                                     |
|                                                     |                                                     |                                                     |

# ステップ 9 Siri ショートカットの設定を行う

Siriのショートカット機能に登録することで、簡単に、ホーム画面、レポート画面、ニュース一覧画面を起動することができます。

● Siri ショートカットへの登録方法及び使用方法

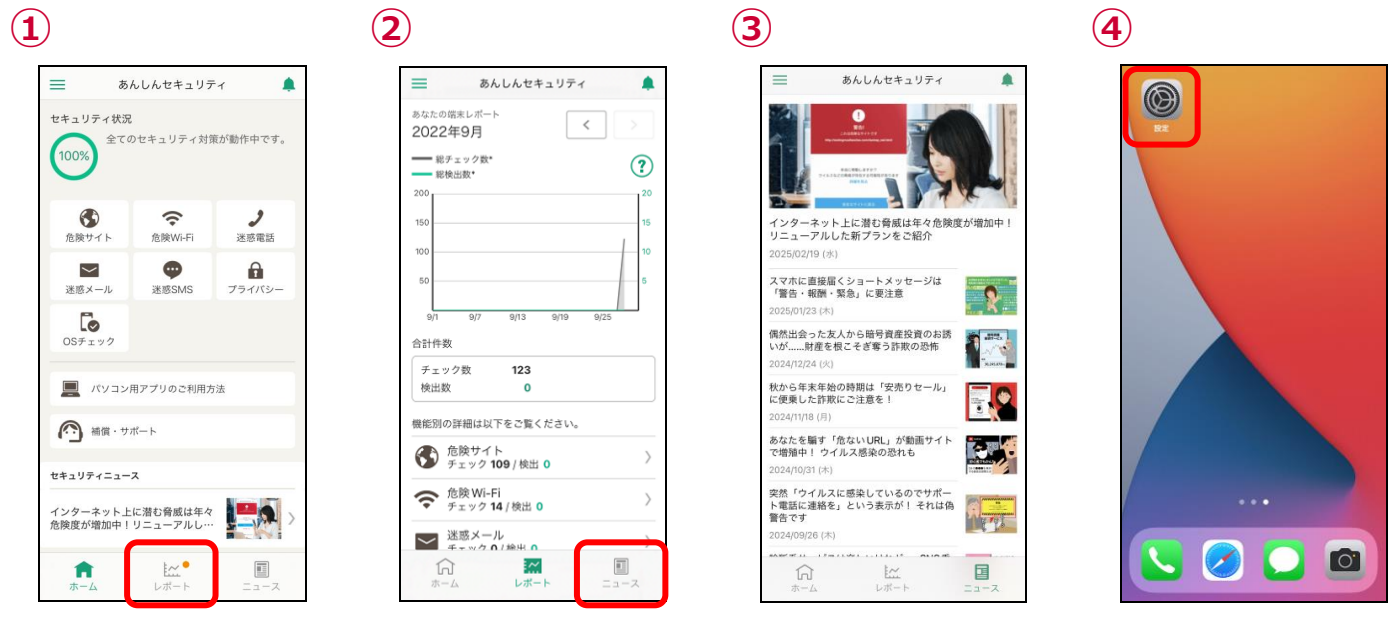

ホーム画面を表示し、「レポート」「ニュース」をタップ(Siri ショートカットを登録するため)その後下部にあるレポートボタンをタップ

(6)

端末のホーム画面に戻り「設定」をタップ

(8)

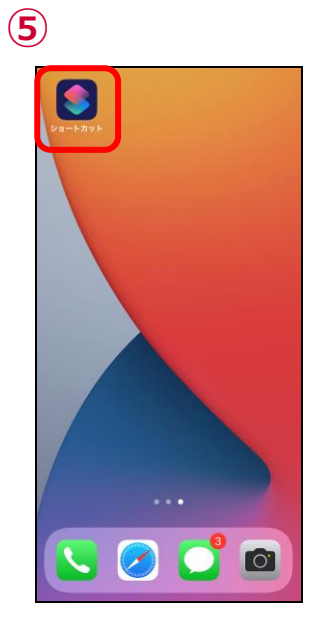

「ショートカット」をタップ

|                                                                                        | _                  |
|----------------------------------------------------------------------------------------|--------------------|
| く 戻る                                                                                   | 選邦十                |
| すべてのショ                                                                                 | ョートカット             |
| Q 検索                                                                                   | U                  |
| 8                                                                                      |                    |
| アプリを開く                                                                                 |                    |
| 🛅 スターターショー                                                                             | -トカット +            |
| <b>୬</b>                                                                               | 🗩 💮                |
| 休憩する                                                                                   | 最新の写真を<br>メッセージで送信 |
| -₩+ …                                                                                  | 8                  |
| Shazamショート<br>カット                                                                      | ショートカット<br>とは?     |
| 🙆 カメラ >                                                                                |                    |
|                                                                                        | f f                |
| ▶<br>▶<br>▶<br>▶<br>▶<br>▶<br>▶<br>▶<br>▶<br>▶<br>▶<br>▶<br>▶<br>▶<br>▶<br>▶<br>▶<br>▶ | ・<br>ーション ギャラリー    |
|                                                                                        |                    |

右上の「+」をタップ

| 😣 新規ショートカット 😔                                                                                                    | 完               |
|----------------------------------------------------------------------------------------------------|-----------------|
| 下からアクションを追加してショ<br>カットを作成します。                                                                                        |                 |
|                                                                                                    |                 |
|                                                                                                    |                 |
|                                                                                                    |                 |
| _                                                                                                    |                 |
| 0 = + > + + + +                                                                                                    |                 |
| Q アクションを検索                                                                                                    |                 |
| Q アクションを検索<br>\$ スクリプティング 記 コントロ                                                                                     | <b>I</b> -л     |
| Q アクションを検索 スクリプティング ミコントに メッセージを送信                                                                                   | і-л<br>(j       |
| <ul> <li>Q アクションを検索</li> <li>\$ スクリプティング &amp; コントロ</li> <li>&gt; メッセージを送信</li> <li>2 アプリを開く</li> </ul>              | і-л<br>()<br>() |
| Q. アクションを検索       ③ スクリプティング     ≦ コントロ       ④ メッセージを送信     2       ② アプリを聞く     1       ジョンをしていたいのでのでのであります。     1 | і-л<br>і<br>і   |

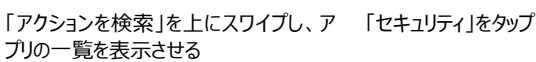

Q アクションを検索 10 カレンダー ≶ ショートカット あんしん セキュリティ **パスワード** ファイル 加 フリーボード ボイスメモ ホーム

9 Q === セキュリティ 🛞 キャンセル \*\*\*\* セキュリティ状況を表示 (1) その他 \*\*\*\* ホームを開く ٩ ₩₩ レポートを開く **(i)** \*\*\*\* ニュースを開く **(i)** 

(10)

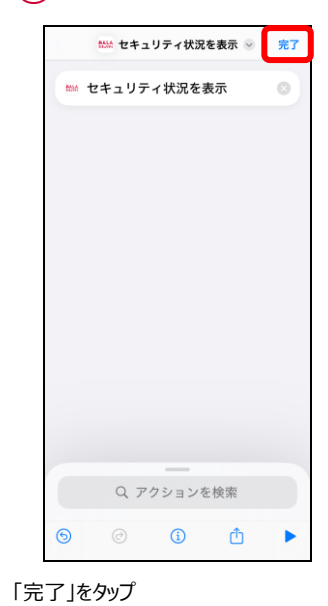

ショートカットに設定できるアクションが表 示されるため、任意のアクションを選択 する ※端末の状況により、表示されるアクシ

ョンが異なります。

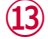

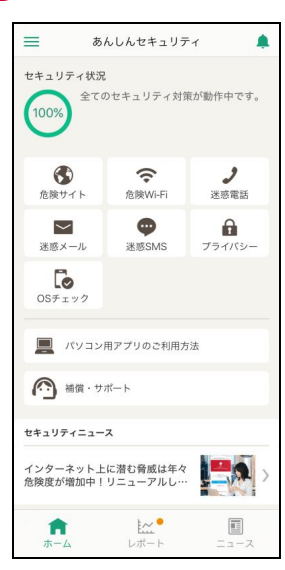

該当する画面が起動します。

### 選択 十 すべてのショートカット Q 検索 8 マプリを開く 🛅 スターターショートカット ø

最新の写真を

Ū.

(11)

く 戻る

BALA

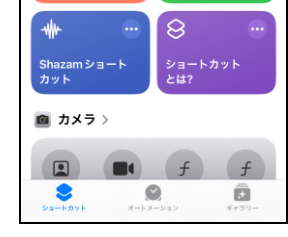

ショートカットの登録が完了すると、ショー トカットタブに登録したショートカットが表 示されます。 登録内容を確認するには、登録したショ ートカットの「…」をタップ

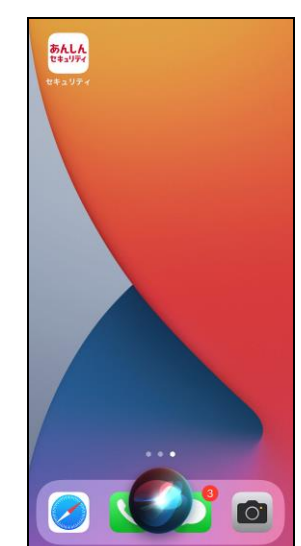

Siri を起動し、先ほど登録したショートカ ット名を発声

# 第3章 セキュリティ対策状況を確認する

ご利用中の iPhone、iPad のセキュリティ対策状況を確認することができます。

### ホーム画面の説明

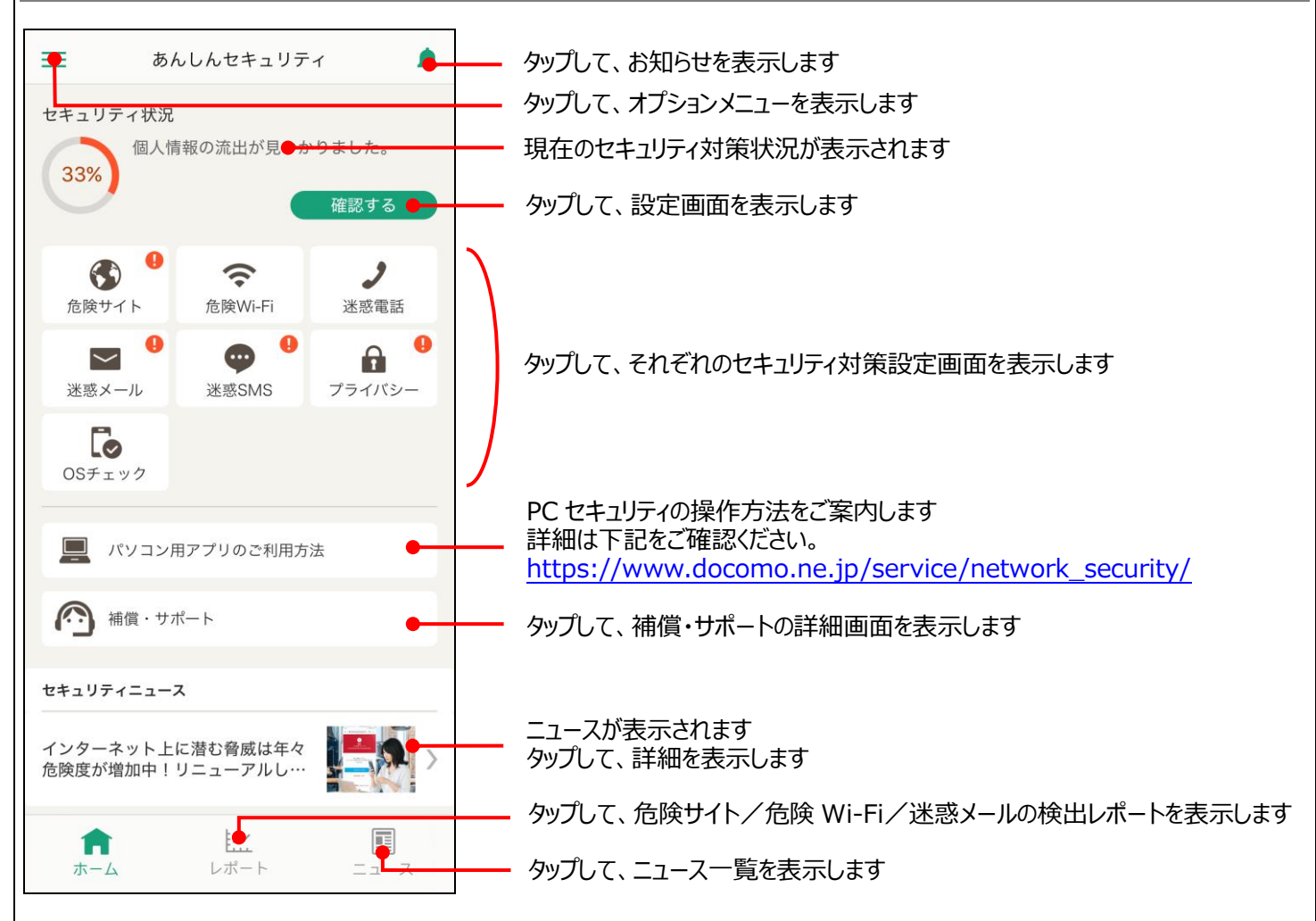

※お客様の契約状況により、表示される機能が異なります

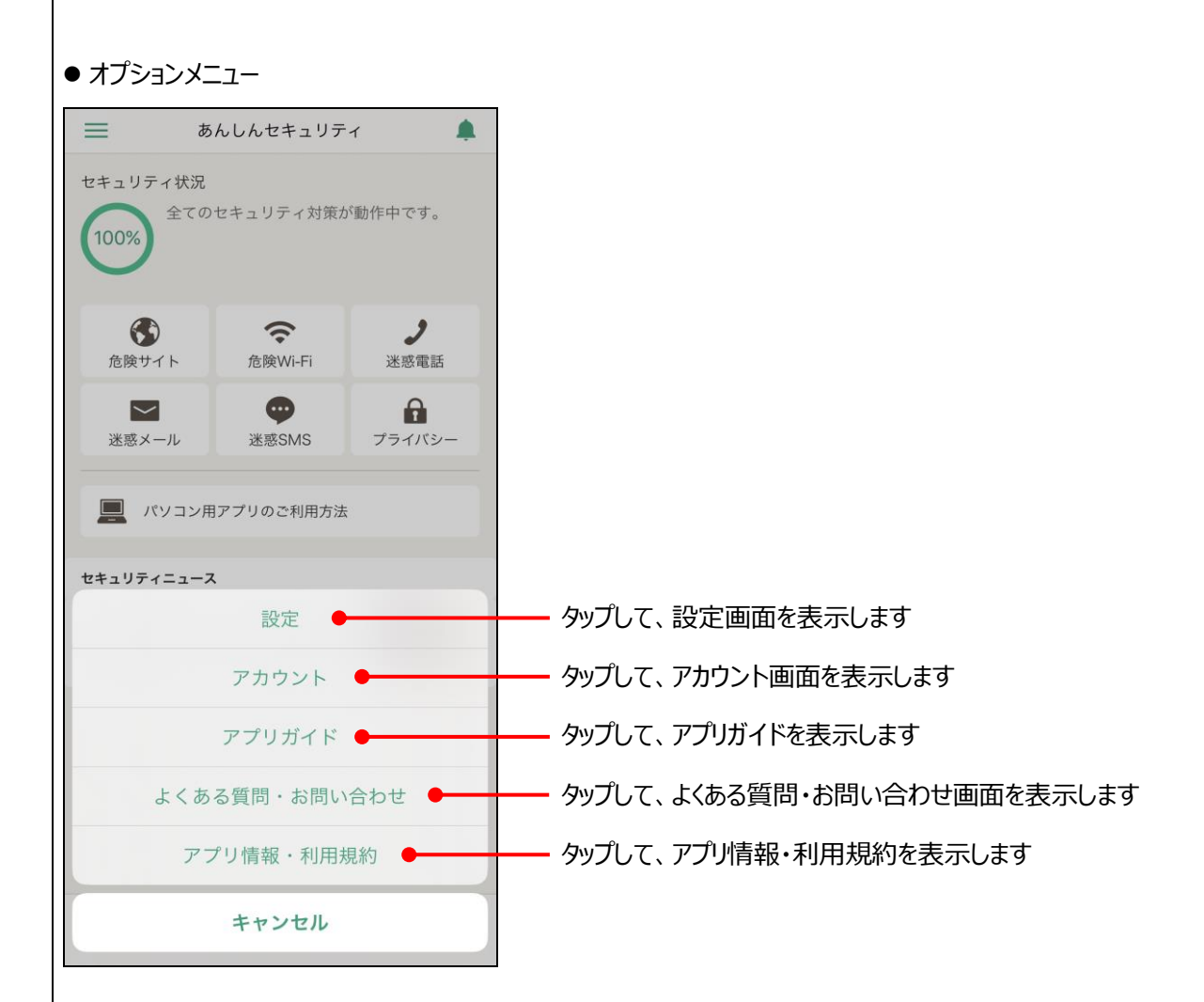

#### ● ● が表示されたときの対応方法

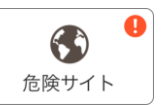

・
が表示されている場合、各機能が動作していない場合があります。
以下の表の通り、対応してお使いください。

| ステータス | 状況                    | 対応方法                      |
|-------|-----------------------|---------------------------|
| 未設定   | 危険サイト対策を設定していない       | 安全にご利用いただくため、機能を有効にしてください |
| 停止中   | ユーザ自身が危険サイト対策を停止させている | 安全にご利用いただくため、機能を有効にしてください |

#### 未設定/停止中

| < 戻る 危険サイト                                                                                                    |
|----------------------------------------------------------------------------------------------------|
| 危険サイト対策<br><mark>停止中</mark>                                                                                                    |
| 危険サイト対策は、詐欺サイト、ウイルス配布サイトな<br>どの危険なサイトを判定し警告表示する機能です。                                                                                                    |
| ◆注意事項<br>・危険サイト対策は端末の VPN 機能を利用します。<br>・一部機種において画面上部に常時 VPN マークが表示さ<br>れますが、実際には VPN 接続での通信は行っておりませ<br>ん。<br>・以下アブリに影響があります。ご利用の際は、本機能<br>を一時的に無効にしてください。 |
| 「ドコモデータコピー」アプリ                                                                                                    |
| iOS⇔Androidのデータコピーができません。                                                                                                    |
|                                                                                                    |
|                                                                                                    |
|                                                                                                    |
|                                                                                                    |

ホーム画面より「危険サイト対策」をタップして、危 険サイト対策を有効にしてください

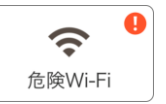

#### が表示されている場合、各機能が動作していない場合があります。 以下の表の通り、対応してお使いください。

| ステータス | 状況                        | 対応方法                      |
|-------|---------------------------|---------------------------|
| 停止中   | ユーザ自身が危険 Wi-Fi 対策を停止させている | 安全にご利用いただくため、機能を有効にしてください |
| 脅威検出中 | 脅威を発見している                 | Wi-Fiを速やかに切断してください        |

#### 停止中

#### 脅威検出中

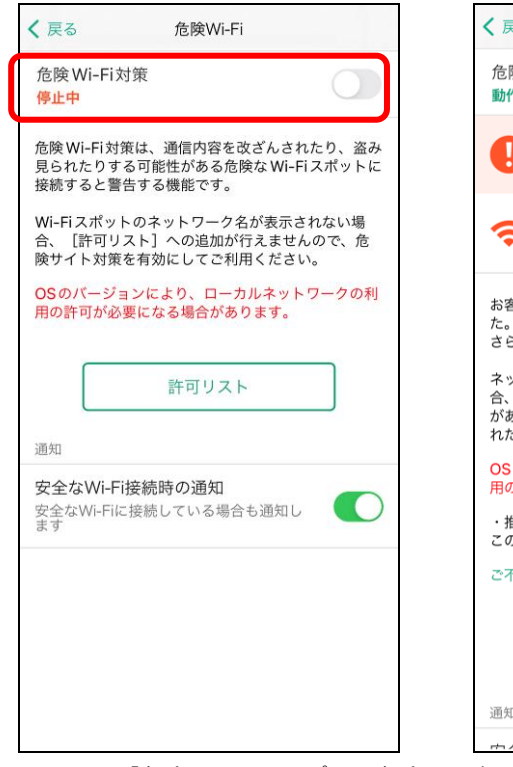

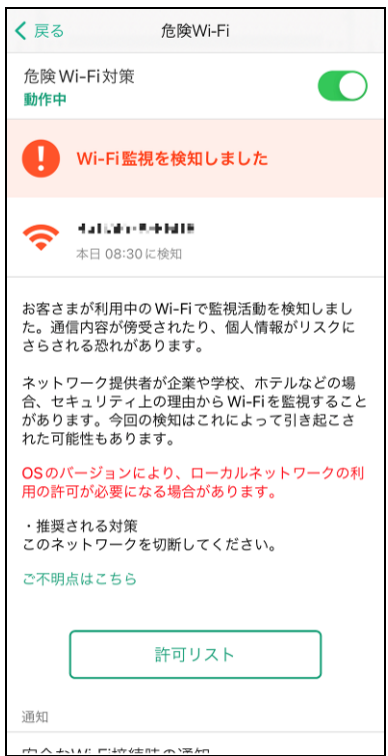

ホーム画面より「危険 Wi-Fi」をタップして、危険 設定画面より Wi-Fiを速やかに切断してください Wi-Fi 対策を有効にしてください

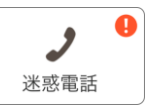

#### 1. が表示されている場合、各機能が動作していない場合があります。 以下の表の通り、対応してお使いください。

| ステータス | 状況               | 対応方法                      |
|-------|------------------|---------------------------|
| 未設定   | 迷惑電話対策を設定していない   | 安全にご利用いただくため、機能を有効にしてください |
| 停止中   | ユーザ自身が機能を停止させている | 安全にご利用いただくため、機能を有効にしてください |

#### 未設定/停止中

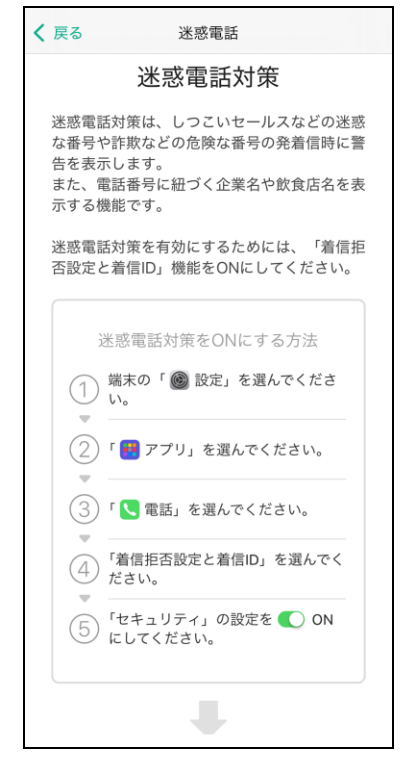

上記の画面に沿って、設定より迷惑電話対策を有 効にしてください

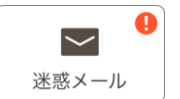

#### 10 が表示されている場合、各機能が動作していない場合があります。 以下の表の通り、対応してお使いください。

| ステータス | 状況                                     | 対応方法                      |
|-------|----------------------------------------|---------------------------|
| 停止中   | アプリの設定はすべて完了しているが、ユーザ自身が<br>機能を停止させている | 安全にご利用いただくため、機能を有効にしてください |

#### 停止中

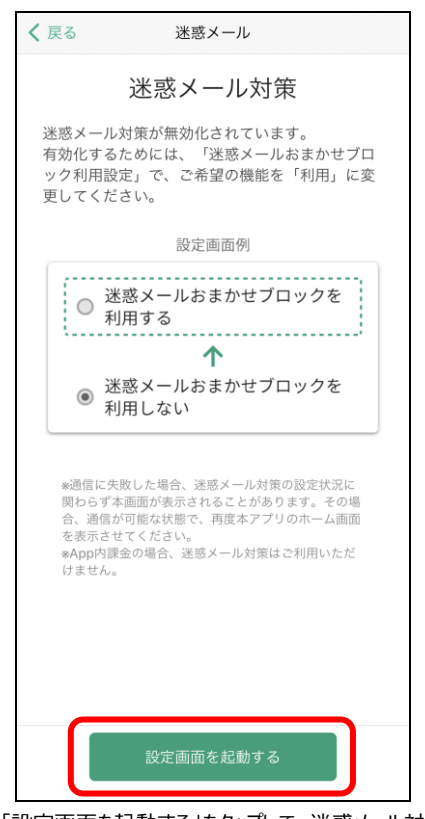

「設定画面を起動する」をタップして、迷惑メール対 策を有効にしてください

※1 迷惑メール対策は、設定を変えても 🤑 マークが反映されるまで最長 1 日かかる場合があります。

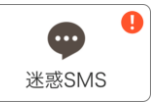

# ・ が表示されている場合、各機能が動作していない場合があります。 以下の表の通り、対応してお使いください。

| ステータス | 状況                  | 対応方法                      |
|-------|---------------------|---------------------------|
| 未設定   | SMS フィルタリングを設定していない | 安全にご利用いただくため、機能を有効にしてください |

#### 未設定

| く戻る SMSフィルタリング                                                               |  |  |  |
|------------------------------------------------------------------------------|--|--|--|
| SMSフィルタリング                                                                   |  |  |  |
| メッセージアプリに届く迷惑SMSを、「迷惑メッ<br>セージ」フォルダに振り分けます。                                  |  |  |  |
| •••••                                                                        |  |  |  |
| フィルタ:セキュリティ                                                                  |  |  |  |
| 区 迷惑メッセージ >                                                                  |  |  |  |
|                                                                              |  |  |  |
| * WF のスッセーシは振りがけられません。<br>・ iMessage<br>・ 連絡先に追加した送信者からのSMS<br>・ 3回以上返信したSMS |  |  |  |
| 重要 機能を有効にするには設定が必要です                                                         |  |  |  |
| SMSフィルタリングを有効にするためには、「不<br>明な差出人をフィルタ」の設定をONにしてくださ<br>い。                     |  |  |  |
| 設定完了後、本画面最下部「上記の設定を完了しま<br>した」をONにしてください。                                    |  |  |  |
| 設定方法                                                                         |  |  |  |
| ① 端末の「 圖 設定」を開いてください。                                                        |  |  |  |
| _                                                                            |  |  |  |

上記の画面に沿って、設定より SMS フィルタリング を有効にしてください

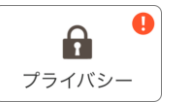

#### りが表示されている場合、各機能が動作していない場合があります。 以下の表の通り、対応してお使いください。

| ステータス | 状況                   | 対応方法                                   |
|-------|----------------------|----------------------------------------|
| 未設定   | ダークウェブモニタリングを設定していない | 安全にご利用いただくため、機能を有効にしてください              |
| 流出を検知 | モニタリング情報の流出を検知している   | 未確認の検知結果を確認し、表示された内容に従って対<br>処を行ってください |

#### 未設定

#### 流出を検知

| <b>く</b> 戻る  | ダークウェブモニタリング                                            |              |
|--------------|---------------------------------------------------------|--------------|
|              |                                                         |              |
|              |                                                         |              |
|              |                                                         |              |
|              |                                                         |              |
|              | 重要な情報の流出を検知                                             |              |
| お客さま         | この個人情報が流出していないかモニ                                       | ニタリン         |
| グして、<br>のアドハ | 流出を検知した際にはお知らせとタ<br>《イスも行います。                           | <b>封処</b> 方法 |
|              |                                                         |              |
|              | <ul> <li>スールアトレス</li> <li>電話番号</li> <li>銀行口座</li> </ul> |              |
|              | ● クレジットカード ● パスボー<br><b>ぽ</b>                           | F            |
|              | 🛉 😹 🔊 . 🦻                                               |              |
|              |                                                         |              |
|              | 1, 1,                                                   |              |
|              |                                                         |              |
|              |                                                         |              |
|              |                                                         |              |
| C            |                                                         |              |
|              | 次に進む                                                    |              |
| Ľ            |                                                         |              |

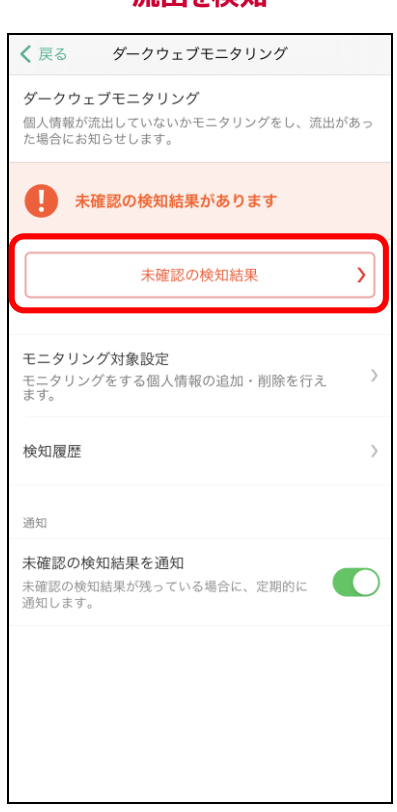

「次に進む」をタップして、ダークウェブモニタリングを「未確認の検知結果」をタップして、検知結果を確 有効にしてください

認してください

# 第4章 危険サイト、危険 Wi-Fi、迷惑メールの検出レポートを確認する

### レポートを表示する

ご利用中の iPhone・iPad のセキュリティレポートを確認することができます。

危険サイト検知、危険 Wi-Fi 検知、迷惑メールごとに、レポートを表示しますので、ご利用いただいている端末の状況がわかります。

۵

? 20

>

>

ニュース

<

9/25

| 1                                                                                                    | 2                                                                                         |
|----------------------------------------------------------------------------------------------------|-------------------------------------------------------------------------------------------|
| ≡ あんしんセキュリティ 🌲                                                                                            | あんしんセキュリティ                                                                                |
| セキュリティ状況<br>全てのセキュリティ対策が動作中です。                                                                            | <ul> <li>あなたの端末レポート</li> <li>2022年9月</li> <li>総チェック数*</li> <li>総検出数*</li> </ul>           |
| 会談サイト         会談Wi-Fi         メ           ご         日本         日本         日本                              | 15                                                                                        |
| 迷惑メール         迷惑SMS         プライバシー           Cosfェック <td< td=""><td>9/1 9/7 9/13 9/19<br/>合計件数</td></td<> | 9/1 9/7 9/13 9/19<br>合計件数                                                                 |
| 📃 パソコン用アプリのご利用方法                                                                                          | チェック数 <b>12</b><br>検出数 <b>0</b>                                                           |
| (金) 補償・サポート                                                                                               | 機能別の詳細は以下をご覧ください。                                                                         |
| セキュリティニュース<br>インターネット上に潜む脅威は年々<br>危険度が増加中!リニューアルし…                                                        | <ul> <li>         た険Wi-Fi         チェック7/検出 0     </li> <li>         迷惑メール     </li> </ul> |
|                                                                                                    |                                                                                           |

「レポート」をタップ

機能別に詳細レポートを表示できます

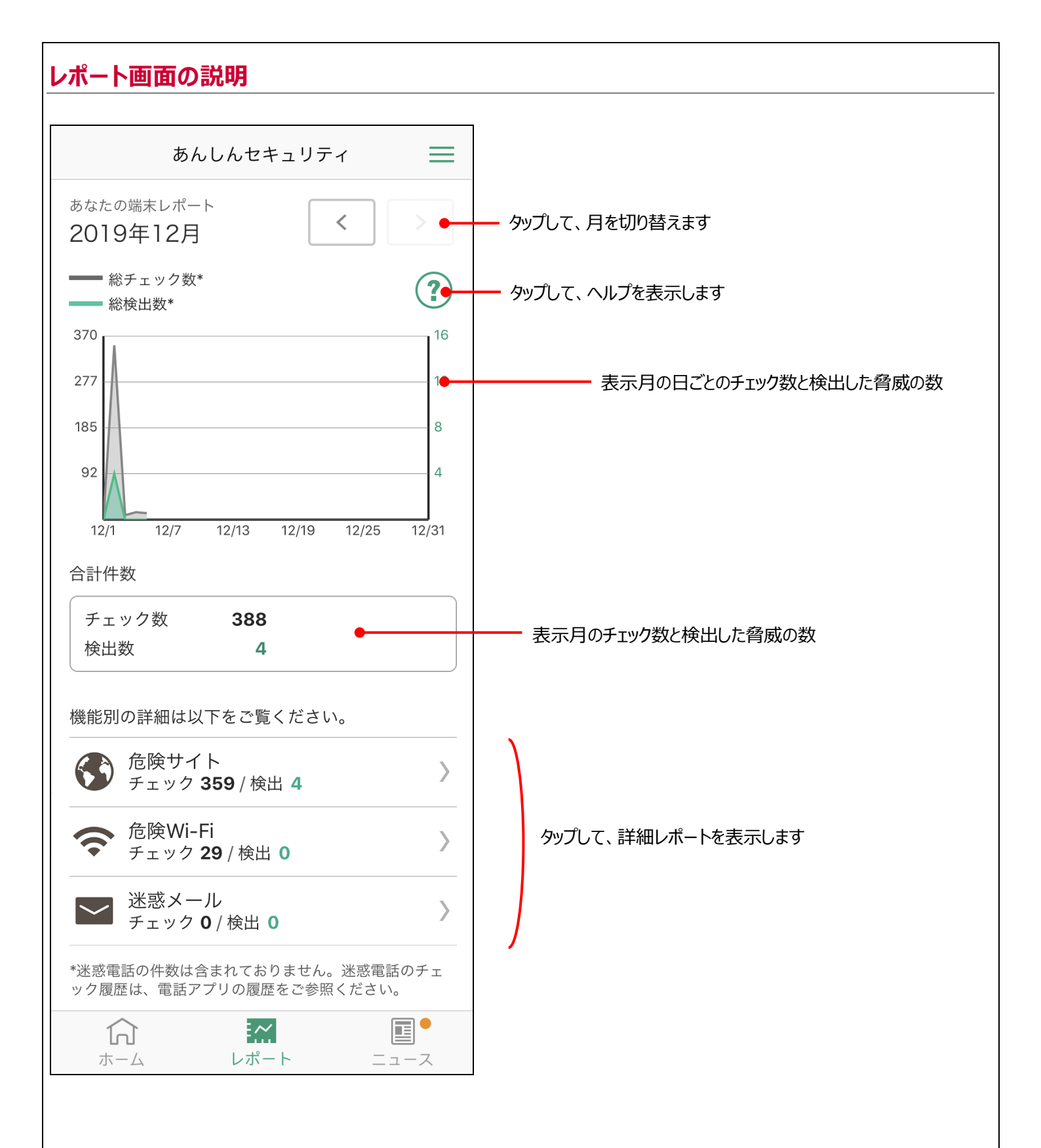

#### 詳細レポート画面 危険サイト検知レポート 危険 Wi-Fi 検知レポート 迷惑メールレポート く戻る 危険Wi-Fi レポート詳細 **く**戻る 危険サイト レポート詳細 ■ NTT DOCOMO, INC. Ċ あなたの端末レポート あなたの端末レポート 1 🖂 > ドコモメール < < 2018年9月 2019年12月 ID : 全員に返信 その作 G <sub>更新</sub> **上** 新規メール $\sim$ 12/02 09:09 09月25日 13:22 危険なサイト . . . e e service de la company Q, 💕 🗌全て 検索ワード 12/02 16:10 09月25日 13:25 受信メール (1) 危険なサイト $\mathcal{O}_{\mathcal{A}}$ where the element of the set of the set ➡ 受信BOX (1) 12/02 16:13 検出した日 09月25日 13:29 危険なサイト iBodymo spy ware to show a white work providence 12/02 16:16 検出した日 09月25日 13:32 その他のメール (10) 危険なサイト generation in a subset days 🗳 送信BOX 会 検出した日 09月25日 13:33 🛃 未送信BOX ── 迷惑メール\_\_ドコ… (10) 冒 ごみ箱 Û Г

迷惑メールレポートの場合、 ドコモメール (Web 版)が 表示されます

# 第5章 セキュリティに関するニュースを見る

セキュリティに関するニュースを定期的に配信しますので、最新のセキュリティ動向を把握し、安全に iPhone、iPad をご利用ください。

### ニュースを表示する

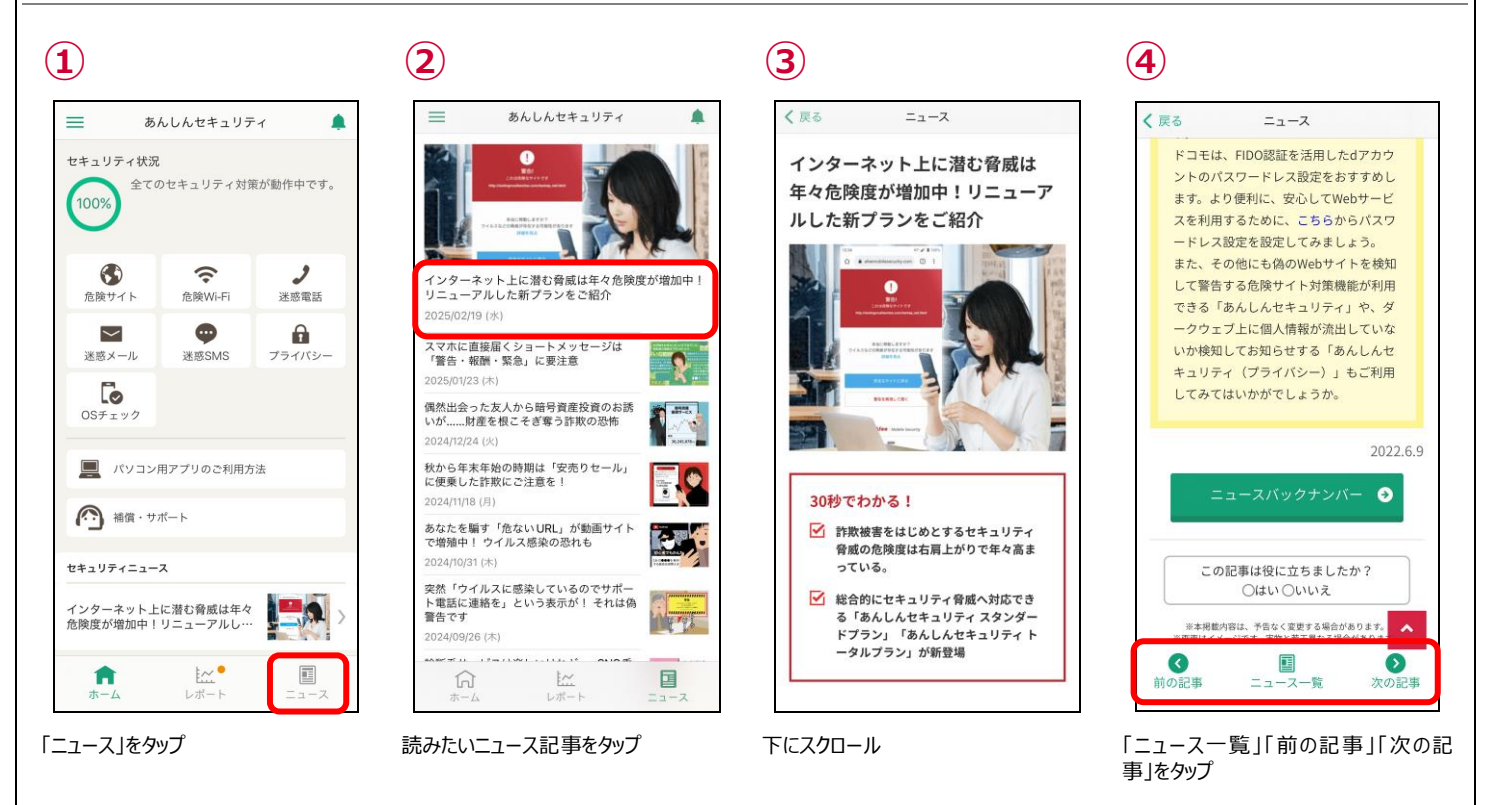

### ニュースを評価する

ニュース記事がお客さまに役立ったかアンケートにご協力ください。 今後のニュース配信に活用させていただきます。

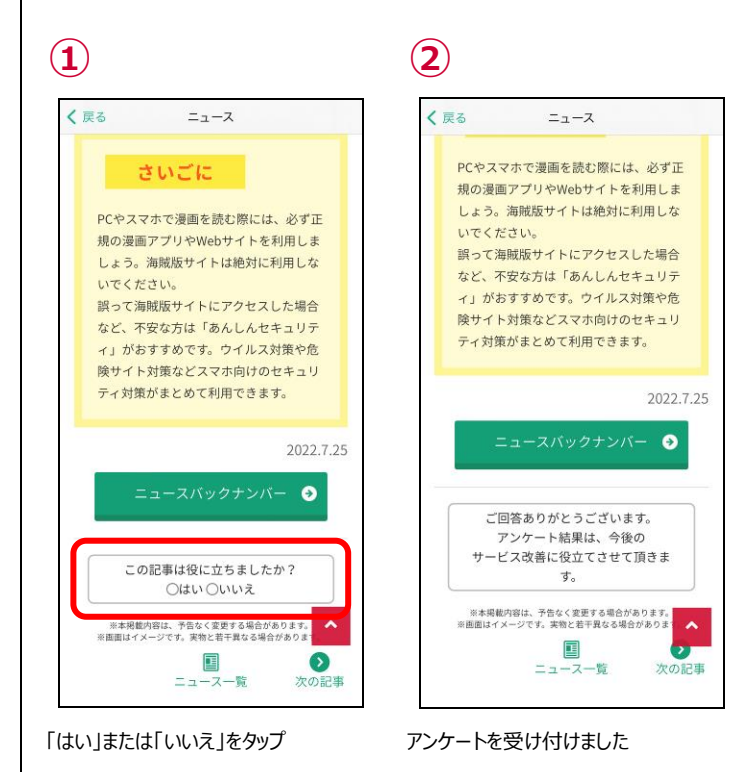

40

# 第6章 危険サイト画面を確認する

### 危険な通信をブロックしたら?

危険な通信をブロックすると、警告の通知が表示されます。通知をタップして詳細を確認し、安全であると判断できない場合はアクセスしないことをおすすめします。

ここでは、Safari で危険なサイトヘアクセスした例を説明します。

●ブロック通知 ※通信をブロックした時に表示されます。

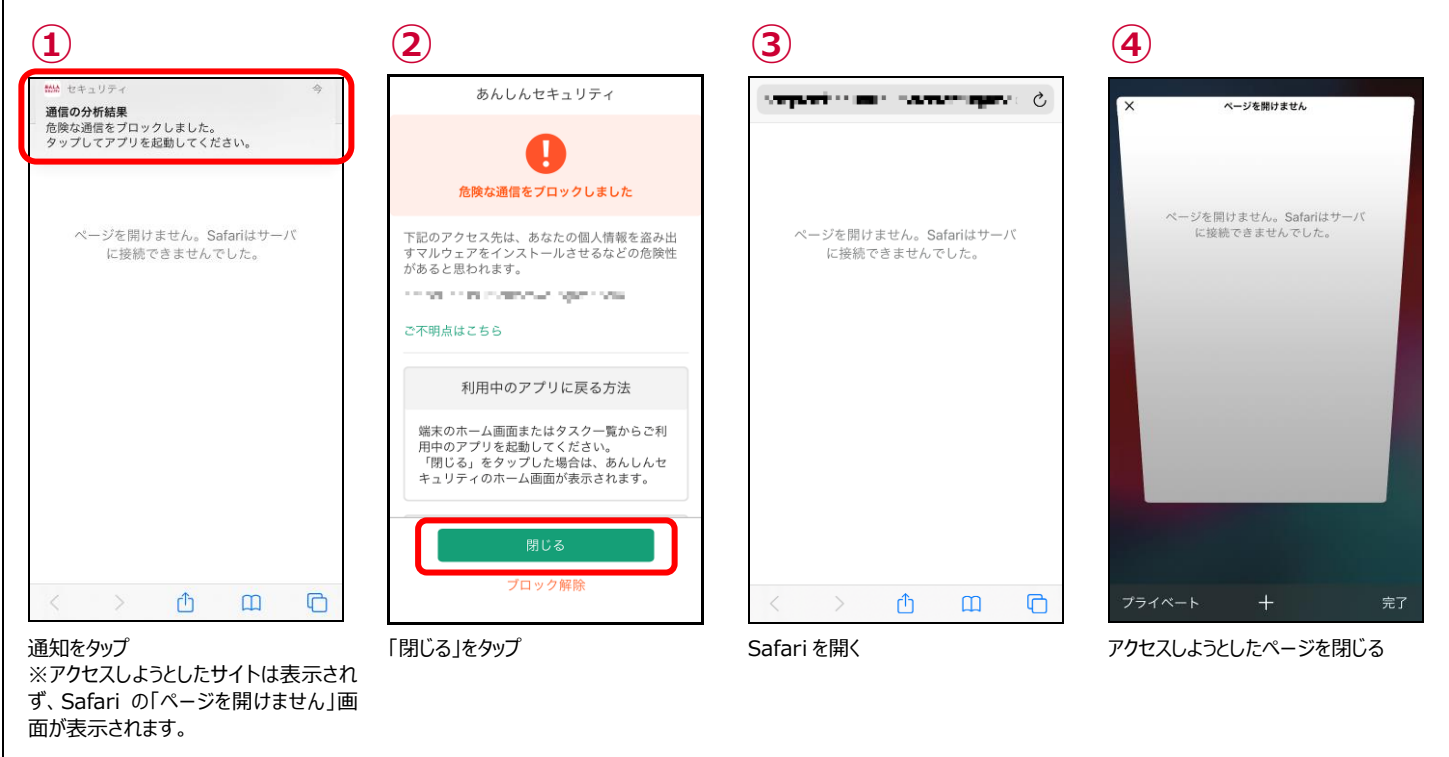

● アクセスを許可する場合 ※安全なサイトと判断できない場合は、アクセスしないことをおすすめします。

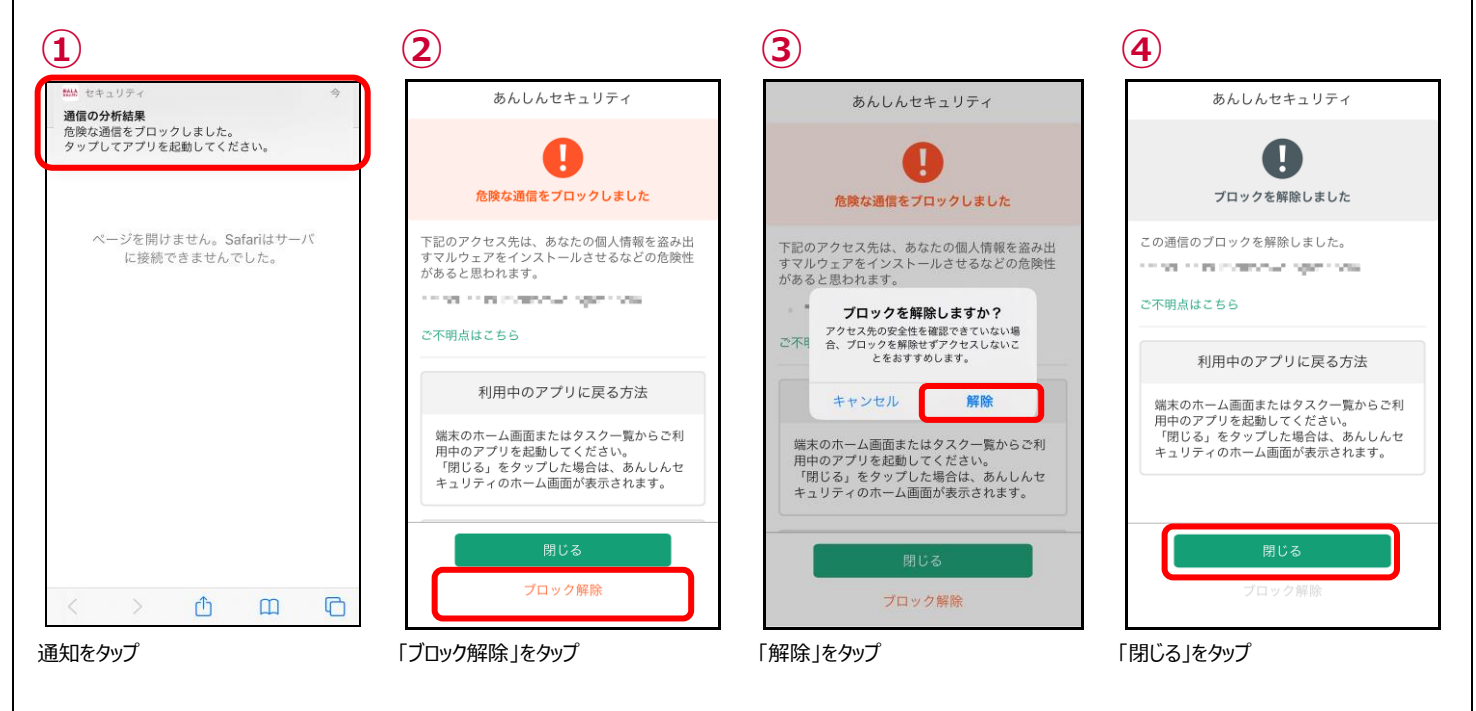

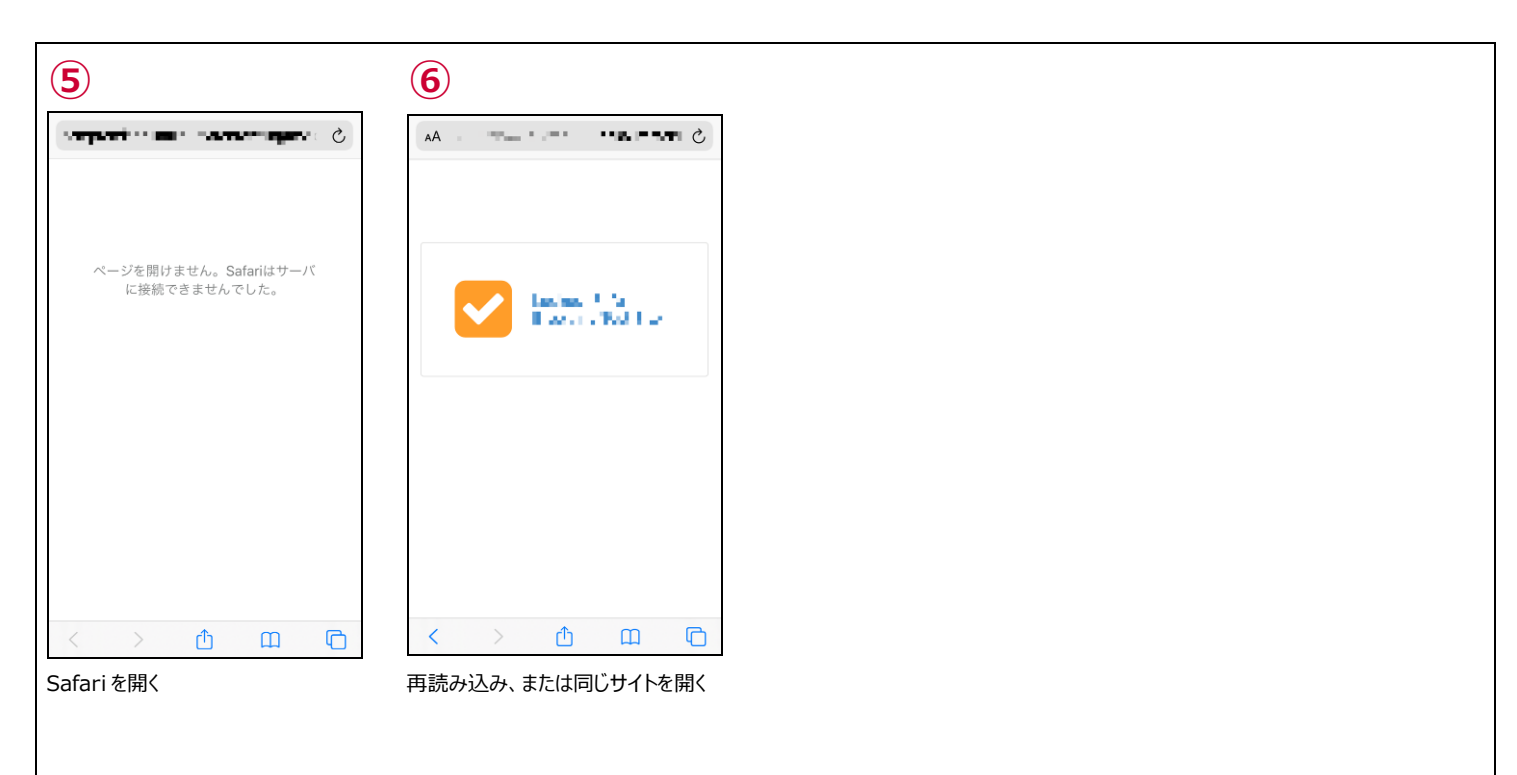

### 危険な通信を検知したら?

通信環境等により危険サイトチェックに時間がかかり、アクセスした後に危険サイトを検知する場合があります。安全であると判断できない場合は、速やかにアクセスしているサイトを閉じる、アプリの利用を中止することをおすすめします。

また、危険サイトへのアクセスが許可されている状態のため、iPhone・iPad を再起動してから引き続きご利用ください。

ここでは、Safari で危険なサイトヘアクセスした例を説明します。

● 検知通知 ※危険を検知した時に表示されます。

| 1                                                             | 2                                                                                                    | 3                              | 4                                   |
|---------------------------------------------------------------|----------------------------------------------------------------------------------------------------|--------------------------------|-------------------------------------|
| ※4 セキュリティ 今<br>通信の分析結果<br>危険な通信を発知しました。<br>タップしてアプリを起動してください。 | あんしんセキュリティ                                                                                              | (AA                            | × ••••••••                          |
| taxina (15)<br>Bitaxin (16) (15)                              | 下記のアクセス先は、あなたの個人情報を盗み出<br>すマルウェアをインストールさせるなどの危険性<br>があると思われます。<br>こ不明点はごちら                              | taches 1 Ma<br>Biserie Red Lat |                                     |
|                                                               | 利用中のアプリに戻る方法<br>端末のホーム画面またはタスクー覧からご利<br>用中のアプリを起動してください。<br>「閉じる」をタップした場合は、あんしんセ<br>キュリティのホーム画面が表示されます。 |                                |                                     |
| < <u>く</u><br>通知をタップ                                          | <u>閉じる</u><br>「閉じる」をタップ                                                                                 | く 企 ロ C<br>Safari を開く          | フライベート + 売了<br>②で検知された URL を確認して、開い |

②で検知された URL を確認して、開い たページを閉じる ※この後、iPhone・iPad を再起動して ください。

## 危険サイト対策が停止したら?

● プロキシ設定が有効になっている場合

iPhone/iPad または Wi-Fi ルーターのプロキシ設定が有効になっている場合、危険サイト対策を有効にすることができません。 iPhone/iPad、Wi-Fi ルーターのプロキシ設定を無効に設定し、危険サイト対策をご利用ください。

危険サイト対策が動作中の状態でプロキシ設定が有効の Wi-Fi に接続した場合、下記の画面が表示されます。

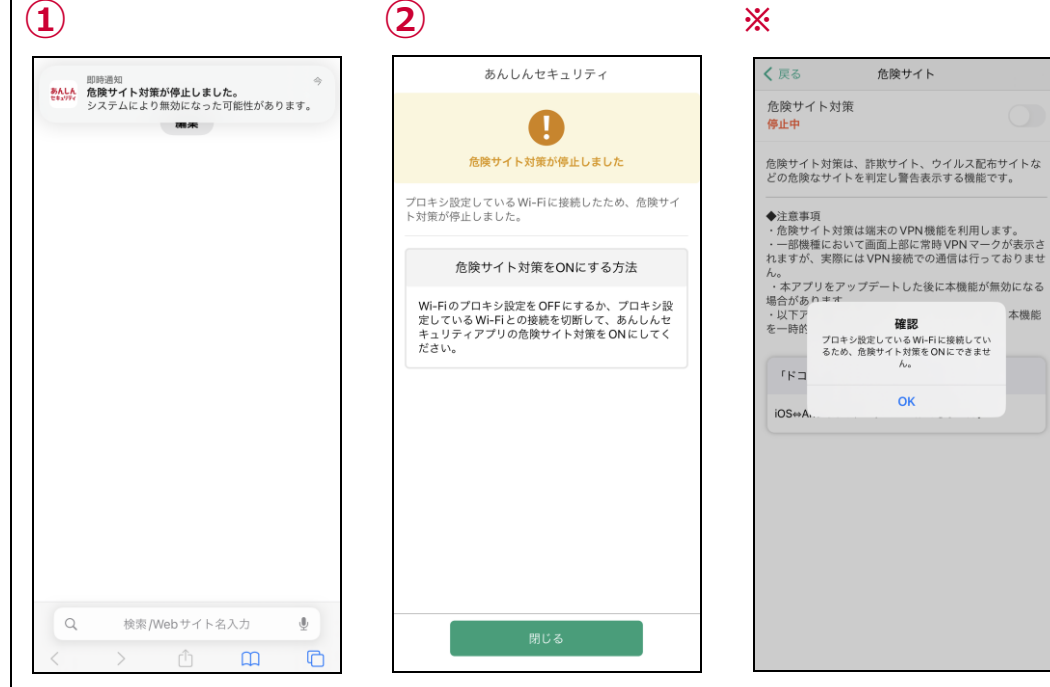

プロキシ設定されているWi-Fiに接続すると、上記の通知が表示されます。

手順①の通知をタップすると、上記画面 が表示されます。

危険サイト対策画面を開くと、上記のダ イアログが表示されます。

# 第7章 危険 Wi-Fi 画面を確認する

### ホーム画面で危険 Wi-Fi を確認する

ご利用中の iPhone、 iPad がセキュリティの脅威を発見した場合、あんしんセキュリティのホーム画面で確認することができます。

セキュリティ状況に「危険・不審な Wi-Fi に接続しています」と表示され、各機能のボタンに 🤒 が表示されたら、速やかにボタンをタップ して詳細を確認してください。

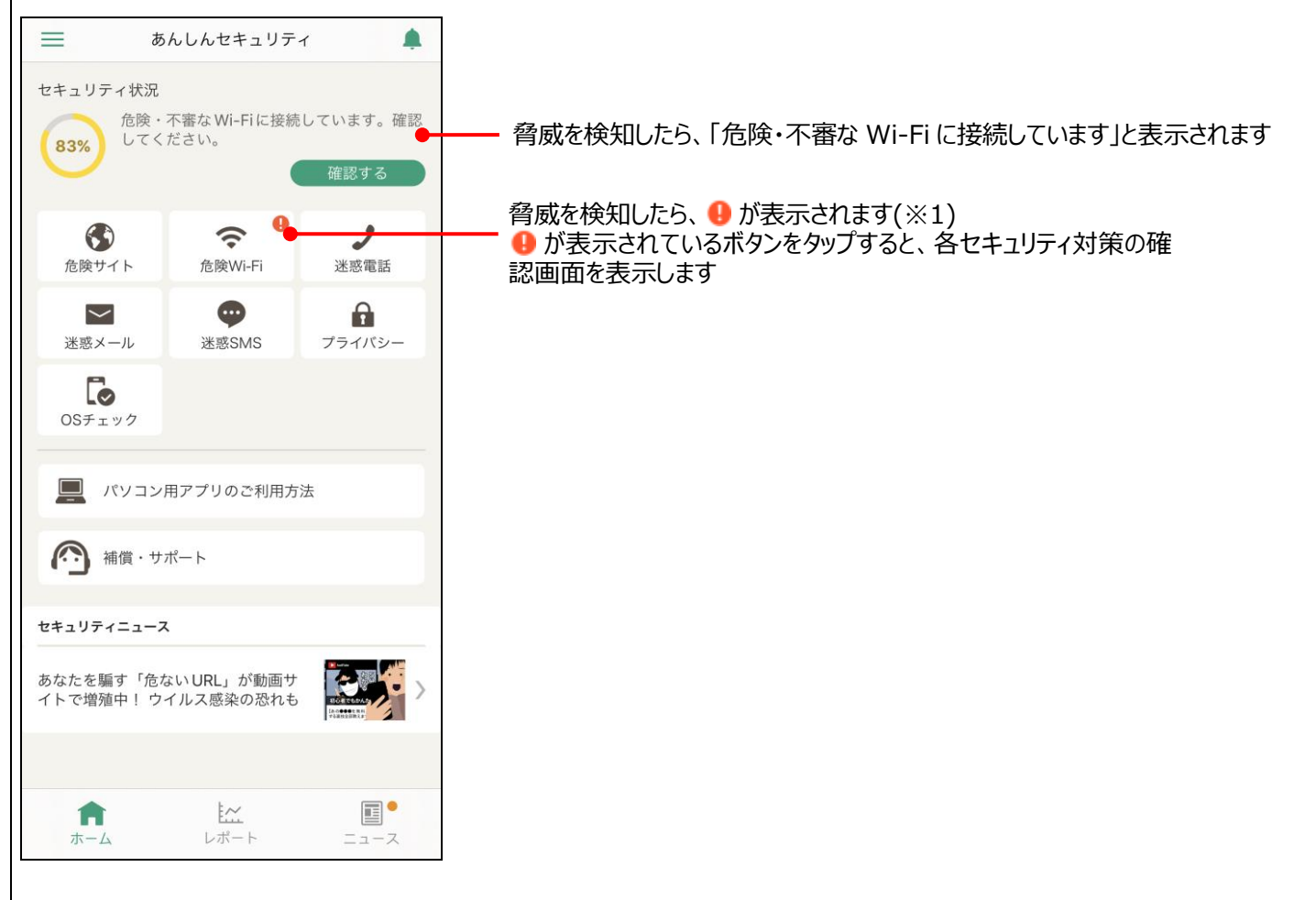

※1 通知バーにも、脅威を発見した通知が表示されます。

### 安全な Wi-Fi でも接続時に通知を出すには?

Wi-Fi 接続時に安全な Wi-Fi でも通知が必要な場合は以下のように設定すること通知が表示されます。

● 安全な Wi-Fi の通知設定

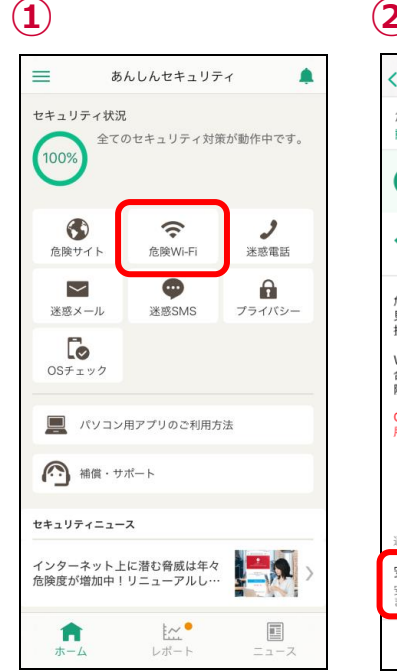

「危険 Wi-Fi」をタップ

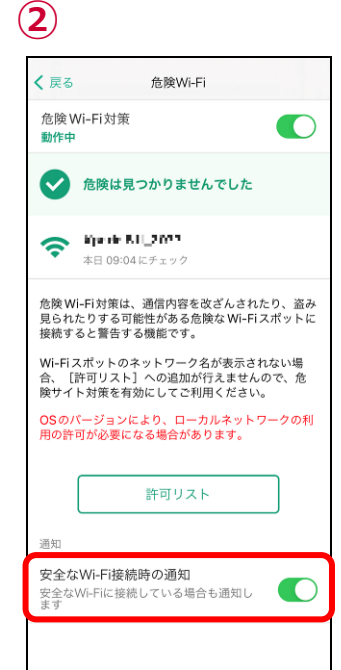

「安全な Wi-Fi 接続時の通知」をタップ し、有効にする

危険Wi-Fi

危険 Wi-Fi対策は、通信内容を改ざんされたり、盗み 見られたりする可能性がある危険な Wi-Fiスポットに 接続すると警告する機能です。

Wi-Fiスポットのネットワーク名が表示されない場 合、[許可リスト]への追加が行えませんので、危 険サイト対策を有効にしてご利用ください。 OSのパージョンにより、ローカルネットワークの利 用の許可が必要になる場合があります。

許可リスト

✓ 危険は見つかりませんでした

🗢 Kjarde K.I., 2022

 $(\mathbf{2})$ 

く 戻る

動作中

通知

危険Wi-Fi対策

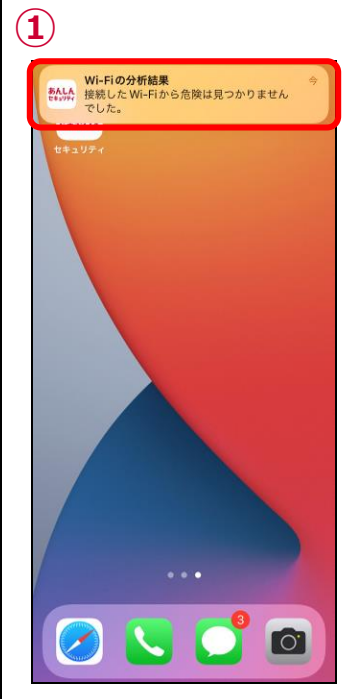

Wi-Fi 接続時に通知が届くようになるの 接続している Wi-Fi が表示されます で通知をタップ

安全なWi-Fiに接続している場合も通知します

安全なWi-Fi接続時の通知

### 危険 Wi-Fi 検知で脅威を検出したら?

通信を監視される可能性のある Wi-Fi が表示されますので、安全でない Wi-Fi からは速やかに切断して安全に iPhone、iPad をご 利用ください。

● 危険サイト対策が有効でないと Wi-Fi スポットのネットワーク名が表示されず、許可リストに追加することができません。 警告画面

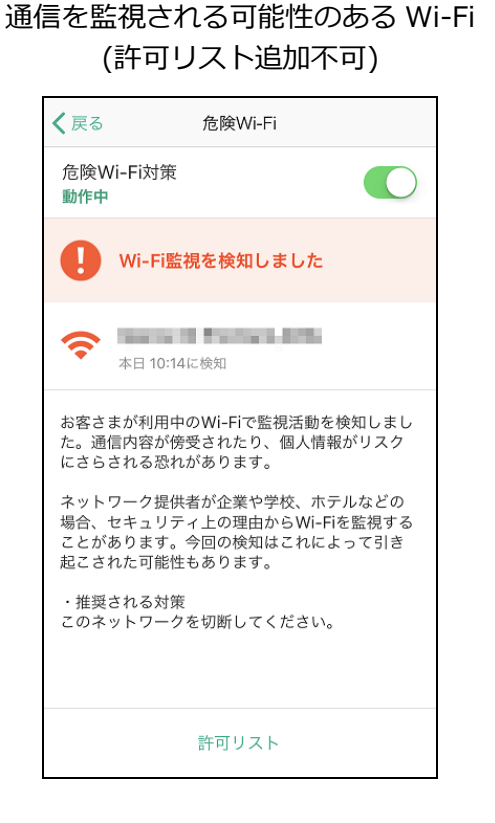

通信を監視される可能性のある Wi-Fi (許可リスト追加可)

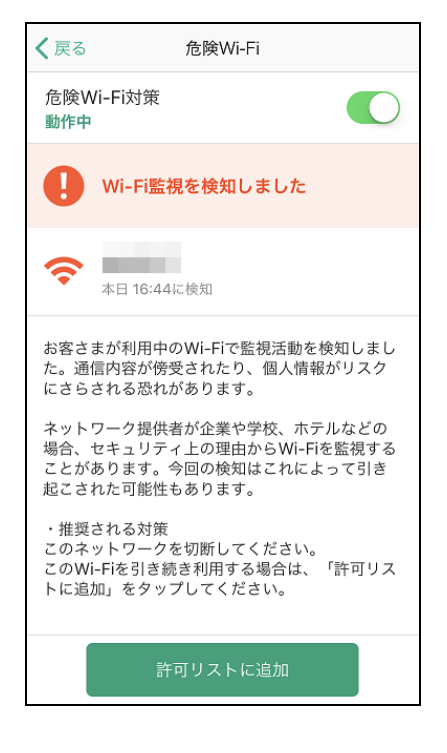

●許可リストへの追加、削除方法

#### 許可リストからの削除方法 $(\mathbf{1})$ $(\mathbf{1})$ 2 2 く戻る く戻る 許可リスト く戻る 許可リスト 危険Wi-Fi 許可リスト 16:47 追加日 16:47 危険Wi-Fi対策 動作中 16:47 Wi-Fi監視を検知しました Ŷ 本日 16:44に検知 お客さまが利用中のWi-Fiで監視活動を検知しまし た。通信内容が傍受されたり、個人情報がリスク にさらされる恐れがあります。 ネットワーク提供者が企業や学校、ホテルなどの 場合、セキュリティ上の理由からWi-Fiを監視する ことがあります。今回の検知はこれによって引き 起こされた可能性もあります。 ・推奨される対策 このネットワークを切断してください。 このWi-Fiを引き続き利用する場合は、「許可リス トに追加」をタップしてください。 全選択 全選択 リストから削除 リストから削除 全選択 リストから削除 脅威検知画面の「許可リストに追加」を許可リストに追加されます 表示されている許可された Wi-Fi をタッ 選択した Wi-Fi が削除されます タップ プし、選択するか、左下の「全選択」をタ ップし、削除したい Wi-Fiを選択後、「リ ストから削除」をタッブ

#### 許可リストへの追加方法

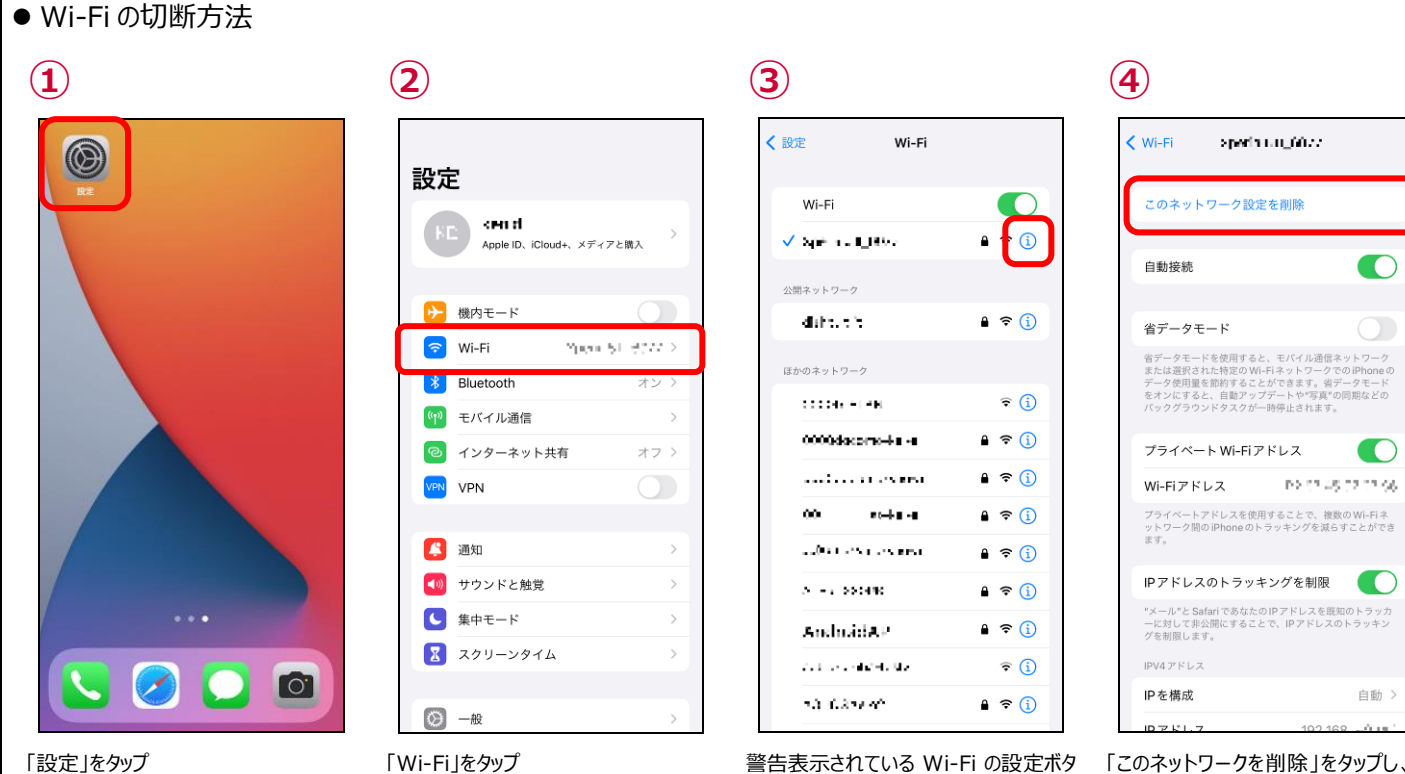

「Wi-Fi」をタップ

警告表示されている Wi-Fi の設定ボタ ンをタップ

「このネットワークを削除」をタップし、警 告表示されている Wi-Fi を削除する

## 第8章 迷惑電話画面を確認する

### 迷惑電話で脅威を検出したら?

通話発着信時、危険な電話番号や迷惑電話の場合、警告画面が表示されます。相手をよく確認してから通話してください。

● 警告画面

迷惑電話(発信時)

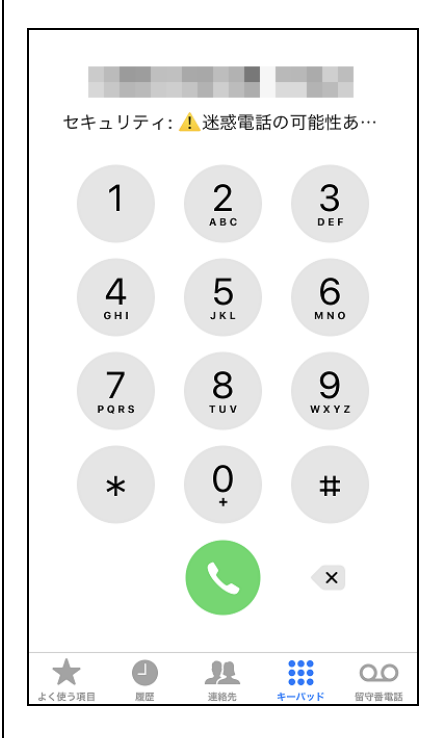

迷惑電話(着信時)

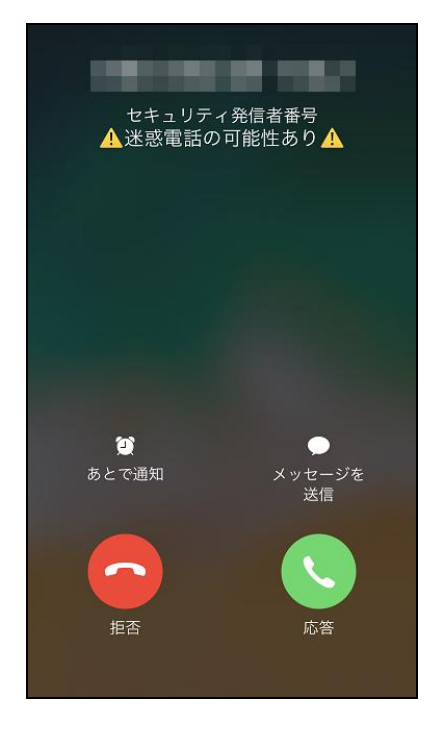

履歴表示

|        | すべて     | 不在着   | 信                  | 編集     |
|--------|---------|-------|--------------------|--------|
| 履歴     |         |       |                    |        |
| セキュリティ | 1: 🕂 迷惑 | 電話の可能 | <sup>能性…</sup> 16: | 39 (i) |
| -      |         |       |                    | 3 (i)  |
|        |         |       |                    | ) (j)  |
|        |         |       |                    | 7 (i)  |
|        |         |       |                    | 1 (i)  |
|        |         |       |                    | 1 (i)  |
|        |         |       |                    | ) (j)  |
|        |         |       |                    |        |
|        |         |       |                    |        |
| *      |         | 4     |                    | 00     |
| よく使う項目 | (産 )    | E裕先   | キーバッド              | 留守善電話  |

● 発信元名称表示画面

#### 発信元名称表示(発信時)

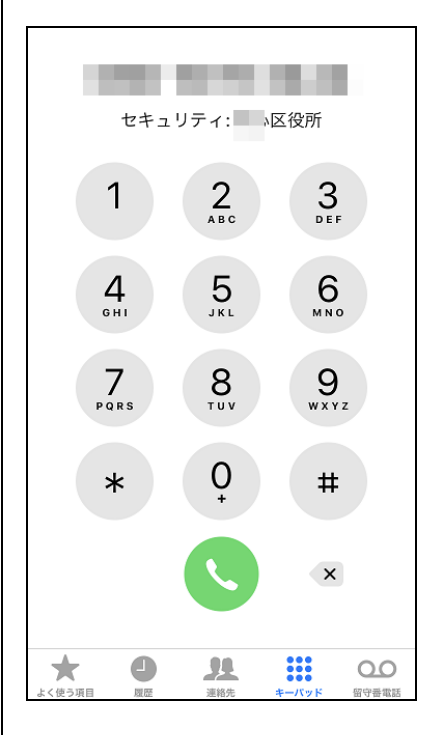

発信元名称表示(着信時)

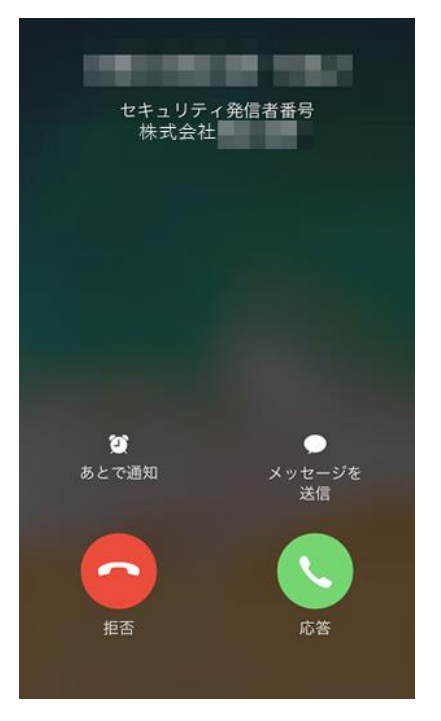

履歴表示

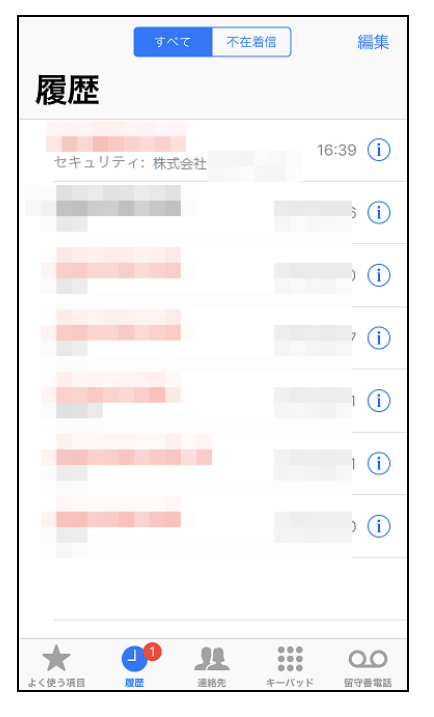

### 迷惑電話のデータベースを追加するには?

データベースの追加を行うと、発着信時により多くの公共施設や飲食店などの名前を表示できるようになります。

● データベース追加有無の確認方法

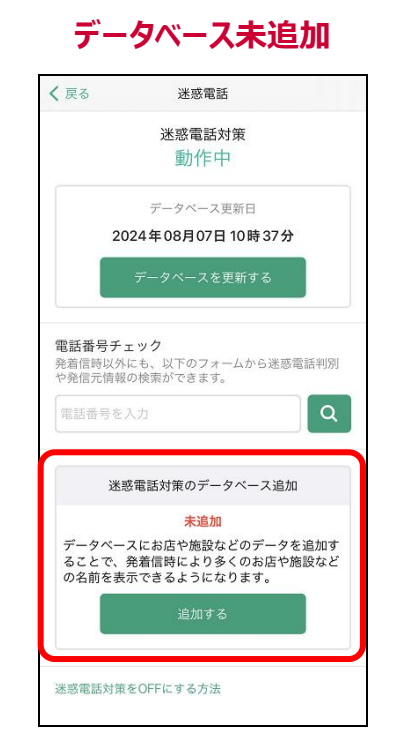

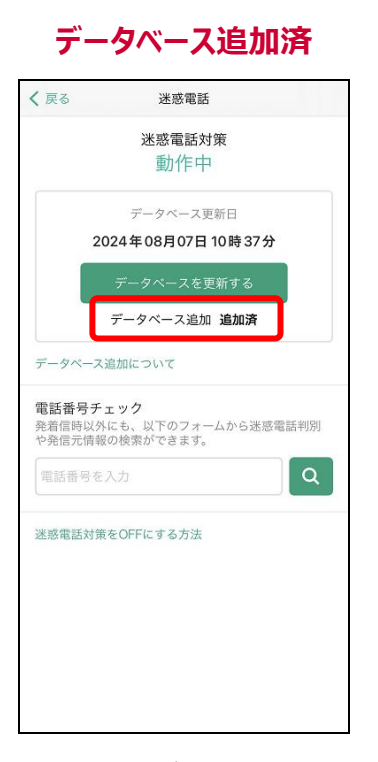

迷惑電話対策画面の下部に、「迷惑電話対策の データベース追加」が表示されます。 迷惑電話対策画面の「データベースを更新する」の下 に、「データベース追加 追加済」が表示されます。

#### ● データベース追加方法

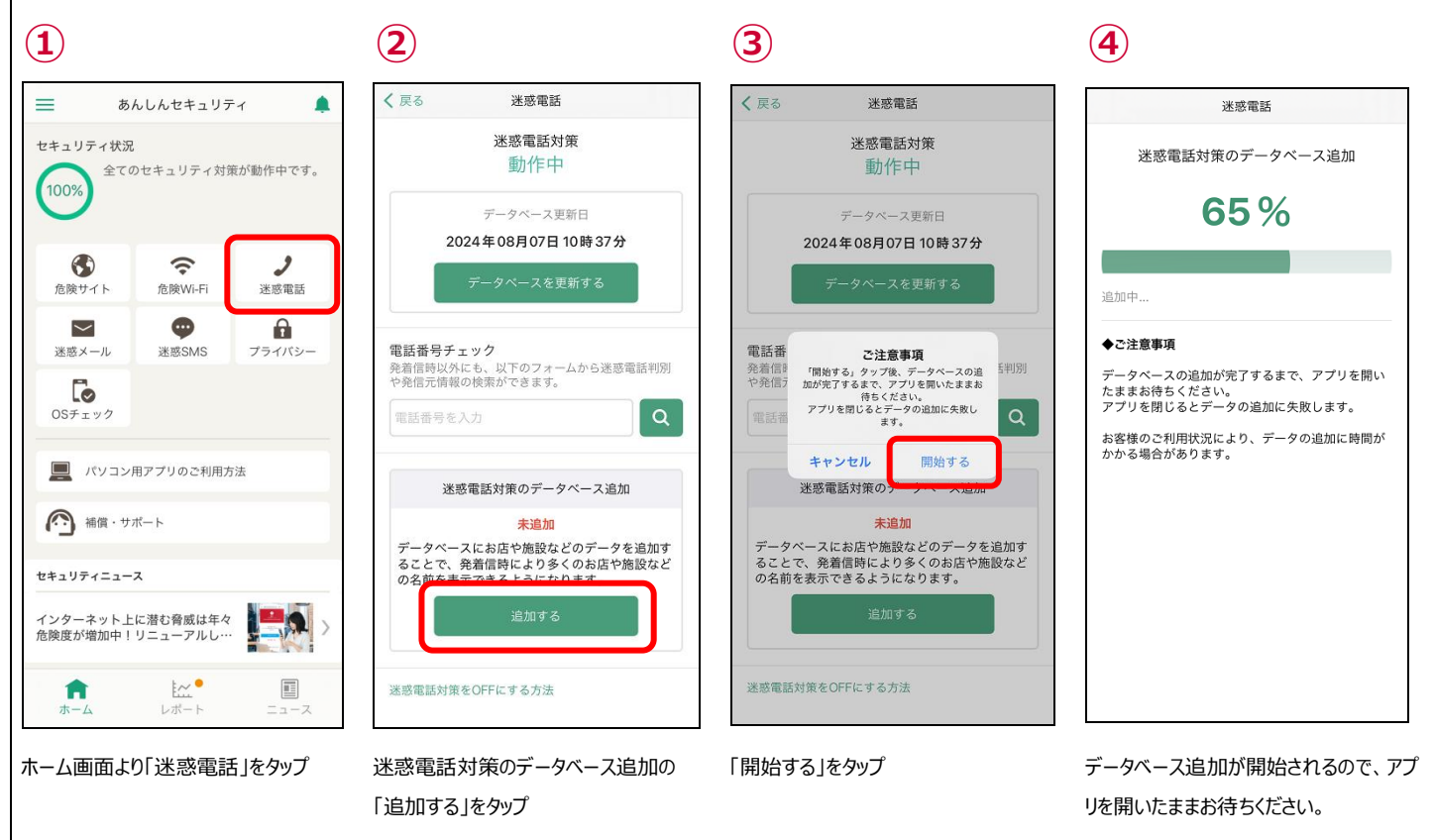

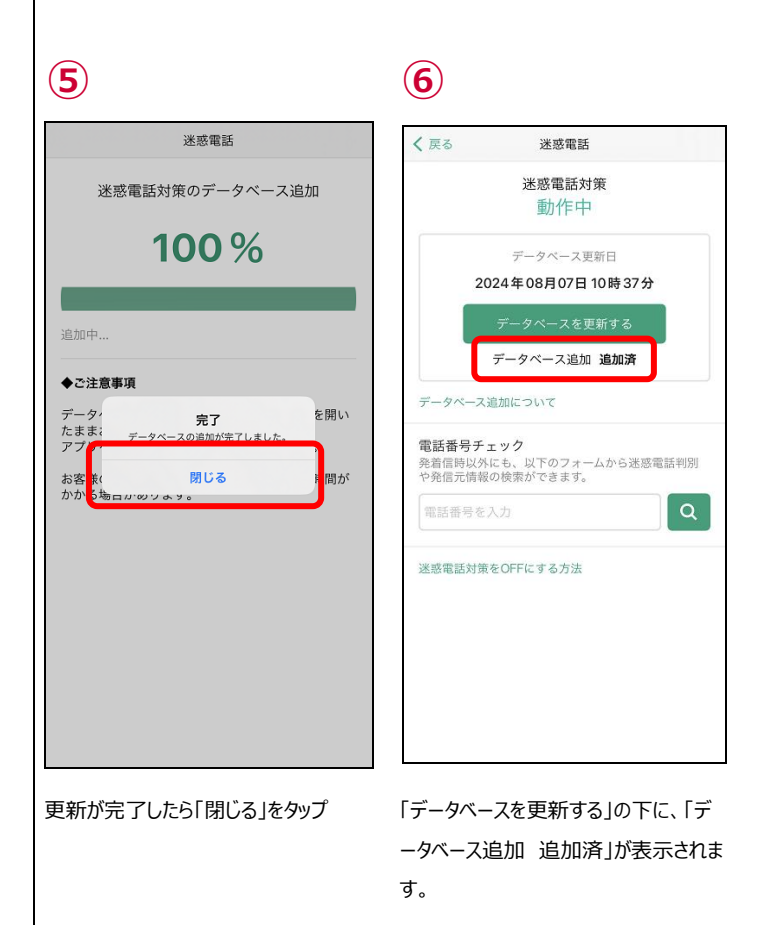

● データベース追加方法(お知らせ表示時)

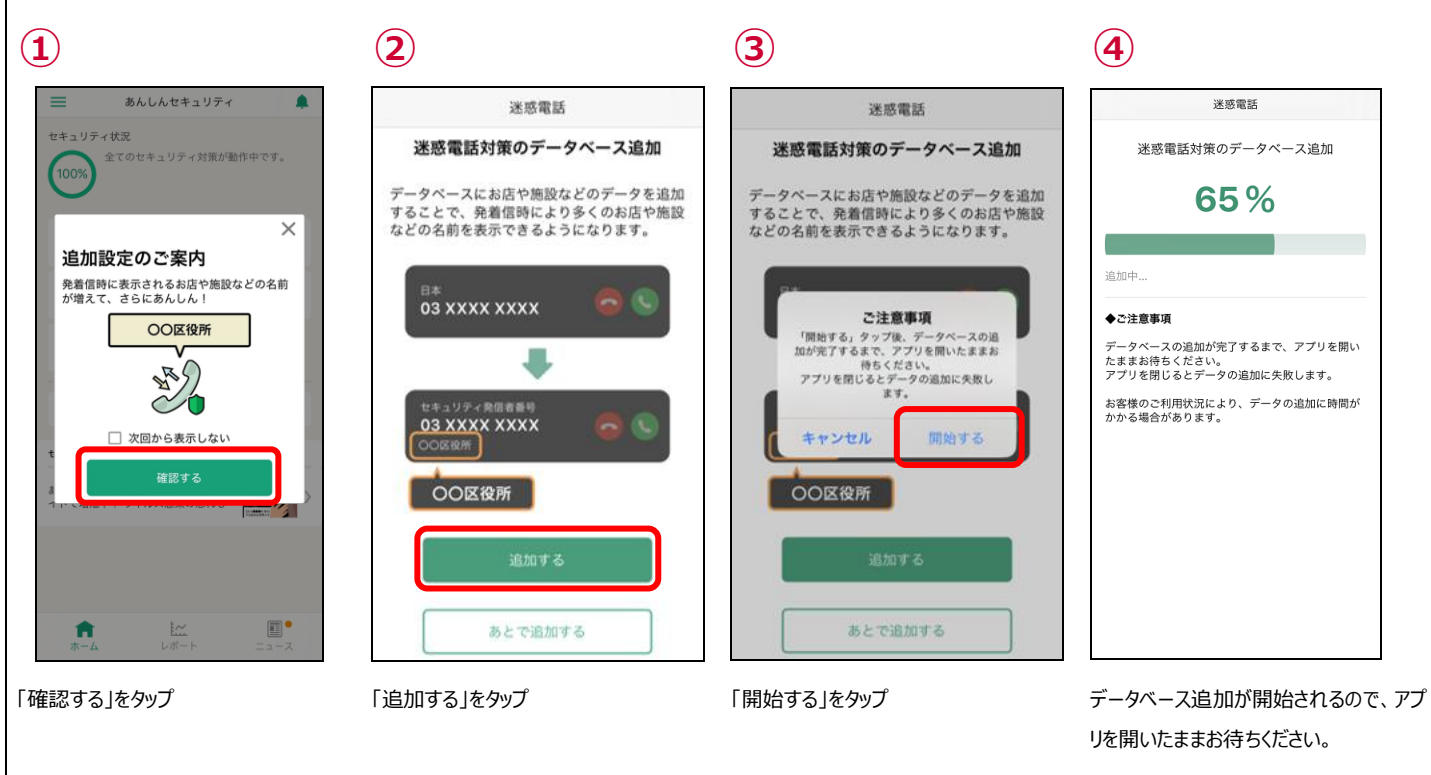

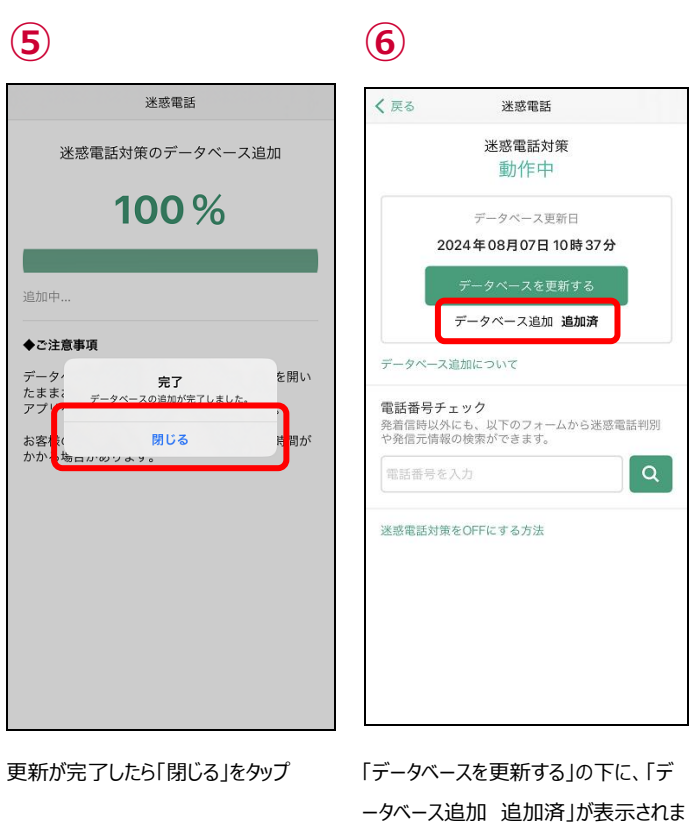

ータベース追加 す。

● データベース追加時の注意事項

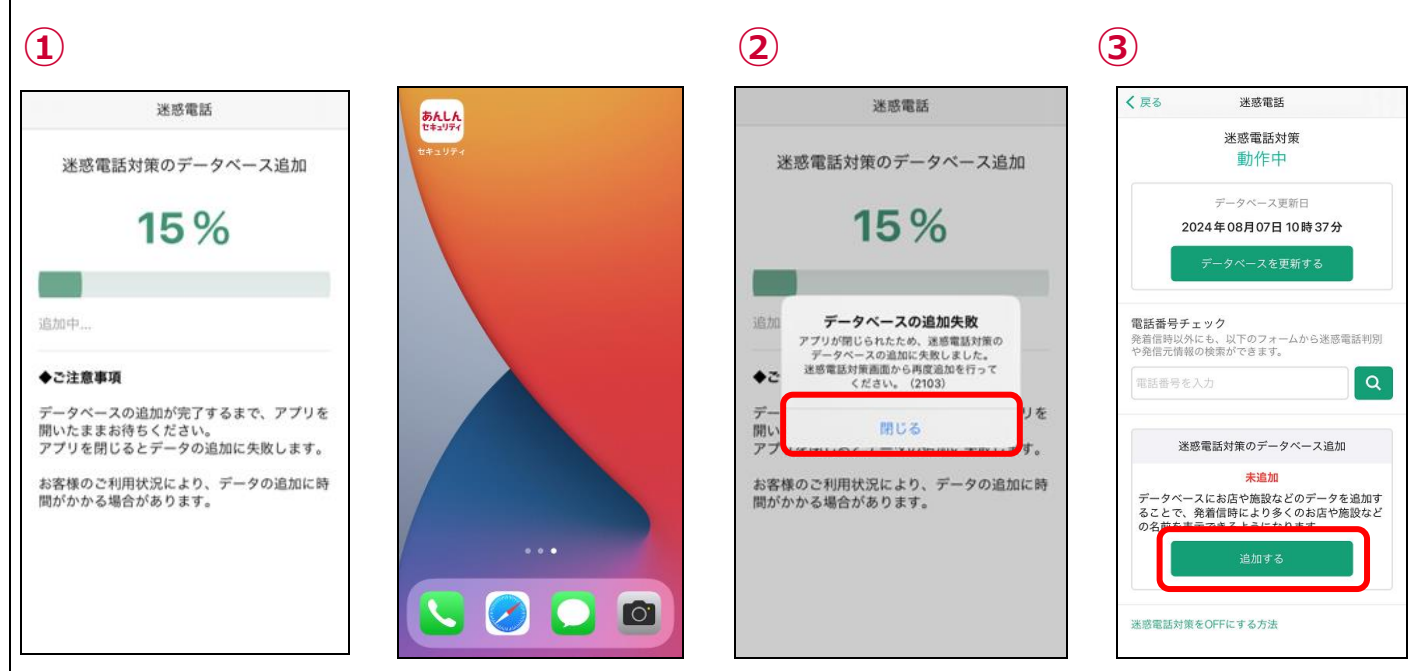

データベースの追加中にアプリを閉じるとデータベースの更新に失敗します。

あんしんセキュリティアプリの起動後、デ ータベースの更新失敗のダイアログが表 示されるので「閉じる」をタップ

迷惑電話画面よりデータベースの追加を お願いします。

### 迷惑電話のデータベースを更新するには?

通常は自動的にデータベースの更新が行われますが、個別に更新が必要な場合は、以下の操作によってデータベースの更新が行うことができます。

迷惑電話情報は日々変動しているため、データベースは最新の状態でご利用ください。

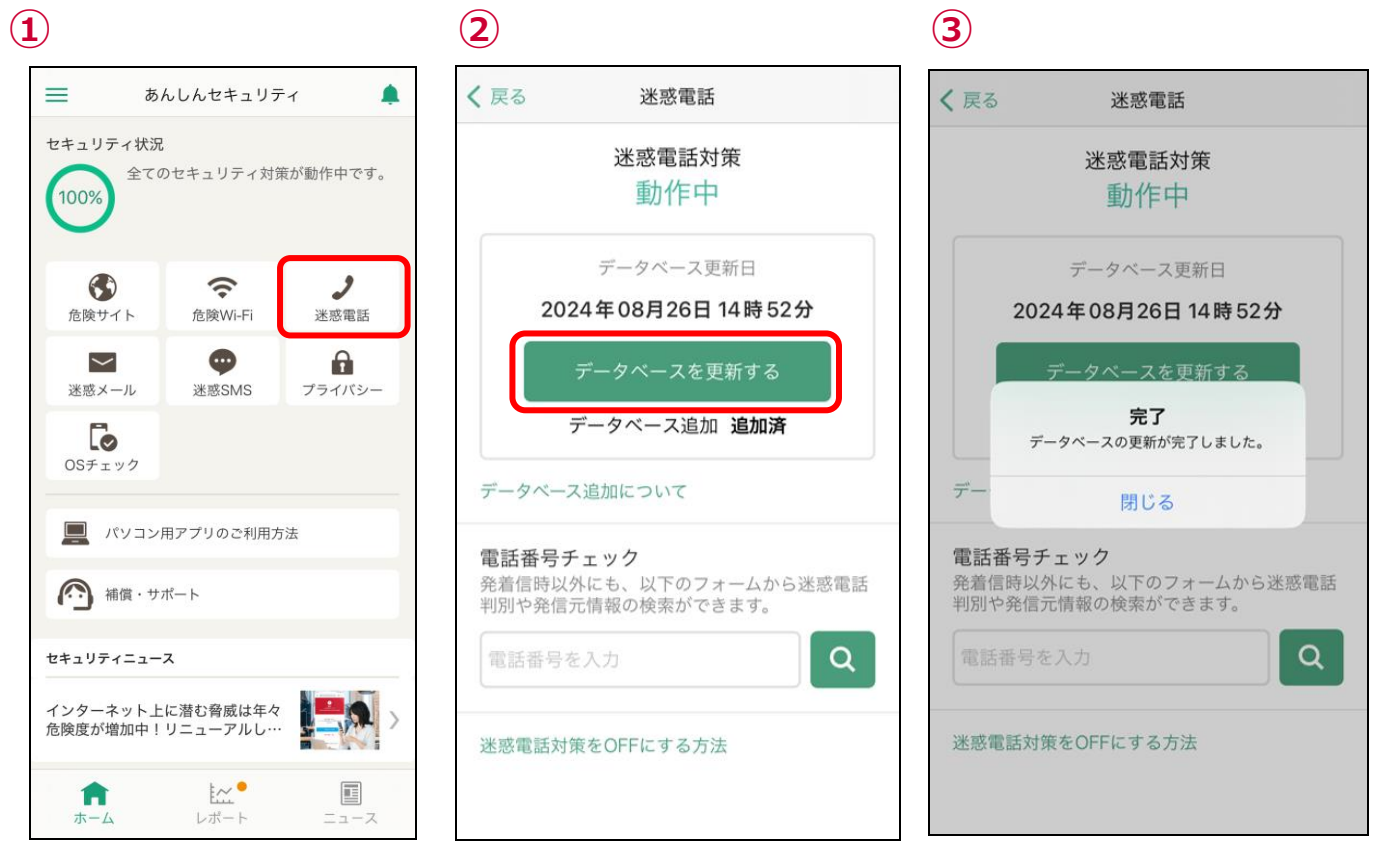

ホーム画面より「迷惑電話」をタップ

「データベースを更新する」をタップ

データベースが更新されます ※既に最新の場合、更新日付は更新されません

## 第9章 迷惑電話番号を検索する

#### 電話番号が迷惑電話か調べたい

メールやメッセージに含まれる電話番号がしつこいセールスなどの迷惑な番号や、詐欺などの危険な番号でないかを調べることができます。

本機能の検索結果と発着信時の表示は、データベースの更新タイミングなどによって異なる場合があります。

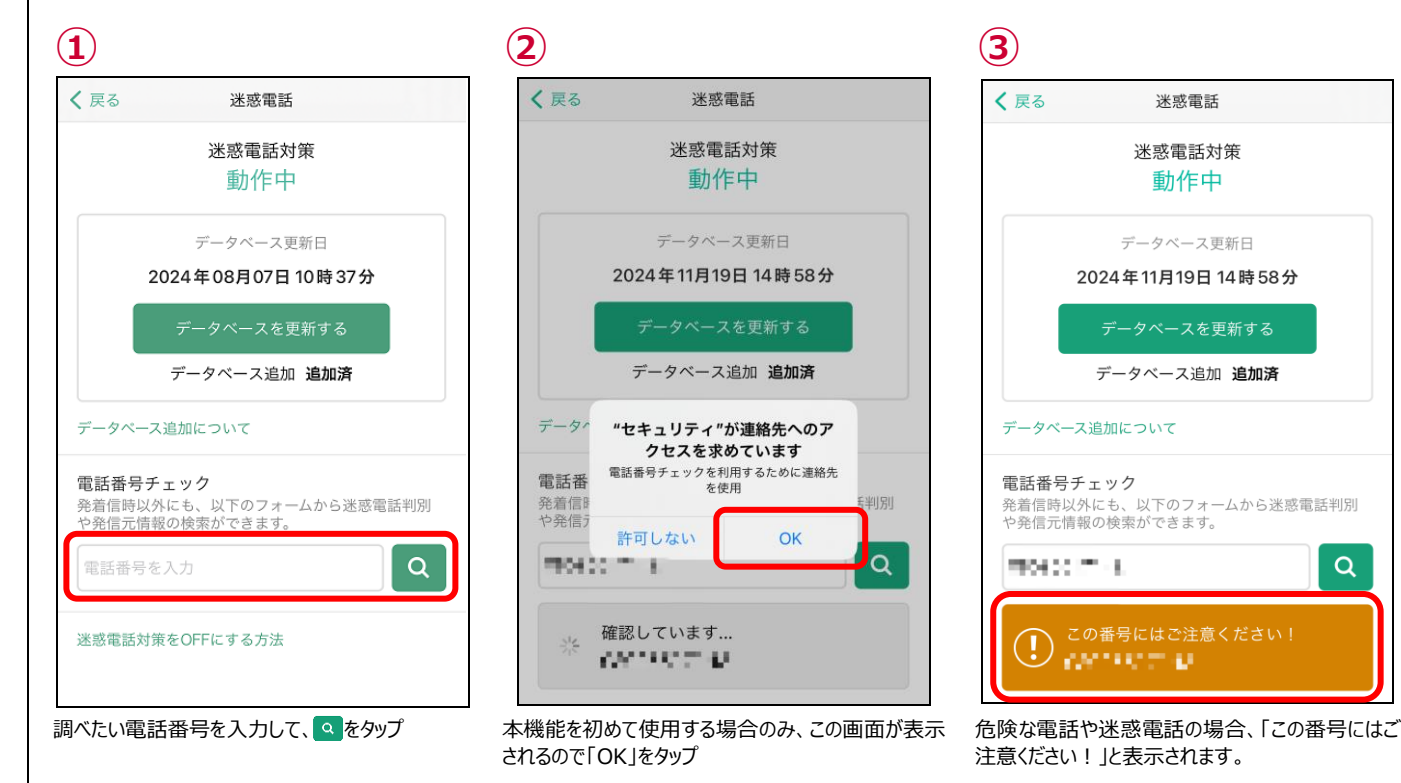

● 検索結果

#### 危険または迷惑な電話

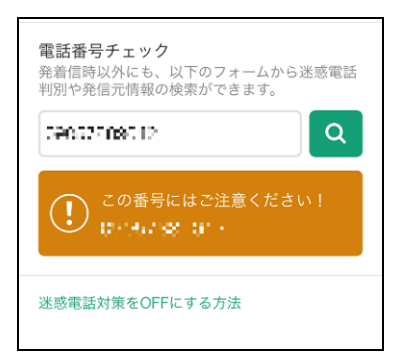

#### 該当電話番号なし

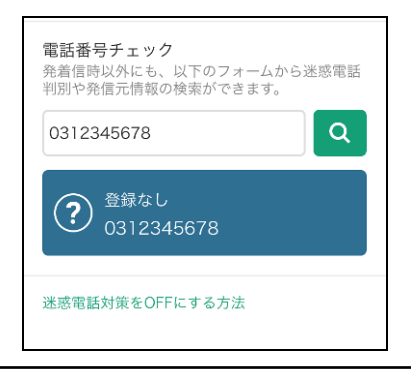

#### 電話帳登録済み

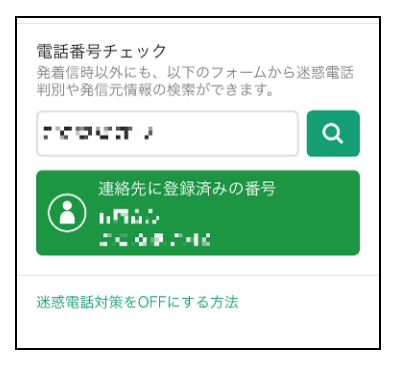

#### 飲食店や企業の電話

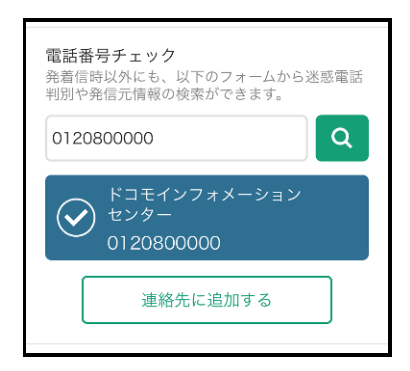

### 迷惑電話番号検索のショートカット機能を利用する

端末のホーム画面にてアプリアイコンを長押しすることで、簡単に迷惑電話チェック機能を利用できます。

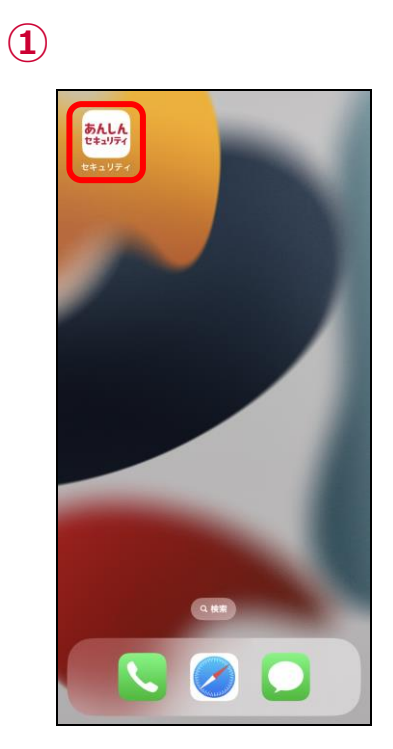

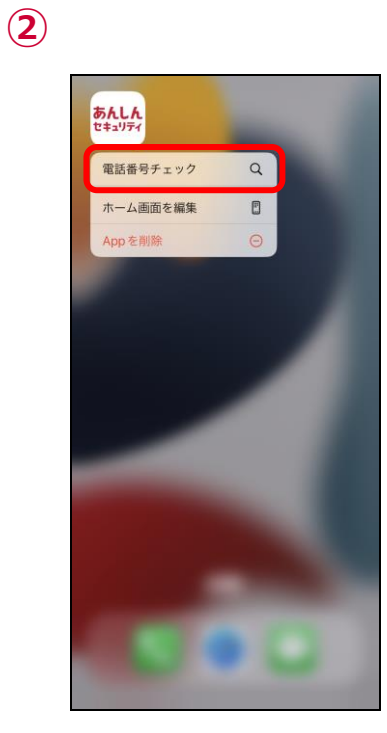

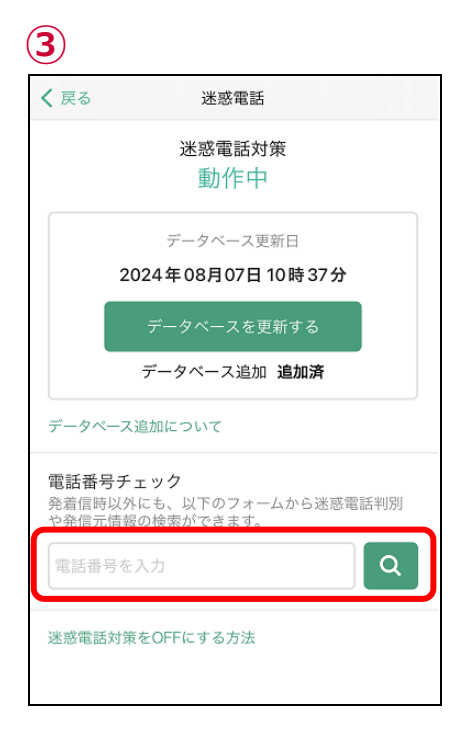

あんしんセキュリティのアイコンを長押し

「電話番号チェック」をタップ

迷惑電話対策画面が表示されるので、「電話番 号チェック」から番号のチェックができます

# 第10章 SMS フィルタリングを確認する

### 危険・迷惑なメッセージ (SMS) を受信したら?

フィッシング詐欺、架空請求など不審なメッセージ(SMS)を受信した場合、迷惑メッセージフォルダへ振り分けられます。

ただし、下記のメッセージは振り分けられません。

- iMessage
- ・連絡先に追加した送信者からの SMS
- ・3回以上返信した SMS
- 迷惑メッセージの確認方法

| 1                               | 2                                                | 3                                           |
|---------------------------------|--------------------------------------------------|---------------------------------------------|
| <b>あんしん</b><br>セキュリティ<br>セキュリティ | メッセージ                                            | < ◎                                         |
|                                 | すべてのメッセージ                                        | • (C) • • • • • • • • • • • • • • • • • • • |
|                                 | ・                                                |                                             |
|                                 | ✓ 未開封メッセージ >                                     |                                             |
|                                 | フィルタ: セキュリティ                                     |                                             |
|                                 | → <sup>1</sup> 151 → <sup>1</sup><br>√ プロモーション → |                                             |
|                                 | 迷惑メッセージ >                                        |                                             |
|                                 | <u>前</u> 最近削除した項目 >                              |                                             |
|                                 |                                                  |                                             |
|                                 |                                                  |                                             |

メッセージアイコンをタップ

迷惑メッセージをタップ ※「迷惑メッセージ」フォルダが表示されていない場 ※②画面のすべてのメッセージには表示されませ 合、第2章のステップ7を確認し設定を完了させてくん。 ださい。

迷惑と判断されたメッセージが表示されます。

# 第11章 ダークウェブモニタリングを確認する

### 流出を検知したら?

流出を検知すると、検知の通知が表示されます。 「タップして詳細を確認する」をタップし、至急確認してください。

未確認の検知結果がある場合、定期的に通知します。 定期的な通知が不要の方は、次ページの方法で通知を無効に変更してください。

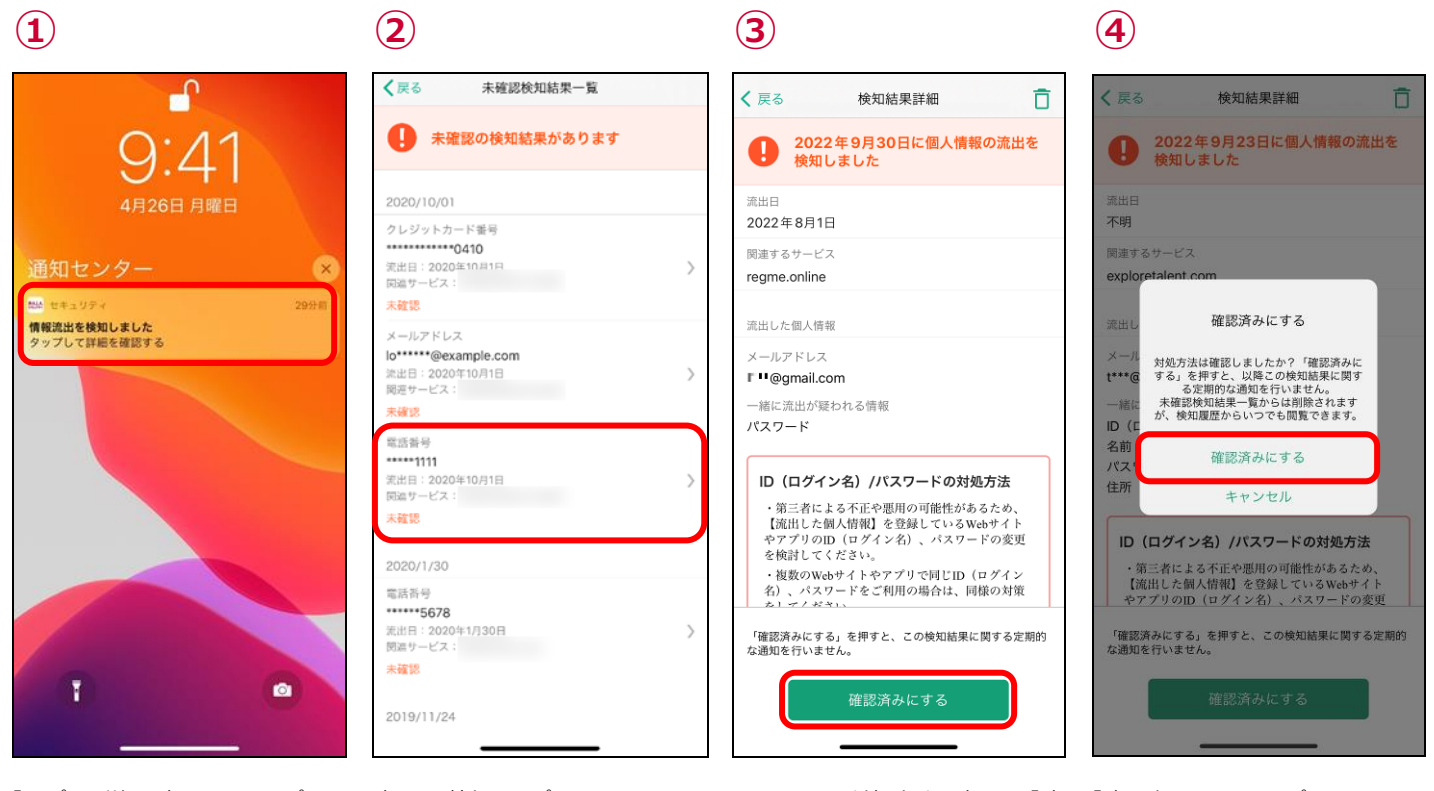

「タップして詳細を確認する」をタップ

確認する情報をタップ

スクロールして対処方法を確認し、「確 認済みにする」をタップ 「確認済みにする」をタップ ※必ず対処方法を確認いただき、お客 様ご自身の判断にて「確認済み」に変 更してください。

#### ● 検知結果の削除方法

検知結果は手動で削除することができます。また、削除した検知結果は検知履歴からも削除されます。

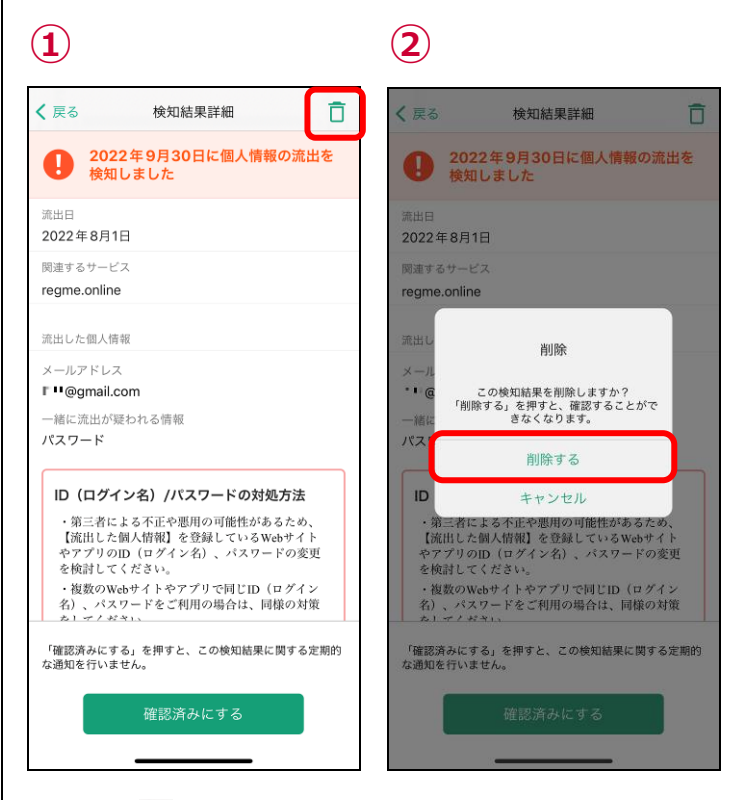

画面右上の「 📋 」をタップ

「削除する」タップ

### 検知結果通知の設定

未確認の検知結果がある場合、定期的に通知します。 通知が不要の方は、下記の手順で通知を無効に変更してください。

| 1                                                          | ( | 2                              |                                                  |       |
|------------------------------------------------------------|---|--------------------------------|--------------------------------------------------|-------|
| く戻る ダークウェブモニタリング                                           |   | <b>く</b> 戻る                    | ダークウェブモニタリング                                     |       |
| ダークウェブモニタリング<br>個人情報が流出していないかモニタリングをし、流出があ<br>た場合にお知らせします。 | c | <b>ダークウ:</b><br>個人情報が<br>た場合にお | <b>ェブモニタリング</b><br>流出していないかモニタリングをし、3<br>知らせします。 | 流出があっ |
| マ モニタリング中<br>新しい流出検知はありません                                 |   | 🕑 🖁                            | ニタリング中<br>しい流出検知はありません                           |       |
| モニタリング対象設定<br>モニタリングをする個人情報の追加・削除を行え<br>ます。                | > | モニタリン<br>モニタリン<br>ます。          | ✓グ対象設定<br>グをする個人情報の追加・削除を行                       | ź. >  |
| 検知履歴                                                       | > | 検知履歴                           |                                                  | >     |
| 通知                                                         |   | 通知                             |                                                  |       |
| 未確認の検知結果を通知<br>未確認の検知結果が残っている場合に、定期的に<br>通知します。            | D | 未確認の核<br>未確認の検<br>通知します        | 食 <b>知結果を通知</b><br>知結果が残っている場合に、定期的に<br>。        |       |
|                                                            |   |                                |                                                  |       |
|                                                            |   |                                |                                                  |       |
|                                                            |   |                                |                                                  |       |
|                                                            |   |                                |                                                  |       |

トグルボタンをタップ

有効にする場合は再度トグルボタンをタ ップしてください。

### 検知詳細画面の見方

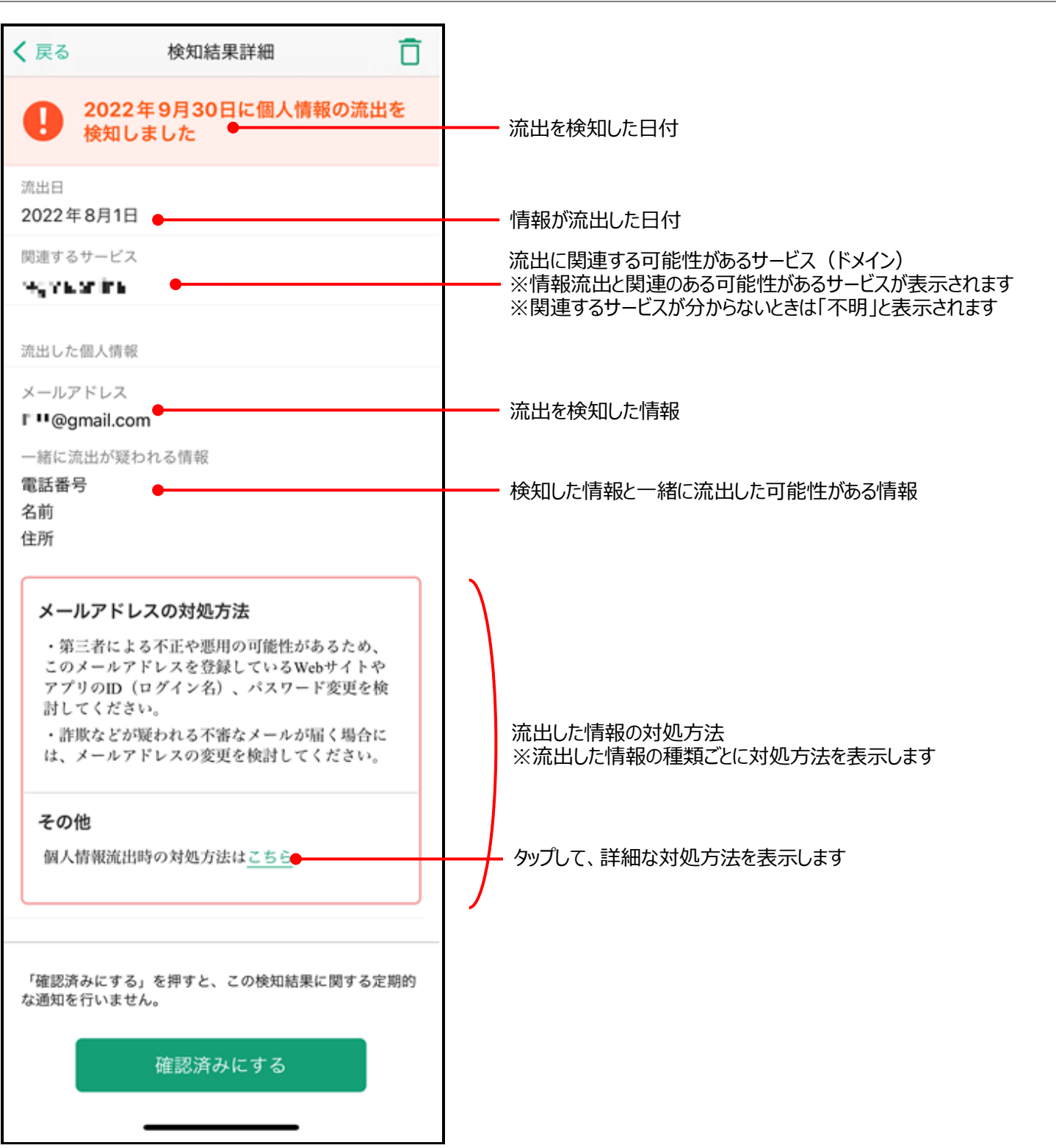

# 第12章 OS バージョンチェックを利用する

● OS バージョンチェックについて

ご利用端末の OS が最新バージョンとなっているかチェックできます。

※iOS/iPadOS の最新バージョンが公開された後、本チェック機能に最新バージョンが反映されるまで、お時間を要する場合があります。

### **OS バージョンチェックを利用するには?**

| 1                                                                                                    | 2                                                                                                    | <b>3</b> ※OS が最新の場合                                                                                                 | ※OS が最新ではない場合                                                                                                |
|----------------------------------------------------------------------------------------------------|----------------------------------------------------------------------------------------------------|----------------------------------------------------------------------------------------------------|----------------------------------------------------------------------------------------------------|
| ≡ あんしんセキュリティ 🌲                                                                                                    | く 戻る OSパージョンチェック                                                                                             | く 戻る OSパージョンチェック                                                                                                    | く戻る OSバージョンチェック                                                                                              |
| セキュリティ状況<br>全てのセキュリティ対策が動作中です。                                                                                                    | OSパージョンチェック<br>ご利用端本のOSが最新のバージョンかチェックできます。<br>≪OSの最新バージョンが公開された後、本チェック機能に最新<br>パージョンが反映されるまで、お時間を要する場合があります。 | <b>OSパージョンチェック</b><br>ご利用端未のOSが撮新のバージョンかチェックできます。<br>*OSの最新バージョンが公開された後、本チェック機能に最新<br>パージョンが反映されるまで、お時間を要する場合があります。 | OSパージョンチェック<br>ご利用端末のOSが最新のバージョンかチェックできます。<br>*OSの最新バージョンが公開された後、本チェック機能に最新<br>バージョンが反映されるまで、お時間を至する場合があります。 |
| 読成サイト     読成Wi-Fi     送感電話       ごまっつ     注意SMS     プライバシー       こちチェック     ごまい用アプリのご利用力法     ごまい用アプリのご利用力法                                                                                                    | 「チェックする」ボタンを押すと、<br>こちらにチェック結果が表示されます<br>チェックする                                                              | ● OSは最新です チェックする                                                                                                    | OSが最新ではありません     チェックする                                                                                      |
| セキョリティニュース       インターネット上に置む発電は年々       (シターネット上に置し発電は年々)       (シターネット上に置し発電した)       (シターネットに)       (シターネットに)       (シターネット)       (シターネット) | 「チェックする」をタップ                                                                                                 | チェックした結果が表示されます。<br>OS が最新ではない場合「iPhone / iF                                                                        | Dad の設定→一般→ソフトウェァアァップデー                                                                                      |

ト」より OS をアップデートできます。

# 第13章 補償・サポートの内容を確認する

### 補償・サポート

万が一被害に遭われたときのための「補償」と、トラブル発生時に専門家と相談できる「ネットトラブル相談」の内容を確認できます。 詳細はアプリもしくは NTT ドコモのコーポレートサイトをご確認ください。

あんしんセキュリティ トータルプラン: <u>https://www.docomo.ne.jp/service/anshin\_security\_total\_plan/</u> あんしんセキュリティ スタンダードプラン: https://www.docomo.ne.jp/service/anshin\_security\_standard\_plan/

● 補償・サポートの確認方法

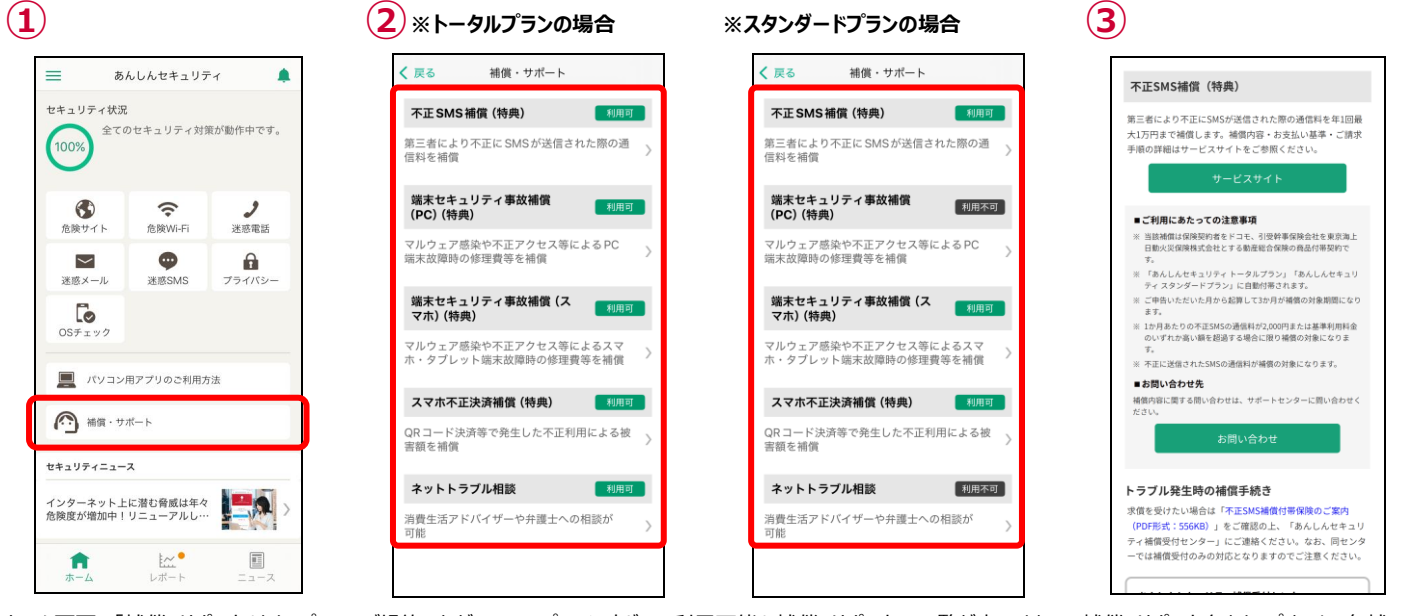

ホーム画面の「補償・サポート」をタップ

ご契約いただいているプランに応じて、利用可能な補償・サポートの一覧が表示されます。

補償・サポート名をタップすると、各補 償・サポートの詳細画面に遷移します。

# 第14章 各種メニューを確認する

ホーム画面で右上のメニューをタップすると、各機能がご利用いただけます。

### 設定画面

設定画面では各種通知の設定、利用情報の送信等がご利用いただけます。

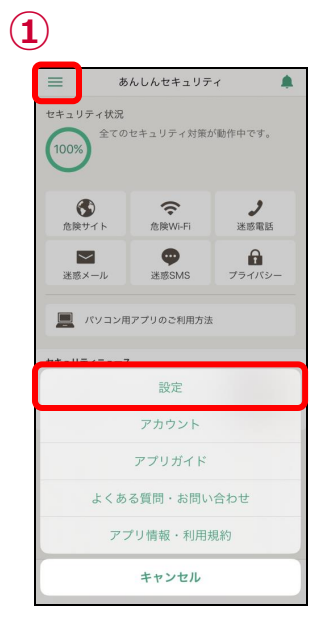

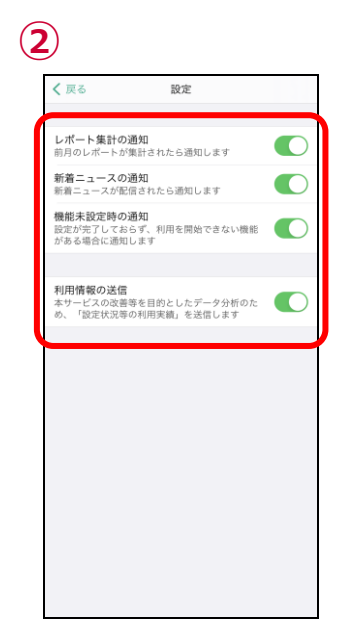

左上のメニューをタップし、ポップアップさ れた「設定」をタップ

各種通知の設定や、利用情報の送信 設定が確認できます

# アカウント

#### アカウント画面では、現在の課金の状態や、d アカウントでのログイン情報、App 内課金の状態が確認できます。

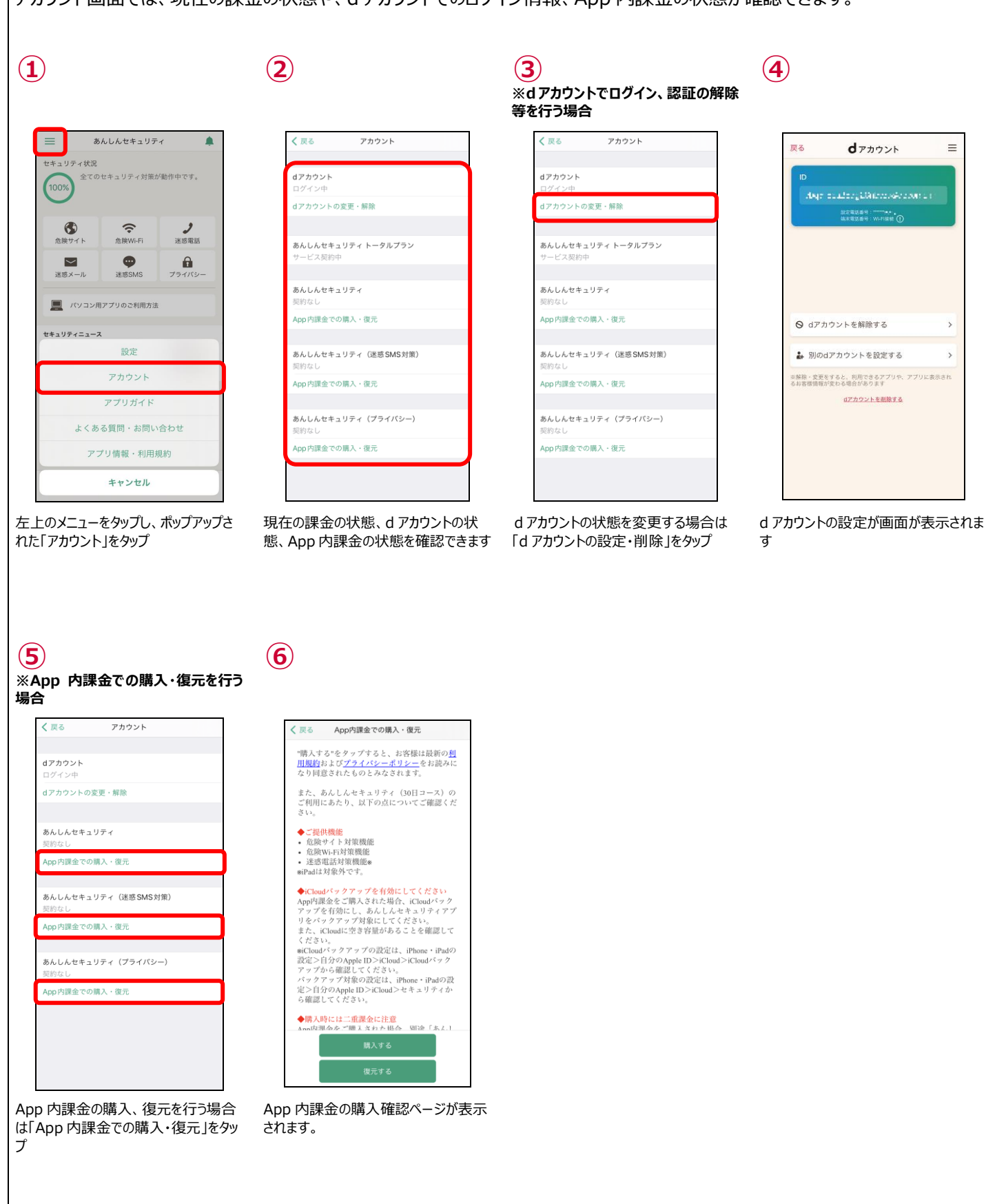

### よくある質問・お問い合わせ

よくある質問・お問い合わせ画面では、よくある質問の一覧ページや、お電話でのお問い合わせ時の番号のご確認をいただけます。

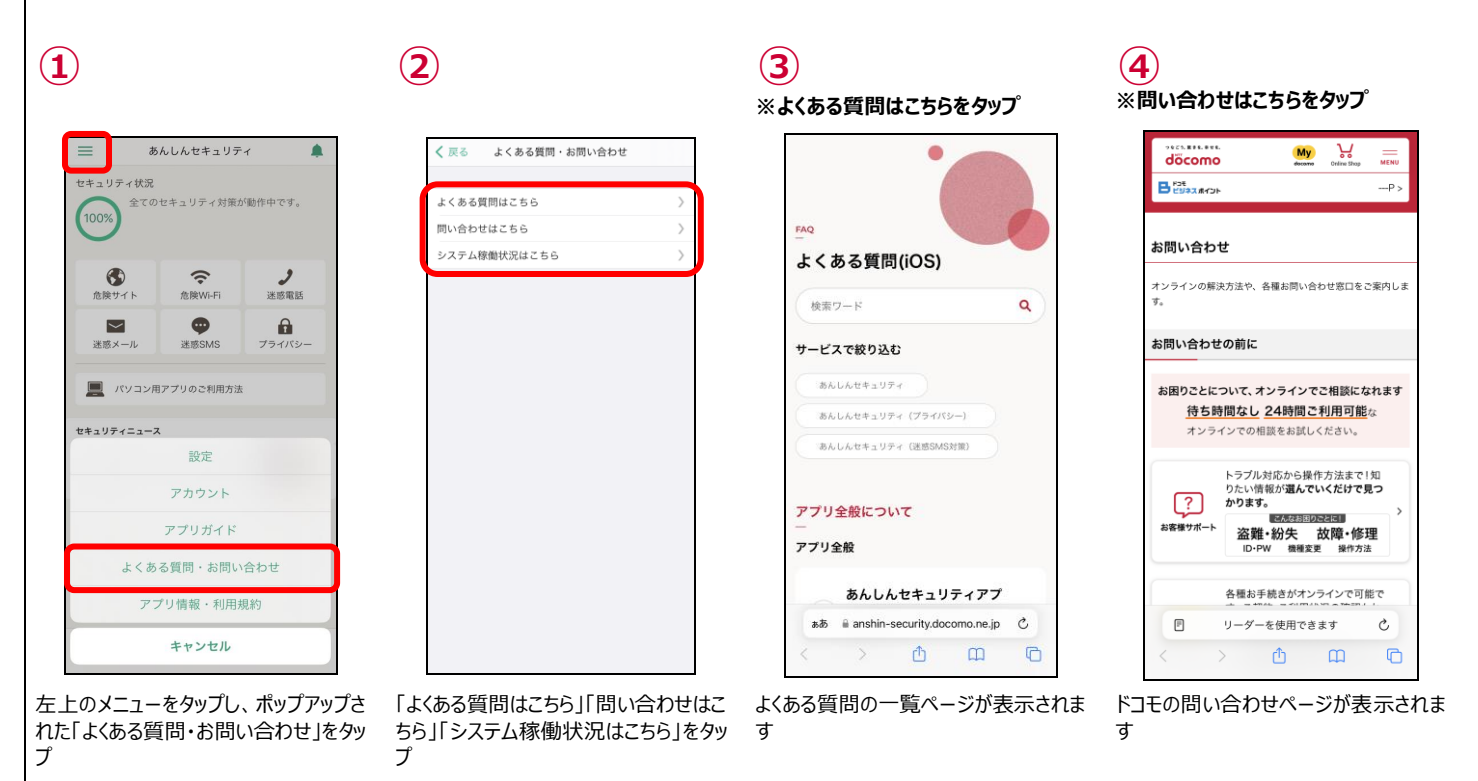

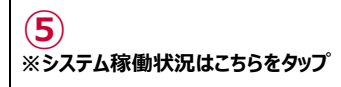

| <b>リティ</b> な<br>に迷惑かす<br>ione 14<br>パナーに<br>れまして<br>こ<br>に<br>送<br>の<br>が<br>す<br>し<br>に<br>と<br>惑<br>の<br>で<br>れ<br>の<br>で<br>い<br>で<br>の<br>で<br>の<br>で<br>の<br>で<br>の<br>で<br>の<br>で<br>の<br>で<br>の<br>で<br>の<br>で | とご利用の<br>電話対策の<br>うる<br>Pro Maxを<br>こ迷惑電話<br>い<br>フリーン表示<br>ミナス | お客さ<br>注意文<br>ご利用の<br>示でき                                |
|----------------------------------------------------------------------------------------------------|-----------------------------------------------------------------|----------------------------------------------------------|
| に迷惑<br>場合が<br>ま<br>のone 14<br>パナード<br>れません<br>フルス<br>言<br>を確認                                                                                                    | 電話対策の》<br>ある】<br>Pro Maxを<br>こ迷惑電話が<br>に、<br>フリーン表示<br>Sすることが   | 注意文<br>ご利用<br>対策の<br>示にでき                                |
| に迷惑す<br>ione 14<br>バナード<br>れません<br>言を確認                                                                                                    | 電話対策の注<br>ある】<br>Pro Maxを<br>こ迷惑電話が<br>い。<br>7 リーン表記<br>8 することが | 注意文<br>ご利用<br>対策の<br>示にす                                 |
| 場合がす<br>ione 14<br>バナード<br>れません<br>フルス?<br>言を確認                                                                                                    | ある】<br>Pro Maxを<br>こ迷惑電話が<br>し。<br>フリーン表示<br>&することが             | ご利用<br>対策の                                               |
| ione 14<br>バナーに<br>れません<br>フルスグ<br>言を確認                                                                                                    | Pro Maxを<br>こ迷惑電話が<br>し。<br>フリーン表示<br>見することが                    | ご利用<br>対策の                                               |
| バナード<br>れません<br>フルスグ<br>言を確認                                                                                                    | こ迷惑電話が<br>し。<br>フリーン表示<br>Rすることが                                | 対策の                                                      |
| れません<br>フルスク<br>言を確認                                                                                                    | し。<br>フリーン表示<br>見することが                                          | 示にす<br><sup>い</sup> でき                                   |
| フルスク<br>言を確認                                                                                                    | 7リーン表示<br>Rすることが                                                | 示にす<br>いでき                                               |
| 言を確認                                                                                                    | gすること/                                                          | いでき                                                      |
|                                                                                                    |                                                                 |                                                          |
|                                                                                                    |                                                                 |                                                          |
| 策は正常                                                                                                    | 『動作してお                                                          | おりま                                                      |
|                                                                                                    |                                                                 |                                                          |
| 注意文言                                                                                                    | 「を常時フノ                                                          | ルスク                                                      |
| 方法                                                                                                    |                                                                 |                                                          |
| 話>着1                                                                                                    | 言画面にて                                                           | 、 「フ                                                     |
| 変更                                                                                                    |                                                                 |                                                          |
| como-s                                                                                                    | sw.com                                                          | C                                                        |
| đ                                                                                                    | m                                                               | ſ                                                        |
|                                                                                                    | 注意文言<br>方法<br>話>着1<br>変更<br>como-s<br>①                         | 注意文言を常時フ,<br>方法<br>話>着信画面にて<br>変更<br>como-ssw.com<br>① 印 |

システムの稼働状況が表示されます

### アプリ情報・利用規約

同意事項ページに遷移します。

アプリ情報・利用規約画面では、アプリケーション情報、オープンソースライセンス、セキュリティ提供会社のご確認がいただけます。 また、利用規約、プライバシーポリシーをタップしますとブラウザが起動し、ブラウザで利用規約、プライバシーポリシーがご確認いただけま す。

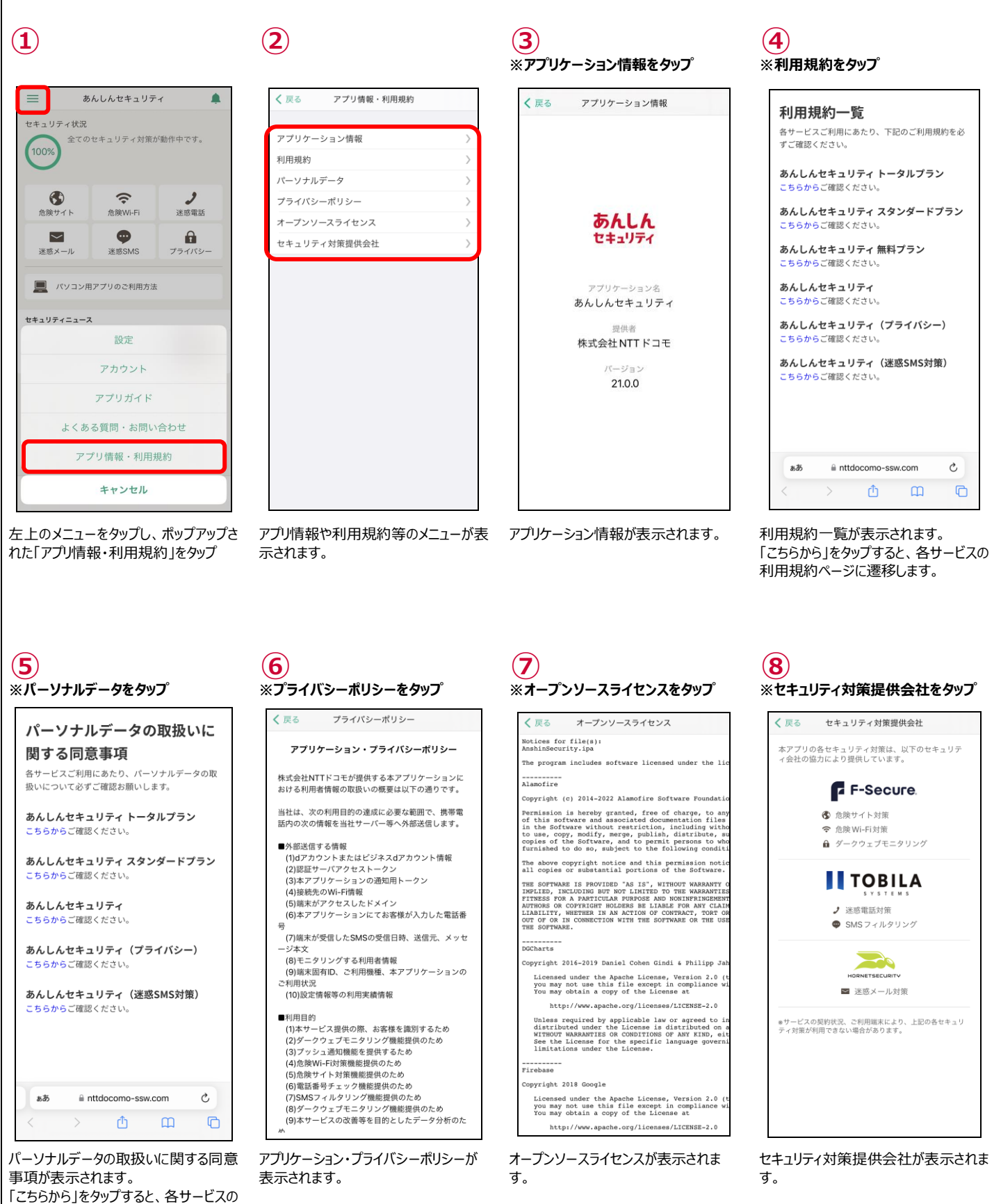

### 迷惑メールおまかせブロック

迷惑メールおまかせブロックサービスに関しては以下のマニュアルをご参考ください。

※ドコモメールがご利用いただけない場合、迷惑メール対策はご利用できません。 ※App 内課金の場合、迷惑メールおまかせブロックはご利用できません。

https://www.docomo.ne.jp/service/omakase\_block/setting/index.html

## 第15章 サービス利用上の注意点

### ご利用にあたって

- ●ご利用には、本アプリのインストールおよび初期設定が必要です。
- アップデートの際、ご利用規約とアプリケーション・プライバシーポリシーへの同意が必要な場合があります。同意しない場合、本アプリ はご利用できません。

● お客さまのご利用の方法によっては、ご利用端末の消費電力が増加し連続通話(通信)時間・連続待受時間が短くなる場合 があります。

- ●ご利用端末の設定で文字サイズを大きくした場合、本アプリの表示レイアウトが崩れたり文字が切れたりする場合があります。
- 本アプリをインストールいただかなくても、迷惑メールおまかせブロックをご利用いただくことは可能です。

● App 内課金の利用料の返還、払い戻し等は、理由の如何を問わず一切行えません。同一期間において、App 内課金と docomo 課金の双方をご契約いただくことができる場合がありますが、この場合、双方の料金をお支払いいただく必要がありますので、 ご注意ください。

● 本アプリはバックグラウンドで起動したままご利用ください。タスク一覧から削除しますと「アプリが停止しました。アプリを常にバックグラ ウンドで起動させたままご利用ください。」と通知が表示され、以下の機能が正常に動作しない可能性がございますのでご注意ください。

・迷惑電話データベースの自動更新

・危険な Wi-Fi 接続した時の通知表示

#### 通信について

- ●本アプリの利用には、パケット通信料/データ通信料(本アプリのダウンロードやホーム画面の更新時など)がかかります。
- 本サービスはホーム画面の更新などのため、自動で通信します。
- サーバと通信できない状態ではアプリを利用できません。通信環境の良い状態で利用してください。

● ドコモ回線をご利用のお客さまが海外で本アプリをご利用になる場合には、当社が別に定める場合を除き、すべての通信に対し、 契約約款に定める国際ローミング利用料がかかります。この場合、パケット定額サービスをご契約されていても、パケット定額サービス などの適用対象外となります。

#### 端末の動作環境について

- ●ご利用端末の機能や環境により、本アプリが正常に動作しない場合があります。
- ●ご利用端末の iOS・iPadOS の仕様変更等により、本アプリの機能や動作に影響を与える場合があります。

### 危険サイト対策について

● パスコードや生体認証を設定している場合、本機能を初めて有効にする際に認証を求められます。

● 本機能は端末の VPN 機能を利用するため、ご利用状態によっては端末の通知領域に「VPN」アイコンが表示される場合があります。

● ブラウザだけでなく、アプリを利用したインターネット通信時も危険サイトを判定します。

● 本機能動作中、以下の通り、一部の他アプリへの影響があります。

[Wi-Fi Direct を使用するアプリ] Wi-Fi Direct を使用するアプリの利用ができない場合があります。 具体的にはコンビニエンスストア等に設置されている一部のマルチコピー機との Wi-Fi 接続ができないことを確認しています。 危険サイト対策を無効にしてご利用ください。 ※利用後は、再度危険サイト対策を有効にしてご利用ください。

その他のアプリについて、動作しないなど本機能の影響が考えられる場合は、本機能を無効にしてお試しください。なお、現時点の影響については、あんしんセキュリティアプリからよくある質問をご確認ください。

※よくある質問の表示手順:アプリの設定メニュー →「よくある質問・お問い合わせ」→「よくある質問はこちら」

● VPN を使用するアプリとの併用はできません。他アプリの VPN 機能は無効にしてご利用ください。 他アプリの VPN 機能の利用状況は、iPhone・iPad の設定アプリ→[VPN] から確認できます。 ※「危険サイト対策」以外に表示されている項目がある場合、他アプリでも VPN 機能が使用されています。

●端末の再起動時、アプリアップデート時、機内モードに切り替えた際や他のアプリが VPN 機能を使用した時に危険サイト対策が無効となる場合があり、本アプリにて無効を確認した際、「システムにより無効となった可能性があります」と通知を表示します。本通知が表示された場合は、通知をタップしてアプリを起動してください。アプリ起動すると、危険サイト対策が「動作中」になりますのでそのままご利用ください。危険サイト対策が「停止中」となっている場合にはお客さまご自身にて動作中にしてご利用ください。

### 危険 Wi-Fi 対策について

●ローカルネッワークの許諾が必要となる場合、下記の手順でローカルネットワークを有効にしてください。

※iPhone または iPad の設定 - セキュリティ - ローカルネットワークを ON

### 迷惑メール対策について

- ドコモメールが利用できない場合、迷惑メール対策はご利用いただけません。
- App 内課金をご利用の場合、迷惑メール対策はご利用いただけません。
- ●迷惑メール対策が利用できない場合、すべての設定を完了してもホーム画面のセキュリティ状況は100%になりません。

### 迷惑電話対策について

● 迷惑電話対策の検知結果は、トビラシステムズ社が提供するデータベースに基づきます。すべての危険・迷惑電話の検出を保証 するものではありません。

● 発着信時は端末にダウンロードしたデータベースにより迷惑電話を判定するため、電話番号チェックの判定結果と異なる場合があります。

### SMS フィルタリングについて

● メッセージアプリで受信した SMS の情報を、トビラシステムズ社のサーバへ送信します。 また、送信された情報は迷惑 SMS の判定のみに使用します。

- 下記のメッセージは振り分けられません。
  - iMessage
  - ・連絡先に追加した送信者からの SMS
  - ・3回以上返信したSMS

● メッセージアプリに「迷惑メッセージ」フォルダが表示されていない場合、あんしんセキュリティアプリ上でセキュリティ対策が 100%と表示されていても SMS フィルタリング機能はご利用いただけません。

● あんしんセキュリティ トータルプラン、あんしんセキュリティ スタンダードプラン、あんしんセキュリティ(迷惑 SMS 対策)を解約した場合、「迷惑メッセージ」フォルダが削除されるまでしばらく時間がかかります。

### ダークウェブモニタリングについて

● 本サービスは、F-Secure Inc.の提供するダークウェブモニタリングシステムにより、お客様が登録した情報の流出をモニタリングします。

● 本サービスは、流出の検知をお知らせするものであり、検知した情報の対処はお客様ご自身で行っていただく必要があります。

本サービスのご契約者の個人情報のみをモニタリング対象として設定するようにお願いしています。
 詳細はご利用規約を参照ください。
 あんしんセキュリティ(プライバシー):
 <a href="https://www.docomo.ne.jp/service/anshin\_security\_privacy/regulation.html">https://www.docomo.ne.jp/service/anshin\_security\_privacy/regulation.html</a>
 あんしんセキュリティ トータルプラン:
 <a href="https://www.docomo.ne.jp/service/anshin\_security\_total\_plan/regulation.html">https://www.docomo.ne.jp/service/anshin\_security\_total\_plan/regulation.html</a>
 あんしんセキュリティ スタンダートプラン:
 <a href="https://www.docomo.ne.jp/service/anshin\_security\_standard\_plan/regulation.html">https://www.docomo.ne.jp/service/anshin\_security\_standard\_plan/regulation.html</a>

※本サービスのご契約者以外の電話番号の設定について サービス契約者ご本人名義の携帯電話番号(キャリア問わず)、固定電話番号であれば、設定可能です。